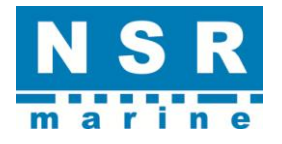

# Operation Manual & Installation Manual

**VHF RADIO (GMDSS)** 

NVR-3000

NVR-3000 OM.E 20210412-02

# **GENERAL INFORMATION**

#### i. Copyright

The entire contents in this user manual, including any future updates, revisions, and modifications, shall remain the property of NSR at all times. Unauthorized copies or reproduction of this manual, either in part or whole, in any form of print and electronic media, is prohibited. The contents herein can only be used for the intended purpose of this manual.

#### ii. Disclaimer

NSR is devoted to publish and maintain this user manual. As we continue to improve our products to satisfy customers' needs, information in this document is subject to change without prior notice. NSR does not make any representations or warranties (implied or otherwise) regarding the accuracy and completeness of this document and shall in no event be liable for any loss of profit or any commercial damage, including but not limited to special, incidental, consequential, or other damage.

#### iii. Warning

Any attempt to install or execute software not supplied by NSR on this device will result in the warranty being void. Any attempt to modify the software on this device in a way not specified by NSR will result in the warranty being void.

#### iv. Notice

Please read this manual carefully to ensure proper use before installation and operation of the NVR-3000.

# **MODIFY RECORD**

| No. | Modify by | Date       | Paragraph | Version | Reason               |
|-----|-----------|------------|-----------|---------|----------------------|
| 1   | Q/A       | 2020/10/21 |           | 01      | First edition        |
| 2   | Q/A       | 2021/04/12 | all       | 02      | General modification |
|     |           |            |           |         |                      |

# TABLE OF CONTENTS

| 1. OVERVIEW                      | 6 |
|----------------------------------|---|
| 1.1 Outline                      | 6 |
| 1.2 Product Features             | 6 |
| 1.3 System Configuration         | 6 |
| 2. BASIC OPERATION               | 8 |
| 2.1 Panel Button Description     |   |
| 2.2 Power On/Off                 |   |
| 2.3 Main Screen                  | 9 |
| 2.4 Channel Watch Scan Screen    | 9 |
| 2.4.1 Dual Watch Scan            | 9 |
| 2.4.2 All Channel Scan           |   |
| 2.5 Brightness adjustment        |   |
| 2.6 Main Speaker On/Off          |   |
| 2.7 Auto Acknowledgement Setting |   |
| 2.8 System Setting               |   |
| 2.8.1 Language                   |   |
| 2.8.2 Print                      |   |
| 2.8.3 Audio                      |   |
| 2.8.4 Display Setting            |   |
| 2.8.5 Date/Time Setting          |   |
| 2.8.6 Position Setting           |   |
| 2.8.7 Timeout Setting            |   |
| 2.8.8 Port Setting               |   |
| 2.9 Address List                 |   |
| 2.9.1 View an address            |   |
| 2.9.2 Add an address             |   |
| 2.9.3 Delete an address          |   |
| 2.9.4 Call to an address         |   |
| 2.10 Diagnostics                 |   |
| 2.10.1 Program Version           |   |
| 2.10.2 LCD Test                  |   |
| 2.10.3 Key Test                  |   |
| 2.10.4 Audio Test                |   |
| 2.11 User Manager                |   |
| 2.11.1 Private Channel           |   |
| 2.11.2 Alert list                |   |
| 2.11.3 User Test                 |   |
| 2.11.4 DSC Log                   |   |
| 3. VOICE OPERATION               |   |
| 3.1 Channel Region Selection     |   |

|      | 3.2 Channel Setting               |    |
|------|-----------------------------------|----|
|      | 3.3 Transmit                      |    |
|      | 3.4 Receive                       |    |
| 4. D | OSC OPERATION                     |    |
|      | 4.1 DSC Description               |    |
|      | 4.1.1 DSC Message                 |    |
|      | 4.1.2 Audio Alarms                |    |
|      | 4.1.3 DSC Call Screens            |    |
|      | 4.2. DSC Distress Operation       |    |
|      | 4.2.1 Send a Distress Call        |    |
|      | 4.2.2 Receive a Distress Call     |    |
|      | 4.2.3 Relay a Distress Call       | 46 |
|      | 4.2.4 Cancel a Distress Call      | 50 |
|      | 4.3. DSC GENERAL CALLS            | 51 |
|      | 4.3.1 Individual Call             |    |
|      | 4.3.2 Group Call                  | 59 |
|      | 4.3.3 All Ships Call              |    |
|      | 4.3.4 Position Call               | 65 |
|      | 4.3.5 Test Call                   | 70 |
|      | 4.3.6 Polling Call                | 74 |
| 5.   | INSTALLATION                      | 76 |
|      | 5.1 VHF Antenna                   | 76 |
|      | 5.2 Transceiver                   | 76 |
|      | 5.3 CONNECTION                    | 76 |
|      | 5.3.1 POWER SUPPLY                | 76 |
|      | 5.3.2 GNSS DATA INPUT             | 76 |
|      | 5.3.3 CONNECT TO PRINTER          | 76 |
|      | 5.3.4 CONNECT TO (S)VDR           | 77 |
|      | 5.3.5 CONNECT TO INS/BAM          | 77 |
|      | 5.4 MMSI & ATIS ID Setting        | 77 |
| 6. M | IAINTENANCE                       | 79 |
|      | 6.1 Maintenance                   | 79 |
|      | 6.2 Simple Troubleshooting        | 79 |
|      | 6.3 Error Messages                | 79 |
| APF  | PENDIX 1 TECHNICAL SPECIFICATIONS | 80 |
| APF  | PENDIX 2 MENU TREE                |    |
| APF  | PENDIX 3 CHANNEL TABLES           |    |
| APF  | PENDIX 4 SENTENCE DISCRIPTION     | 89 |
|      | PENDIX 5 INSTALLATION DRAWINGS    |    |

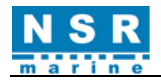

# 1. OVERVIEW

# 1.1 Outline

NVR-3000 is a ship borne radiotelephone equipment on VHF FM and designed for marine mobile service which provides function of VHF radiotelephone and digital selective calling (class A).

NVR-3000 conforms to the regulations of ITU-R M.493-15, IEC 61097-3:2017, IEC 61097-7:2018, IEC 62923-1:2018, IEC 62923-2:2018, IEC 60945.

It contains a VHF radio transceiver and a digital selective calling system and a dedicated digital selective calling receiver to comply with the ITU Radio Regulations. Channel numbers can be 2-digit or 4-digit to meet the latest regulation of IMO and ITU.

# **1.2 Product Features**

NVR-3000 is the new generation of NSR VHF Radio. The main features of the NVR-3000 include:

- Large 7-inch color LCD with touch screen operation.
- Knob & touch screen operation.
- 4-digital channels available.
- DSC watching receiver integrated.
- Channels are scanned to sample any signal to be received.
- Audio interface to VDR.
- Data interface to INS (BAM System).
- Handset to be used.

# **1.3 System Configuration**

| No. | Name                 | Туре     | Q'ty | Remarks |
|-----|----------------------|----------|------|---------|
|     | Standard             |          |      |         |
| 1   | Transceiver Unit     | NVR-3000 | 1    |         |
| 2   | Handset              | NHS-200  | 1    |         |
| 3   | Accessories          |          | 1    |         |
| 4   | User Manual          |          | 1    |         |
|     | Optional             |          |      |         |
| 1   | Power Supply Unit    | PS-10    | 1    |         |
| 2   | VHF Antenna          | NVA100   | 2    |         |
| 3   | Thermal Printer      | NPT-100  | 1    |         |
| 4   | External Speaker     | NSK-100  | 1    |         |
| 5   | Microphone           | MC100    | 1    |         |
| 6   | Flush Mount Brackets | NFB700   | 1    |         |

The below figure is for the system diagram.

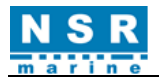

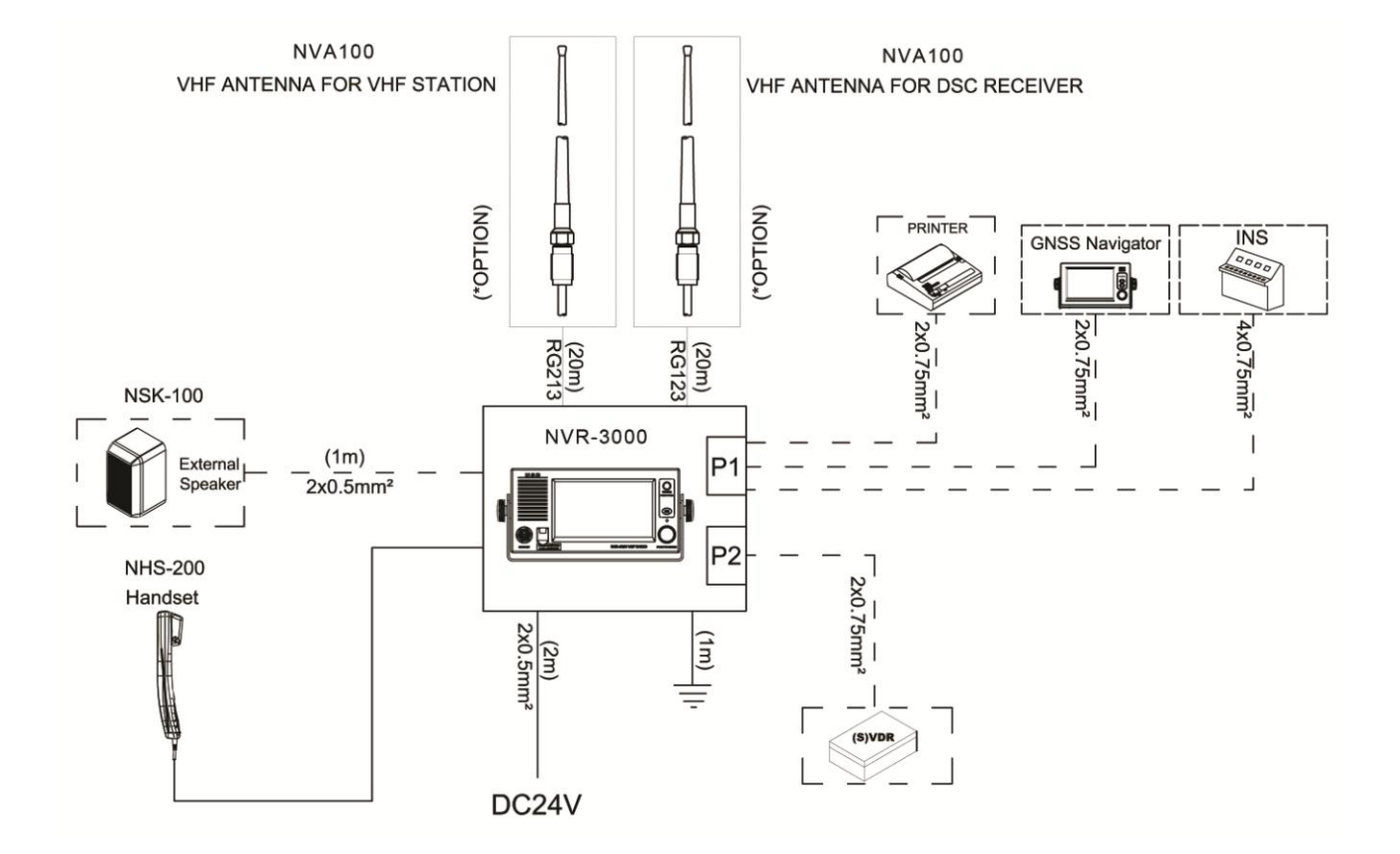

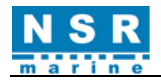

# 2. BASIC OPERATION

# 2.1 Panel Button Description

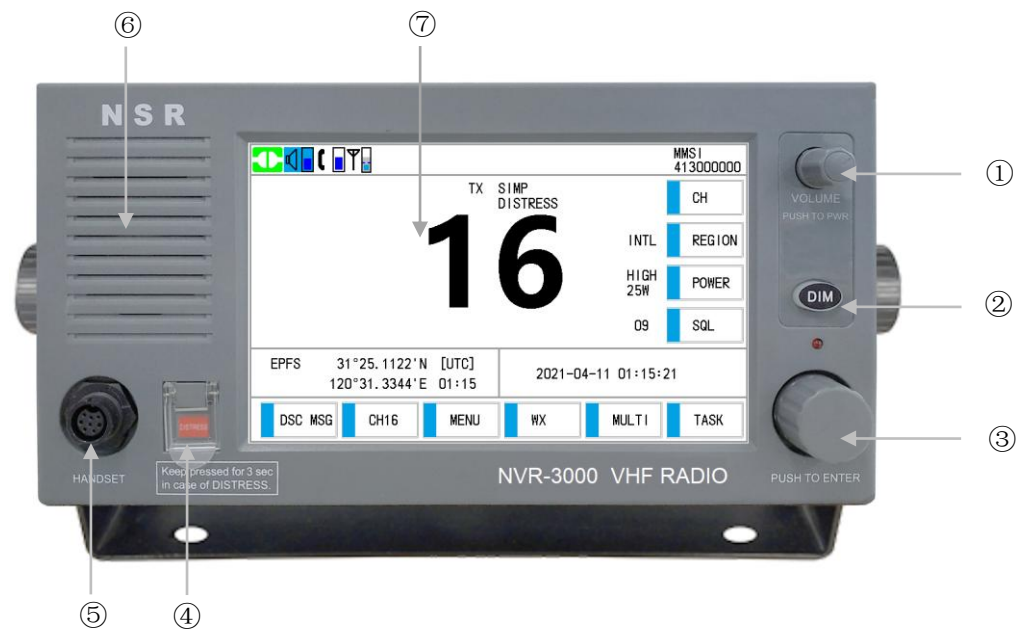

NVR-3000 can be operated by key & knob on panel or touch-screen operation. When operating with knob, rotate to select an item on screen and press the knob to confirm the selection.

| No. | Panel Button          | Function                                                                                                    |
|-----|-----------------------|----------------------------------------------------------------------------------------------------|
| 1   | VOLUME<br>PUSH TO PWR | <ul> <li>Adjust the volume of main speaker and handset (Clockwise: volume up, Anti-clockwise: volume down). Press to mute the audio of main speaker.</li> <li>Press to turn the power on or off.</li> </ul>       |
| 2   | DIM                   | Dimmer key for LCD brightness control.                                                                                                    |
| 3   | PUSH TO ENTER         | <ul> <li>Press to switch the volume adjustment object between main speaker and handset in Main screen.</li> <li>Rotate to select menu items, select channel or SQL level. Push to confirm a selection.</li> </ul> |
| 4   | DISTRESS              | Press and hold down the button 3 seconds to transmit the distress alert. <i>Note: The DISTRESS button is covered to prevent false alarm.</i>                                                                      |
| 5   |                       | Handset socket                                                                                                    |
| 6   |                       | Main speaker                                                                                                    |
| 7   |                       | LCD                                                                                                    |

# 2.2 Power On/Off

| Power On:                                               | Power Off:                                            |
|---------------------------------------------------------|-------------------------------------------------------|
| Press the <b>PUSH TO PWR</b> knob to turn on the power. | Press and hold down the <b>PUSH TO PWR</b> knob until |
|                                                         | the screen goes blank, approx. three seconds.         |

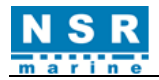

## 2.3 Main Screen

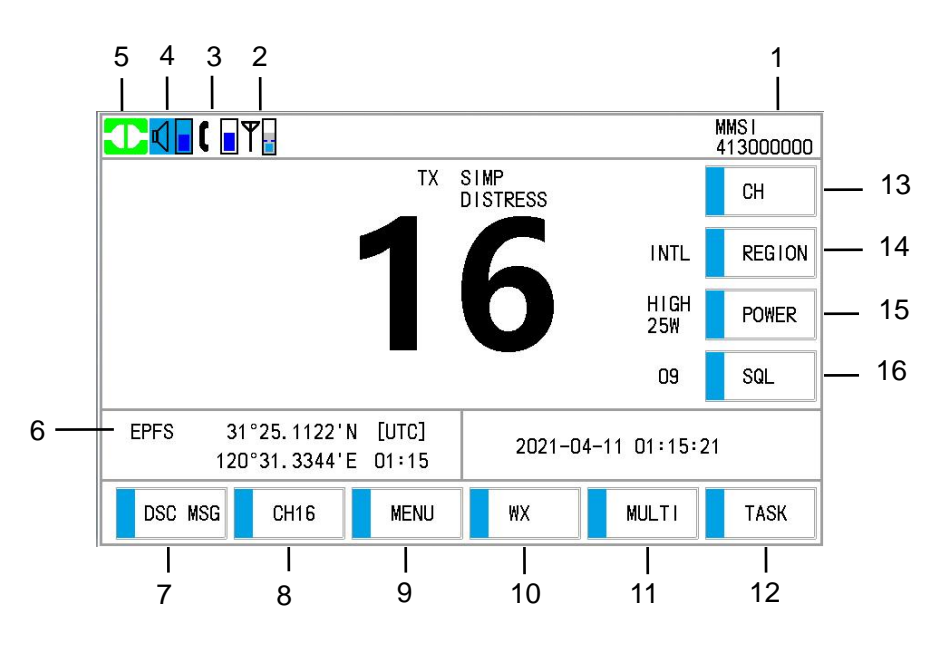

| No. | Indication                                                     | Meaning                                                                                                    |  |  |  |  |
|-----|----------------------------------------------------------------|----------------------------------------------------------------------------------------------------|--|--|--|--|
| 1   | MMSI                                                           | Own ship's ID (9 digits)<br>Note: Request service to set your MMSI                                                                                                    |  |  |  |  |
| 2   | RX Signal Level                                                | The signal level of receiving                                                                                                    |  |  |  |  |
| 3   | Handset Volume                                                 | The volume of handset                                                                                                    |  |  |  |  |
| 4   | Speaker Volume                                                 | The volume of speaker                                                                                                    |  |  |  |  |
| 5   | Connection Icon                                                | Connection status of Transceiver. Green: OK.                                                                                                    |  |  |  |  |
| 6   | EPFS /EPFS (OFFLINE)/<br>EPFS (OVER 4H)/<br>MANUAL/<br>NO INFO | [EPFS]: The position and time data from EPFS;<br>[EPFS (OFFLINE)]: Indicate no position data from EPFS for 15 minutes;<br>[EPFS (OVER 4H)]: Indicate no position data from EPFS for 4 hours;<br>[MANUAL]: Set the position and time manually;<br>[NO INFO]: No position and time data. |  |  |  |  |
| 7   | DSC MSG                                                        | Compose DSC message.                                                                                                    |  |  |  |  |
| 8   | CH16                                                           | Switch to the Main (radiotelephone) screen and set to CH16.<br>Note: This function is not available for PRIV (private) channel region.                                                                                                    |  |  |  |  |
| 9   | MENU                                                           | Open the Main Menu.                                                                                                    |  |  |  |  |
| 10  | WX                                                             | Switch to WX (Weather) Channel.                                                                                                    |  |  |  |  |
| 11  | MULTI                                                          | Set SCAN or DW (Dual Watching).                                                                                                    |  |  |  |  |
| 12  | TASK                                                           | Back to the DSC task menu.                                                                                                    |  |  |  |  |
| 13  | СН                                                             | Channel setting                                                                                                    |  |  |  |  |
| 14  | REGION                                                         | Select channel region.                                                                                                    |  |  |  |  |
| 15  | POWER                                                          | Power (LOW/HIGH) setting                                                                                                    |  |  |  |  |
| 16  | SQL                                                            | Squelch (OFF/ON-SQL value) setting                                                                                                    |  |  |  |  |

# 2.4 Channel Watch Scan Screen

## 2.4.1 Dual Watch Scan

In Dual Watch, CH16 and an additional channel will be scanned for watching.

- Generally, CH16 will be sampled for 0.15s while the additional channel is sampled for 1.85s.
- When a signal is detected on CH16 during sampling, the scanning will stop and the receiver will stay on CH16

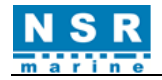

for receiving. As soon as the signal disappears on CH16, the scanning between two channels will restore.

• If a signal is detected on the additional channel during sampling, the transceiver will continue the sampling of 0.15s on CH16 every 2s when receiving on the additional channel. Whenever a signal is detected on CH16 during sampling, the transceiver will stay on CH16 for receiving, by ignoring the signal on the additional channel.

Procedures:

① Set the additional channel to be watched (for example CH18). Refer to Section 3.2 Channel Setting.

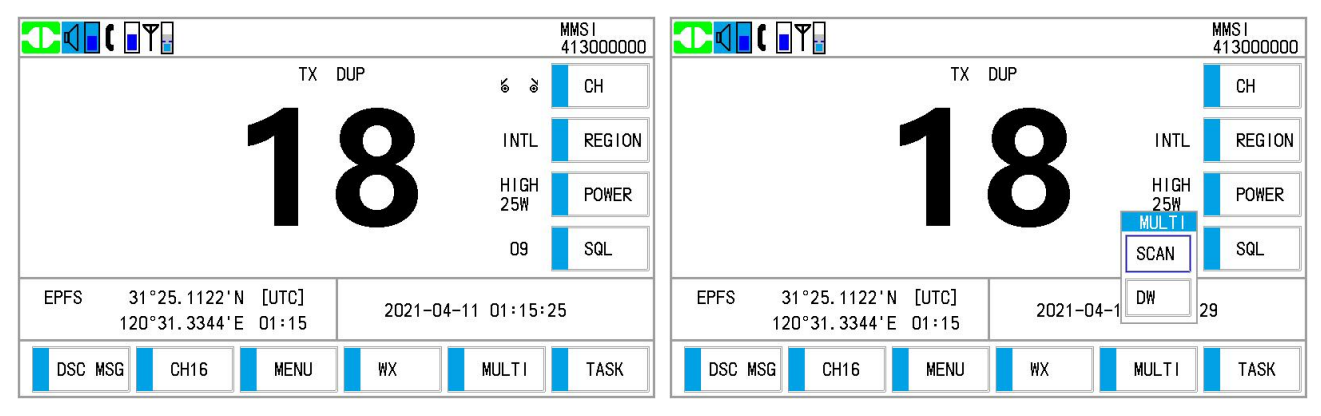

② Click [MULIT] - [DW] to start the scanning. The screen alternately switches between CH 16 and CH 18.

|                                    |                    |                  |              | MMSI<br>413000000 |                               |                          |      |               | MN<br>41 | AS I<br>13000000 |
|------------------------------------|--------------------|------------------|--------------|-------------------|-------------------------------|--------------------------|------|---------------|----------|------------------|
| [ DUAL WATCH ]<br>CH: 16 > 18      | TX                 | SIMP<br>DISTRESS | 6 8          | СН                | [ DUAL WATCH ]<br>CH: 16 > 18 | TX                       | DUP  | 6             |          | СН               |
|                                    | 1                  |                  | INTL         | REGION            |                               |                          | 0    | INTL          |          | REGION           |
|                                    |                    | D                | HIGH<br>25₩  | POWER             |                               |                          | 0    | H∣GH<br>25₩   |          | POWER            |
|                                    | -                  | <u> </u>         | 09           | SQL               |                               |                          |      | 09            |          | SQL              |
| EPFS 31°25.1122'N<br>120°31.3344'E | N [UTC]<br>E 01:15 | 2021-0           | 4-11 01:15:3 | 1                 | EPFS 31°25.112<br>120°31.334  | 22'N [UTC]<br>44'E 01:15 | 2021 | -04-11 01:15: | 32       |                  |
| DSC MSG CH16                       | MENU               | WX               | MULTI        | TASK              | DSC MSG CH16                  | MENU                     | WX   | MULTI         |          | TASK             |

③ To stop scanning, click [MULIT] - [DW] again or click any other button on the screen.

## 2.4.2 All Channel Scan

In All Channel Scan, CH16 and all other channels will be scanned alternatively in a cycle of 0.15/1.8 seconds. Click [**MULIT**] - [**SCAN**] to start the scanning of all channels cyclically, click again to stop the scanning.

|                                        |              |                  |              | MMS1<br>413000000 | <u></u> √× (            | T.                           |                    |       |               | MMS  <br>41300000 |
|----------------------------------------|--------------|------------------|--------------|-------------------|-------------------------|------------------------------|--------------------|-------|---------------|-------------------|
| [ SCAN ALL ]<br>CH:16 & 09             | ΤX           | SIMP<br>DISTRESS | 6 6          | СН                | [ SCAN ALL<br>CH:16 & 0 | ]<br>)9                      | ТХ                 | SIMP  | 6 8           | СН                |
| -                                      | 1            | 6                | INTL         | REGION            |                         |                              | Λ                  | 0     | INTL          | REGION            |
|                                        |              | D                | H1GH<br>25W  | POWER             |                         |                              | U                  | J     | HIGH<br>25₩   | POWER             |
|                                        | -            |                  | 09           | SQL               |                         |                              |                    |       | 07            | SQL               |
| EPFS 31°25.1122'N [<br>120°31.3344'E 0 | UTC]<br>1:15 | 2021-04          | l−11 O1:15:4 | 11                | EPFS<br>1               | 31°25. 1122'<br>20°31. 3344' | N [UTC]<br>E 01:15 | 2021- | -04-11 01:15: | 41                |
| DSC MSG CH16                           | MENU         | WX               | MULTI        | TASK              | DSC MSG                 | CH16                         | MENU               | WX    | MULTI         | TASK              |

Note: Transmitting is disabled during scanning.

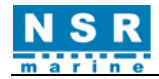

# 2.5 Brightness adjustment

There are two ways to adjust the brightness of screen.

- ① Press the **DIM** button on panel to adjust the brightness by ten steps, or
- Click [MENU] and adjust the brightness in the [MAIN MENU]: [SYSTEM]-[DISPLAY]-[LCD DIMMER]. Click [LCD DIMMER] knob by 1 ~ 10 steps.

<u>Note</u>: When the power is turned off, the last status of brightness is stored. Therefore, when the power is turned on, the screen will display with the last brightness before powered off.

| [ DISPLAY ]  |      |  |  |  |  |
|--------------|------|--|--|--|--|
| LCD DIMMER   | 1    |  |  |  |  |
| DISPLAY MODE | DAY  |  |  |  |  |
| CHANNEL SIZE | 0000 |  |  |  |  |
| BACK         |      |  |  |  |  |
|              |      |  |  |  |  |
|              |      |  |  |  |  |
|              |      |  |  |  |  |

## 2.6 Main Speaker On/Off

There are three ways to turn on/off the main speaker (except in DSC communication, alarming and key buzzing).

- ① Rotate the **VOLUME** knob anti-clockwise to mute the main speaker;
- 2 At any screen, shortly press the **VOLUME** knob to mute the main speaker, and press again to resume;
- ③ While [AUDIO] [OFF HOOK SPK] in [SYSTEM SETTING] is set as ON, the main speaker keeps on no matter the handset is on/off the hook. While [OFF HOOK SPK] is set as OFF, the main speaker will be muted if the handset is off the hook. Refer to Section 2.8.3.3.

| <u>↓</u> ↓×↓                                   | ! 🖂                | MMSI<br>413000000 |
|------------------------------------------------|--------------------|-------------------|
| TX                                             | SIMP<br>DISTRESS   | СН                |
|                                                |                    | REGION            |
|                                                | HIGH<br>25W        | POWER             |
| -                                              | OFF                | SQL               |
| EPFS 31°25.1122'N [UTC]<br>120°31.3344'E 01:14 | 2021-04-11 01:14:4 | 7                 |
| DSC MSG CH16 MENU                              | WX MULTI           | TASK              |

# 2.7 Auto Acknowledgement Setting

Individual, position, polling and test calls can be acknowledged automatically. This is to set on [ACK SETTING] in the [MAIN MENU]-[DSC] menu.

| [ DSC ]      | [ AUTO ACK ] |             |  |  |  |
|--------------|--------------|-------------|--|--|--|
| MESSAGE      | REASON       | NO REASON   |  |  |  |
| ADDRESS      | INDIVIDUAL   | AUTO-UNABLE |  |  |  |
| SCAN SETTING | POSITION     | MANUAL      |  |  |  |
| ACK SETTING  | POLLING      | AUTO        |  |  |  |
| MMSI SETTING | TEST         | AUTO        |  |  |  |
| BACK         | ВАСК         |             |  |  |  |
|              |              |             |  |  |  |

Note: When own ship's communication is in high priority, set to manual acknowledgement.

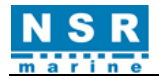

The auto acknowledgement is not sent in the following cases:

- There are DSC communications (for individual call).
- Channel is in use.

<u>Note</u>: The auto acknowledgement for the individual call is sent only when the proposed channel or communication mode is available. "REASON" area gives the reason of AUTO-UNABLE correspondingly.

# 2.8 System Setting

Click [SYSTEM] on the [MAIN MENU] screen. The following [SYSTEM SETTING] screen appears:

| [ MAIN MENU ] | [ SYSTE      | M SETTING ]     |
|---------------|--------------|-----------------|
| USER          | LANGUAGE ENG | SPECIAL DSC OFF |
| DSC           | PRINT        | AUDIO           |
| SYSTEM        | DISPLAY      | DATE/TIME       |
| DIAGNOSTICS   | POSITION     | TIMEOUT         |
| SERVICE       | PORT         | ВАСК            |
| EXIT MENU     |              |                 |
|               |              |                 |

#### 2.8.1 Language

The default menu language is English. Click **[LANGUAGE]** to change the menu language.

## 2.8.2 Print

The **[PRINT]** menu enables/disables automatic printing of all transmitted and received calls and the results of the self-test.

- ① Click [PRINT] in [SYSTEM SETTING].
- ② Click [TX MESSAGE] to select MANUAL or AUTO.
- ③ Set [**RX MESSAGE**] and [**SELFTEST INFO**] similarly.
- ④ You can also set the printer type and port baud rate here.

|               | [ PRINT ] |
|---------------|-----------|
| TX MESSAGE    | MANUAL    |
| RX MESSAGE    | MANUAL    |
| SELFTEST INFO | MANUAL    |
| PRINTER TYPE  | NPT-100   |
| PRINTER PORT  | 4800      |
| ВАСК          |           |
|               |           |

## 2.8.3 Audio

Click [AUDIO] in [SYSTEM SETTING] to set the key buzzer and alarm buzzer etc.

## 2.8.3.1 KEY BUZZER

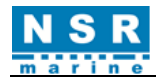

Click [KEY] to switch the buzzer on or off.

|              | [ AUDIO ] |  |
|--------------|-----------|--|
| KEY          | ON        |  |
| SYSTEM ALARM | OFF       |  |
| OFF HOOK SPK | OFF       |  |
| SQL          | ON        |  |
| SQL LEVEL    | 09        |  |
| ВАСК         |           |  |

### 2.8.3.2 ALARM BUZZER

Click [SYSTEM ALARM] to switch the alarm buzzer on or off.

By setting the **[SYSTEM ALARM]**, alarm that sounds against system faults and message receiving may be enabled or disabled.

|              | [ AUDIO ] |  |
|--------------|-----------|--|
| KEY          | ON        |  |
| SYSTEM ALARM | ON        |  |
| OFF HOOK SPK | OFF       |  |
| SQL          | ON        |  |
| SQL LEVEL    | 09        |  |
| BACK         |           |  |

### 2.8.3.3 OFF HOOK SPK

Click [OFF HOOK SPK] to switch the main speaker on or off when the handset is off-hook.

|              | [ AUDIO ] |  |
|--------------|-----------|--|
| KEY          | ON        |  |
| SYSTEM ALARM | ON        |  |
| OFF HOOK SPK | OFF       |  |
| SQL          | ON        |  |
| SQL LEVEL    | 09        |  |
| BACK         |           |  |

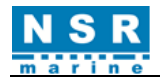

## 2.8.3.4 SQL

Click [SQL] to switch the SQL on or off.

|              | [ AUDIO ] |  |
|--------------|-----------|--|
| KEY          | ON        |  |
| SYSTEM ALARM | ON        |  |
| OFF HOOK SPK | OFF       |  |
| SQL          | ON        |  |
| SQL LEVEL    | 09        |  |
| BACK         |           |  |

## 2.8.3.5 SQL LEVEL

Click **[SQL LEVEL]** to select the threshold value between 1~10.

|              | [ AUDIO ] |
|--------------|-----------|
| KEY          | ON        |
| SYSTEM ALARM | ON        |
| OFF HOOK SPK | OFF       |
| SQL          | ON        |
| SQL LEVEL    | 09        |
| BACK         |           |

Note: SQL can also be set on main screen.

## 2.8.4 Display Setting

### 2.8.4.1 DISPLAY MODE

Set the display mode (DAY or NIGHT) in the [SYSTEM SETTING]-[DISPLAY]-[DISPLAY MODE] by clicking.

|              | [ DISPLAY ] | [ DISPLAY ]        |
|--------------|-------------|--------------------|
| LCD DIMMER   | ] 1         | LCD DIMMER 6       |
| DISPLAY MODE | DAY         | DISPLAY MODE NIGHT |
| CHANNEL SIZE | 0000        | CHANNEL SIZE 000   |
| ВАСК         | ]           | BACK               |
|              |             |                    |
|              |             |                    |
|              |             |                    |

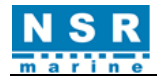

### 2.8.4.2 CHANNEL SIZE

There are two kinds of size can be selected. Click [CHANNEL SIZE] to change the size.

|                                      |                |        |             | MMS1<br>413000000 |                                                                                                    | MMSI<br>413000000 |
|--------------------------------------|----------------|--------|-------------|-------------------|----------------------------------------------------------------------------------------------------|-------------------|
|                                      | ТΧ             | SIMP   |             | СН                | TX SIMP                                                                                                    | CH                |
|                                      |                |        | INTL        | REGION            |                                                                                                    | REGION            |
| 10                                   |                | 3      | HIGH<br>25W | POWER             | HIGH<br>25W                                                                                                    | POWER             |
|                                      |                |        | OFF         | SQL               | OFF                                                                                                    | SQL               |
| EPFS 31°25. 1122'N<br>120°31. 3344'E | [UTC]<br>01:12 | 2021-0 | 4-11 01:12: | 28                | EPFS         31°25.1122'N         [UTC]           120°31.3344'E         01:12         2021-04-11         01:12:20 | }                 |
| DSC MSG CH16                         | MENU           | WX     | MULTI       | TASK              | DSC MSG CH16 MENU WX MULTI                                                                                        | TASK              |

#### 2.8.5 Date/Time Setting

This is to set the date and time for the system.

Click **[DATE/TIME]** in **[SYSTEM SETTING]** to open the **[DATE/TIME SET]** screen. There are four items can be set: MODE, DATE-UTC, TIME-UTC and ZONE.

|          | [ DATE/TIME SET ] |
|----------|-------------------|
| MODE     | Ј итс             |
| DATE-UTC | 2020-04-26        |
| TIME-UTC | 12:34:55          |
| ZONE     | +08:00            |
| BACK     |                   |
|          |                   |
|          |                   |

- Date or time cannot be adjusted when they are input from GNSS navigator.
- If date or time is not input from GNSS navigator, click to enter date and time with the numeric keys in the pop-up window. For example:

|          | [ DATE/TIME SE | T ]    |   |
|----------|----------------|--------|---|
| MODE     | UTC            |        | 1 |
| DATE-UTC | 2020-04-26     | 1 2 3  |   |
| TIME-UTC | 12:31:30       | 4 5 6  |   |
| ZONE     | +08:00         | 7 8 9  |   |
| BACK     | ]              | F O OK |   |
| L        |                | L      | _ |
|          |                |        | _ |

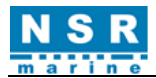

|                                      | [ DATE/TIME SET                             | []                                                                         |
|--------------------------------------|---------------------------------------------|----------------------------------------------------------------------------|
| MODE                                 | UTC                                         | INPUT                                                                      |
| DATE-UTC                             | 2020-04-26                                  | 1 2 3                                                                      |
| TIME-UTC                             | 12:31:30                                    | 4 5 6                                                                      |
| ZONE                                 | +08:00                                      | 7 8 9                                                                      |
| ВАСК                                 |                                             | F O OK                                                                     |
|                                      |                                             |                                                                            |
|                                      | [ DATE/TIME SET                             | []                                                                         |
| MODE                                 | UTC                                         | INPUT                                                                      |
|                                      |                                             |                                                                            |
| DATE-UTC                             | 2020-04-26                                  | 1 2 3                                                                      |
| DATE-UTC                             | 2020-04-26<br>12:31:30                      | 1     2     3       4     5     6                                          |
| DATE-UTC<br>TIME-UTC<br>ZONE         | 2020-04-26<br>12:31:30<br>1:+ 2:-<br>⊞08:00 | 1     2     3       4     5     6       7     8     9                      |
| DATE-UTC<br>TIME-UTC<br>ZONE<br>BACK | 2020-04-26<br>12:31:30<br>1:+ 2:-<br>⊞08:00 | 1     2     3       4     5     6       7     8     9       F     0     0K |

<u>Note</u>: When manually enter date and time, use UTC (Universal Time Coordinated). Do not use local time (LMT). If LMT is selected, it will be showed on the bottom right of Main screen.

## 2.8.6 Position Setting

This is to set a position used for DSC operations only when GNSS input is not available.

Do the following to set your position:

① Click [**POSITION**] in [**SYSTEM SETTING**]. The following screen appears:

| _ |
|---|
|   |

Click [SOURCR] to select [EPFS] or [MANUAL].
 [EPFS]: The position data from EPFS. The system will display "EPFS LOST POSITION" if no any data.

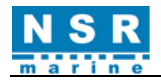

When **[EPFS]** is selected, position data will be input and updated from GNSS navigator connected. **[MANUAL]**: Set the position data manually.

For [MANUAL], go to next step.

| [ POSITION ]                               | [ POSITION ]                               |        |  |  |
|--------------------------------------------|--------------------------------------------|--------|--|--|
| SOURCE MANUAL                              | SOURCE MANUAL                              | INPUT  |  |  |
| POS&TIME 00°00.0000N<br>000°00.0000E 00:00 | POS&TIME 00°00.0000N<br>000°00.0000E 00:00 | 1 2 3  |  |  |
| BACK                                       | ВАСК                                       | 4 5 6  |  |  |
|                                            |                                            | 7 8 9  |  |  |
|                                            |                                            | F O OK |  |  |
|                                            |                                            |        |  |  |
|                                            |                                            |        |  |  |

③ For manual input, click [POS&TIME], use the numeric keys to enter latitude/longitude of your position, and UTC time. To change coordinate, click 1 for North or East; 2 for South or West. After entering each data, click OK.

[ POSITION ] [ POSITION ] INPUT INPUT SOURCE MANUAL SOURCE MANUAL 1:N 2:S 31°25.5566N 300°00.0025 1 2 3 2 3 31°25.5566N 120°31.7788⊟ 00∶00 1 POS&TIME POS&TIME 000°00.0000E 00:00 4 5 6 1:E 2:₩ 5 6 4 BACK BACK 7 8 9 7 8 9 F 0 ОК 0 ОК F

<u>Note</u>: When the setting of POSITION input type is [MANUAL], and the message ''WARNING: Position data is not updated! '' is shown, the Position data was older than 4H. Please update it.

## 2.8.7 Timeout Setting

This is to set the time out parameters for some operations.

Click **[TIMEOUT]** in **[SYSTEM SETTING**]. The following screen appears:

| [ TIMEOUT ] |       |  |  |
|-------------|-------|--|--|
| MENU BACK   | OFF   |  |  |
| TELEPHONE   | 305   |  |  |
| GENERAL DSC | 15MIN |  |  |
| DISTRESS RX | 15MIN |  |  |
| BACK        |       |  |  |

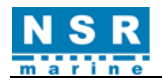

| [MENU BACK]:   | Back to the upper menu screen automatically.                       |
|----------------|--------------------------------------------------------------------|
| [TELEPHONE]:   | Close the inactive communications for VHF telephone.               |
| [GENERAL DSC]: | Close the inactive communications except the distress call.        |
| [DISTRESS RX]: | Close the inactive communications for the receiving distress call. |

Click to select the item and its time interval desired.

[OFF] leaves the menu screen and/or the inactive communications open until you close them manually.

## 2.8.8 Port Setting

This is to set the baud rate of I/O ports.

Click **[PORT]** in **[SYSTEM SETTING]**. The following screen appears. Click **[INS]**, **[GNSS]** or **[ALARM]** until the desired baud rate appears.

| [ PORT ] |       |  |  |
|----------|-------|--|--|
| INS      | 38400 |  |  |
| GNSS     | 4800  |  |  |
| ALARM    | 38400 |  |  |
| ВАСК     |       |  |  |
|          |       |  |  |
|          |       |  |  |
|          |       |  |  |

# 2.9 Address List

This is to build up a list of regularly used stations.

|              | [ DSC ] |
|--------------|---------|
| MESSAGE      |         |
| ADDRESS      |         |
| SCAN SETTING |         |
| ACK SETTING  |         |
| MMSI SETTING |         |
| BACK         |         |

Click [ADDRESS] in the [MAIN MENU]-[DSC] menu, you can do the following operations.

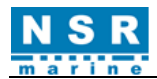

|     |           |       | [ ADDRESS LIST ] |      |        |
|-----|-----------|-------|------------------|------|--------|
| NO  | MMST      | TYPE  | NAME             | 1/ 7 | VIEW   |
| >01 | 004122100 | COAST | SHANGHAI RADIO   |      | VILN   |
| 02  | 004123100 | COAST | GUANGZHOU RADIO  | \$   | ADD    |
| 03  | 004121100 | COAST | TIANJIN RADIO    | Â    | DEI    |
| 04  | 004121300 | COAST | DALIAN RADIO     |      | DLL    |
| 05  | 004122200 | COAST | QINGDAO RADIO    |      | CALL   |
| 06  | 004122700 | COAST | XIAMEN RADIO     | ž    | BACK   |
| 07  | 004773500 | COAST | HONGKONG RADIO   | l *  | Direit |
|     |           |       |                  |      |        |

#### 2.9.1 View an address

- ① Click to select the address in list.
- ② Click **[VIEW]** to see the details of the address.

| [ ADDRESS EDIT ] |                |  |
|------------------|----------------|--|
| MMSI             | 004122100      |  |
| TYPE             | COAST          |  |
| NAME             | SHANGHAI RADIO |  |
| BACK             |                |  |
|                  |                |  |
|                  |                |  |
|                  |                |  |

The address can be edited in this menu.

### 2.9.2 Add an address

① Click [ADD] to add an address. For example, add a group MMSI.

| [ ADDRESS EDIT ] |          |  |
|------------------|----------|--|
| MMSI             | 00000000 |  |
| TYPE             | SHIP     |  |
| NAME             | ]        |  |
| BACK             | ]        |  |
|                  |          |  |
|                  |          |  |
|                  |          |  |

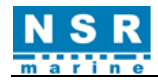

② Click [MMSI], enter the MMSI with the numeric keys in [INPUT].

| [ ADDRESS EDIT ] |      |           |  |       |    |    |
|------------------|------|-----------|--|-------|----|----|
| м                | MMSI | 041288888 |  | INPUT | [] | ſ] |
| Т                | ГҮРЕ | SHIP      |  | 1     | 2  | 3  |
| N                | NAME |           |  | 4     | 5  | 6  |
| В                | BACK |           |  | 7     | 8  | 9  |
|                  |      |           |  | F     | 0  | ОК |
|                  |      |           |  |       |    |    |
|                  |      |           |  |       |    |    |

- ③ Click **OK** to confirm. The **[TYPE]** is automatically changed to **GROUP** if you enter the group MMSI.
- ④ Click [NAME] to add a group name by using keys in [INPUT] and rotating the **PUSH TO ENTER** knob.

| [ ADDRESS EDIT ] |           |                        |  |  |
|------------------|-----------|------------------------|--|--|
| MMSI             | 041288888 | INPUT                  |  |  |
| TYPE             | GROUP     | 1 2 3<br>ABC DEF       |  |  |
| NAME             |           | GHI JKL MNO            |  |  |
| ВАСК             | ]         | 7 8 9<br>PQRS TUV WXYZ |  |  |
|                  | <u>ل</u>  | F O OK<br>Del          |  |  |
|                  |           |                        |  |  |
|                  |           |                        |  |  |

⑤ Click **OK** to confirm the editing.

| [ ADDRESS EDIT ] |           |      |  |  |
|------------------|-----------|------|--|--|
| MMSI             | 041288888 | SAVE |  |  |
| TYPE             | GROUP     |      |  |  |
| NAME             | GROUP 1   |      |  |  |
| BACK             |           |      |  |  |
|                  |           |      |  |  |
|                  |           |      |  |  |
|                  |           |      |  |  |

6 Click [SAVE] and select YES. The address is added in the list.

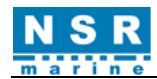

| MMS I       041288888<br>CONFIRM       SAVE         TYPE       GR0       NO         NAME       GR0       NO         VES       VIEW         BACK       VIEW         06       004122100       COAST         SHANGHAI       RADIO         CONFIRM       SAVE         NO       MMSI       TYPE         NAME       GR0       NO         VES       VIEW         O04122100       COAST         GR0       YES         D4       O04122100       COAST         O04122200       COAST       GRO         O5       004122200       COAST         Q6       004122700       COAST         VIEW       Z         BACK       Z |
|----------------------------------------------------------------------------------------------------|
| 07 004773500 COAST HONGKONG RADIO<br>08 041288888 GROUP GROUP 1                                                                                                    |

## 2.9.3 Delete an address

- ① Click to select an address in list.
- 2 Click [DEL], delete the selected address directly.

## 2.9.4 Call to an address

- ① Click to select an address in list.
- ② Click **[CALL]**, you can send a DSC call to the selected address. For example:
- To a coast station: You can send INDIVIDUAL or TEST call.

|     |           |       | [ ADDRESS LIST ] | ]    |     |     |      |
|-----|-----------|-------|------------------|------|-----|-----|------|
| NO  | MMST      | TYPE  | NAME             | 1,   | / 8 |     | VIEW |
| >01 | 004122100 | COAST | SHANGHAI RADIO   | CALL |     |     | VILM |
| 02  | 004123100 | COAST | GUANGZHOU RADIO  | INDI | VID | JAL | ADD  |
| 03  | 004121300 | COAST | DALIAN RADIO     | TEST |     | DEL |      |
| 04  | 004122200 | COAST | QINGDAO RADIO    |      |     |     |      |
| 05  | 004122700 | COAST | XIAMEN RADIO     | 1    |     |     | CALL |
| 06  | 004773500 | COAST | HONGKONG RADIO   | *    |     |     | BACK |
| 07  | 041288888 | GROUP | GROUP 1          |      | ž   |     |      |
| 08  | 004121100 | COAST | TIANJIN RADIO    |      |     |     |      |
|     |           |       |                  |      |     |     |      |

• **To a group:** You can send **GROUP** call.

|     |           |       | [ ADDRESS LIST ] | ]    |       |  |      |
|-----|-----------|-------|------------------|------|-------|--|------|
| NO  | MMST      | TYPE  | NAME             | 7.   | / 8   |  |      |
| 01  | 004122100 | COAST | SHANGHAI RADIO   | CALL |       |  | VILW |
| 02  | 004123100 | COAST | GUANGZHOU RADIO  | GROL | GROUP |  | ADD  |
| 03  | 004121300 | COAST | DALIAN RADIO     |      |       |  |      |
| 04  | 004122200 | COAST | QINGDAO RADIO    |      |       |  |      |
| 05  | 004122700 | COAST | XIAMEN RADIO     |      |       |  | CALL |
| 06  | 004773500 | COAST | HONGKONG RADIO   | ***  |       |  | BACK |
| >07 | 041288888 | GROUP | GROUP 1          |      |       |  |      |
| 08  | 004121100 | COAST | TIANJIN RADIO    |      |       |  |      |
|     |           |       |                  |      |       |  |      |

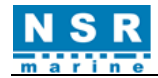

• To a ship: You can send INDIVIDUAL, TEST or POSITION call.

| [ ADDRESS LIST ] |            |       |                 |           |       |  |
|------------------|------------|-------|-----------------|-----------|-------|--|
| NO               | MMSI       | TYPE  | NAME            | 9/9       |       |  |
| 02               | 004123100  | COAST | GUANGZHOU RADIO | CALL      | VIEW  |  |
| 03               | 004121300  | COAST | DALIAN RADIO    | INDIVIDUA | L ADD |  |
| 04               | 004122200  | COAST | QINGDAO RADIO   | TEST      |       |  |
| 05               | 004122700  | COAST |                 | POSITION  | DEL   |  |
| 06               | 004773500  | COAST |                 |           | CALL  |  |
| 07               | 041288888  | GPOUP |                 |           |       |  |
| 0,               | 0041200000 | COAST |                 |           | BACK  |  |
| 00               | 004121100  | OUADI |                 |           |       |  |
| >09              | 413888866  | SHIP  | NSK 1           |           |       |  |

After editing, click [CALL] to send the DSC call.

# 2.10 Diagnostics

Click [DIAGOSTICS] on the [MAIN MENU] screen. The following [DIAGOSTICS] screen appears:

|                 | [ DIAGNOSTICS ] |
|-----------------|-----------------|
| PROGRAM VERSION |                 |
| LCD TEST        |                 |
| KEY TEST        |                 |
| AUDIO TEST      |                 |
| DSC RX TEST     |                 |
| BACK            |                 |

#### 2.10.1 Program Version

It is to check the program version at [DIAGOSTICS] menu.

Click [PROGRAM VERSION], the following screen appears:

| [ PROGRAM VERSION ]                                                          |                            |                      |      |  |  |  |
|------------------------------------------------------------------------------|----------------------------|----------------------|------|--|--|--|
| [ VHF RADIO ]<br>BOOT :1.00 2021032<br>APP :1.00 2021032<br>PA :0.90 2021032 | 9<br>9<br>9                |                      | BACK |  |  |  |
| [ HARDWARE ]<br>FONT :OK PFONT :<br>COMM :OK RTC :<br>NET :OK                | OK FLASH:OK<br>OK TOUCH:OK | SDRAM:OK<br>AUDIO:OK |      |  |  |  |
| TEST MODE:BUILD:Apr 11                                                       | l 2021 15:49:49            |                      |      |  |  |  |

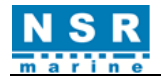

#### 2.10.2 LCD Test

After clicking **[LCD TEST]**, press the **DIM** button to test the Display Brightness. Press the **PUSH TO ENTER** knob to return to the upper menu.

## 2.10.3 Key Test

It is designed to test whether the key, knob and touch-screen are working or not. Click **[KEY TEST]** to enter the following screen:

| KNOB  | LEFT :<br>LEFT2 : | RIGHT :<br>RIGHT2: | ENT :<br>ENT2 : |
|-------|-------------------|--------------------|-----------------|
| TOUCH | A :               | В :                | С :             |
| ВАСК  |                   |                    |                 |
| ĸ     |                   |                    |                 |

**KEY** test: DIM:

Press the **DIM** button. Press the **DISTRESS** button.

**KNOB** test: LEFT/RIGHT/ENT:

DISTRESS:

**TOUCH** test:

Turn the **PUSH TO ENTER** knob to left and right, then press it.

LEFT2/RIGHT2/ENT2: Turn the **PUSH TO PWR** knob to left and right, then press it.

Touch the corner of the screen. The box corresponding to the item will be filled with blue color.

If everything is good, **OK** icon will appear.

Click **[BACK]** to return to the upper menu.

| [ KEY TEST ] |               |              |                                      |                                   |  |  |
|--------------|---------------|--------------|--------------------------------------|-----------------------------------|--|--|
| KEY          | DIM           | : OK         | DISTRESS :                           | ОК                                |  |  |
| KNOB         | LEFT<br>LEFT2 | : OK<br>: OK | RIGHT : <mark>OK</mark><br>RIGHT2:OK | ENT : <mark>OK</mark><br>ENT2 :OK |  |  |
| TOUCH        | A             | юК           | B : <mark>OK</mark>                  | C : OK                            |  |  |
| ВАСК         |               |              |                                      |                                   |  |  |
|              |               |              |                                      |                                   |  |  |
|              |               |              |                                      |                                   |  |  |
|              |               |              |                                      |                                   |  |  |

### 2.10.4 Audio Test

It is to check the audio at [DIAGOSTICS] menu.

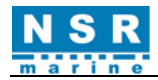

Click [AUDIO TEST], the following screen appears:

| [ AUDIO TEST ]   |  |              |  |  |  |
|------------------|--|--------------|--|--|--|
| KEY              |  | SYSTEM ALARM |  |  |  |
| TWO TONE         |  | DISTRESS ACK |  |  |  |
| URGENCY          |  | URGENCY ACK  |  |  |  |
| GENERAL          |  | COUNT        |  |  |  |
| MIC LOOPBACK OFF |  | ВАСК         |  |  |  |

Click the items to test the corresponding audio.

<u>Note</u>: 1. The ALARM buzzer should be set to ON while do the test.
2. The setting (ON or OFF) of [MIC LOOPBACK] (used for handset microphone loop test) won't be saved.

# 2.11 User Manager

Click [USER] on the [MAIN MENU] screen. The [USER MANAGER] menu appears.

| [ MAIN MENU ]    |  |
|------------------|--|
| USER             |  |
| DSC              |  |
| SYSTEM           |  |
| DIAGNOSTICS      |  |
| SERVICE          |  |
| EXIT MENU        |  |
|                  |  |
|                  |  |
| [ USER MANAGER ] |  |

| PRIVATE CHANNEL |  |
|-----------------|--|
| ALERT LIST      |  |
| USER TEST       |  |
| DSC LOG         |  |
| OFF HISTORY     |  |
| ВАСК            |  |

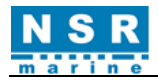

## 2.11.1 Private Channel

Click [PRIVATE CHANNEL], the following screen appears:

| [ PRIVATE CHANNEL ]     |      |      |
|-------------------------|------|------|
| CH TYPE TX kHz RX kHz   | 1/ 2 | VIEW |
| >001 SIMP 156800 156800 |      | VILN |
| 002 S-DUP 156000 158000 |      | ADD  |
|                         | \$   |      |
|                         |      | DEL  |
|                         |      | CALL |
|                         |      | GALL |
|                         | ž    | BACK |
|                         | l 🎽  |      |
|                         |      |      |
|                         |      |      |
|                         |      |      |

#### ① View/Edit a private channel:

Move the cursor to the wanted channel, click [VIEW], the [CHANNEL EDIT] screen appears:

| [ CHANNEL EDIT ] |            |  |  |  |  |  |
|------------------|------------|--|--|--|--|--|
| TYPE             | SIMP       |  |  |  |  |  |
| ТХ               | 156800 kHz |  |  |  |  |  |
| RX               | 156800 kHz |  |  |  |  |  |
| BACK             |            |  |  |  |  |  |
|                  |            |  |  |  |  |  |
|                  |            |  |  |  |  |  |
|                  |            |  |  |  |  |  |

You can click the **TYPE**, **TX** frequency or **RX** frequency to edit. For example:

|         | [ CHANNEL EDIT | ]     |      |    |
|---------|----------------|-------|------|----|
| TYPE    | SIMP           | INPUT | 1 10 | 1  |
| ТХ      | 156800 kHz     | 1     | 2    | 3  |
| RX      | 156800 kHz     | 4     | 5    | 6  |
| BACK    | ]              | 7     | 8    | 9  |
| <u></u> | _              | F     | 0    | ОК |
|         |                |       |      |    |
|         |                |       |      |    |

Click **[TX]**, enter the TX frequency with the numeric keys in **[INPUT]**. Click **OK** to confirm the input. Click **SAVE** and choose "**YES**" to save the edition, "**NO**" to discard the edition.

- ② Add a channel: Click [ADD], open the [CHANNEL EDIT] screen. The operation is same as above.
- ③ Delete a channel: Move the cursor to the wanted channel. Click **[DELETE**], delete the channel directly.
- ④ Call: Move the cursor to the wanted channel. Click [CALL], open Main screen to start voice communication.

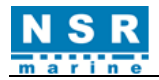

## 2.11.2 Alert list

| ١D                     | TIME                                                                                                    | ALERT-DESCRIPTION | 1/ 7 | VIEW |
|------------------------|----------------------------------------------------------------------------------------------------|-------------------|------|------|
| > 3122                 | 07:33                                                                                                    | DISTRESS RX       |      |      |
| <mark>!</mark> 3016    | 3122 07:33 DISTRESS RX     3016 07:33 LOST POSITION     3115 07:33 IMPAIRED RADIO     3008 07:33 TRANSCEIVER FAIL     3062 07:33 GENERAL FAULT     3062 07:33 SELFTEST FAULT     3019 07:34 WEDNG MMSL | MUTE              |      |      |
| <b>∢</b> 3115          | 07:33                                                                                                    | IMPAIRED RADIO    | Â    | ACK  |
| <ul><li>3008</li></ul> | 07:33                                                                                                    | TRANSCEIVER FAIL  |      |      |
| ✓ 3062                 | 07:33                                                                                                    | GENERAL FAULT     |      | LOG  |
| <b>∢</b> 3062          | 07:33                                                                                                    | SELFTEST FAULT    | ž    | BACK |
| <b>!</b> 3019          | 07:34                                                                                                    | WRONG MMSI        | l ×  |      |

Click [MAIN MENU] - [USER] - [ALERT LIST ], the following menu appears.

**[VIEW]**: Check the details of the alert selected.

[MUTE]: Mute the alert.

[ACK]: Acknowledge the alert.

[LOG]: Check the alert history.

For example:

| [ ALERT VIEW ] |                                         |       |  |  |  |  |  |
|----------------|-----------------------------------------|-------|--|--|--|--|--|
| ID             | 3122                                    | RESET |  |  |  |  |  |
| CATEGORY       | В                                       |       |  |  |  |  |  |
| PRIORITY       | WARNING                                 |       |  |  |  |  |  |
| STATE          | ACTIVE-UNACKNOWLEDGED                   |       |  |  |  |  |  |
| TEXT           | DISTRESS RX<br>Receipt of distress call |       |  |  |  |  |  |
| BACK           |                                         |       |  |  |  |  |  |

<u>Note</u>: [RESET] is only used for DISTRESS RX alert reset.

Alert Mark Description Table:

| MARK                  | PRIORITY | STATE                             |
|-----------------------|----------|-----------------------------------|
|                       |          | ACTIVE-UNACKNOWLEDGED             |
|                       |          | ACTIVE-SILENCED                   |
|                       | ALARM    | ACTIVE-ACKNOWLEDGED               |
|                       |          | ACTIVE-RESPONSIBILITY TRANSFERRED |
|                       |          | RECTIFIED-UNACKNOWLEDGED          |
| ٩                     |          | ACTIVE-UNACKNOWLEDGED             |
| *                     |          | ACTIVE-SILENCED                   |
| •                     | WARNING  | ACTIVE-ACKNOWLEDGED               |
| <ul> <li>→</li> </ul> |          | ACTIVE-RESPONSIBILITY TRANSFERRED |
| <b>~</b>              |          | RECTIFIED-UNACKNOWLEDGED          |
| !                     | CAUTION  | ACTIVE-ACKNOWLEDGED               |

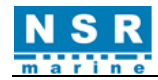

| Alert      | Alert    | Alert    | Alert    | Alert text       | Additional                 |
|------------|----------|----------|----------|------------------|----------------------------|
| laentiller | instance | category | priority |                  | Information                |
| 3122       | 310      | В        | WARNING  | DISTRESS RX      | Receipt of distress call   |
| 3016       | 312      | В        | CAUTION  | LOST POSITION    | No position data received  |
| 3116       | 313      | В        | CAUTION  | IMPAIRED RADIO   | Antenna VSWR               |
| 3008       | 314      | В        | WARNING  | TRANSCEIVER FAIL | Not Transmitting Check     |
| 3062       | 316      | В        | WARNING  | GENERAL FAULT    | HW error. Check equipment  |
| 3062       | 317      | В        | WARNING  | SELFTEST FAULT   | Built in self test failure |
| 3019       | 318      | В        | CAUTION  | WRONG MMSI       | Check MMSI setting         |
| 3009       | 320      | В        | CAUTION  | LOST TRANSCEIVER | Check transceiver          |

Alert Description Table:

## 2.11.3 User Test

Click [USER TEST] on the [USER MANAGER] screen.

Click [DAILY] to open the [DAILY TEST] screen.

Then click **[TEST]** and confirm "YES" to start the test.

The test result will be shown after the test.

| [ USER TEST ] |  |  |  |  |  |
|---------------|--|--|--|--|--|
| PRINT         |  |  |  |  |  |
| DAILY         |  |  |  |  |  |
| ВАСК          |  |  |  |  |  |
|               |  |  |  |  |  |
|               |  |  |  |  |  |
|               |  |  |  |  |  |
|               |  |  |  |  |  |

### 2.11.4 DSC Log

DSC log also can be checked at **[USER MANAGER]** menu.

Click [**DSC LOG**], and then click [**LIST**] repeatedly to check these screens:

| [ DISTRESS RX ] |     |             |                  |       |       |  |  |
|-----------------|-----|-------------|------------------|-------|-------|--|--|
| NO              | DIR | DATE TIME   | MESSAGE          | 1/ 50 | VI EM |  |  |
| >01             | RX  | 10-17 05:21 | RELAY ALL SHIP   |       | VIEW  |  |  |
| 02              | RX  | 10-17 05:20 | DISTRESS ALERT   | 2     | LIST  |  |  |
| 03              | RX  | 10-17 05:19 | RELAY INDIV. ACK | â     |       |  |  |
| 04              | RX  | 10-17 05:18 | RELAY INDIV. ACK |       | DEL   |  |  |
| 05              | RX  | 10-17 05:17 | RELAY INDIV. ACK |       | BACK  |  |  |
| 06              | RX  | 10-17 05:16 | RELAY INDIV. ACK | ÷     |       |  |  |
| 07              | RX  | 10-17 05:12 | RELAY INDIV. ACK | ž     |       |  |  |
| 08              | RX  | 10-17 05:12 | RELAY INDIVIDUAL |       |       |  |  |
|                 |     |             |                  |       |       |  |  |

|     |     |             | [ GENERAL RX | ]     |       |
|-----|-----|-------------|--------------|-------|-------|
| NO  | DIR | DATE TIME   | MESSAGE      | 1/ 50 | VIEW. |
| >01 | RX  | 10-17 03:30 | INDIVIDUAL   |       | VIEW  |
| 02  | RX  | 10-17 02:58 | INDIVIDUAL   | ^     | LIST  |
| 03  | RX  | 10-17 02:49 | POSITION     | â     | [     |
| 04  | RX  | 10-17 02:49 | INDIVIDUAL   |       | DEL   |
| 05  | RX  | 10-17 02:32 | INDIVIDUAL   |       | BACK  |
| 06  | RX  | 10-16 07:00 | INDIVIDUAL   | ž     |       |
| 07  | RX  | 10-16 06:56 | INDIVIDUAL   | ÷     |       |
| 08  | RX  | 10-16 06:39 | INDIVIDUAL   |       |       |
|     |     |             |              |       |       |

| NO  | DID |             | MESSAGE          | 1/ 50    | Ĩ   |
|-----|-----|-------------|------------------|----------|-----|
| >01 | TX  | 10-17 05:43 | INDIVIDUAL       | 17 50    | VIE |
| 02  | ТΧ  | 10-17 05:19 | RELAY INDIVIDUAL | \$       | LIS |
| 03  | ТΧ  | 10-17 05:18 | RELAY INDIVIDUAL | <b>^</b> |     |
| 04  | ТΧ  | 10-17 05:17 | RELAY INDIVIDUAL |          | DEL |
| 05  | ТΧ  | 10-17 05:17 | RELAY INDIVIDUAL |          | BAC |
| 06  | ТΧ  | 10-17 05:16 | RELAY INDIVIDUAL | ž        |     |
| 07  | ТΧ  | 10-17 05:15 | RELAY INDIV. ACK | ¥        |     |
| 08  | ТΧ  | 10-17 03:29 | INDIVIDUAL       |          |     |

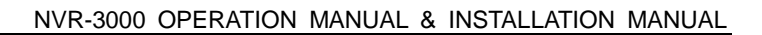

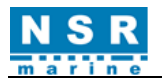

# **3. VOICE OPERATION**

You can make a voice call at Main screen or from [MAIN MENU]-[USER]-[PRIVATE CHANNEL]-[CALL].

# 3.1 Channel Region Selection

The channel region can be selected by clicking **[REGION]** on the main menu.

|                                                |                    | MMS1<br>413000000 |                                                                                                    | MMS1<br>413000000 |
|------------------------------------------------|--------------------|-------------------|----------------------------------------------------------------------------------------------------|-------------------|
| TX                                             | SIMP<br>DISTRESS   | СН                | TX SIMP REGION<br>DISTRESS INTL                                                                                               | СН                |
| 1                                              |                    | REGION            | USA                                                                                                    | REGION            |
|                                                | HIGH<br>25W        | POWER             | CAN                                                                                                    | POWER             |
| _                                              | 09                 | SQL               | I WW                                                                                                    | SQL               |
| EPFS 31°25.1122'N [UTC]<br>120°31.3344'E 01:15 | 2021-04-11 01:15:2 | 1                 | EPFS         31°25.1122'N         [UTC]         PKIV           120°31.3344'E         01:15         2021-04-11         01:15:2 | 1                 |
| DSC MSG CH16 MENU                              | WX MULTI           | TASK              | DSC MSG CH16 MENU WX MULTI                                                                                                    | TASK              |

[INTL]: International Channel

[USA]: USA Channel
[CAN]: CANADA Channel
[IWW]: Inland Waterway Channel
[PRIV]: Private Channel

Note: Up to 200 Private channels are available only for fishing or specially assigned channels.

# 3.2 Channel Setting

There are three ways to set the channel. See below for details:

Note: To set the radiotelephone to CH16, click [CH16].

## (1) Click [CH], the $\delta$ and $\delta$ mark appears:

|                                                |                   | MMS1<br>413000000 |        |                           |                      |                  |                | MMSI<br>413000000 |
|------------------------------------------------|-------------------|-------------------|--------|---------------------------|----------------------|------------------|----------------|-------------------|
| ТХ                                             | SIMP<br>DISTRESS  | СН                |        |                           | ТХ                   | SIMP<br>DISTRESS | 6 8            | СН                |
| 1                                              |                   | REGION            |        |                           | 1                    | 6                | INTL           | REGION            |
|                                                | HIGH<br>25W       | POWER             |        |                           |                      | D                | HIGH<br>25W    | POWER             |
| _                                              | 09                | SQL               |        |                           | _                    |                  | 09             | SQL               |
| EPFS 31°25.1122'N [UTC]<br>120°31.3344'E 01:15 | 2021-04-11 01:11: | 21                | EPFS   | 31°25.1122<br>120°31.3344 | 'N [UTC]<br>'E 01:15 | 2021-0           | D4-11 O1:11:21 |                   |
| DSC MSG CH16 MENU                              | WX MULTI          | TASK              | DSC MS | G CH16                    | MENU                 | WX               | MULTI          | TASK              |

Click [CH] again, the following screen appears:

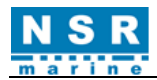

| 💶 🚺 💽 🍸 🗧 🛛 [ЕDIT СН]                          | ]                 | MMSI<br>413000000 |
|------------------------------------------------|-------------------|-------------------|
| ТХ                                             | INPUT             |                   |
|                                                |                   | 3                 |
|                                                | 4 5               | 6                 |
|                                                |                   | 9                 |
|                                                | F 0               | ОК                |
| EPFS 31°25.1122'N [UTC]<br>120°31.3344'E 01:11 | 2021-04-11 01:11: | <u>51</u>         |
| DSC MSG CH16 MENU                              | WX MULTI          | TASK              |

Click the number  $(2 \sim 4 \text{ digits})$  to enter channel then click **OK**.

② Click the channel number in the center of the screen.

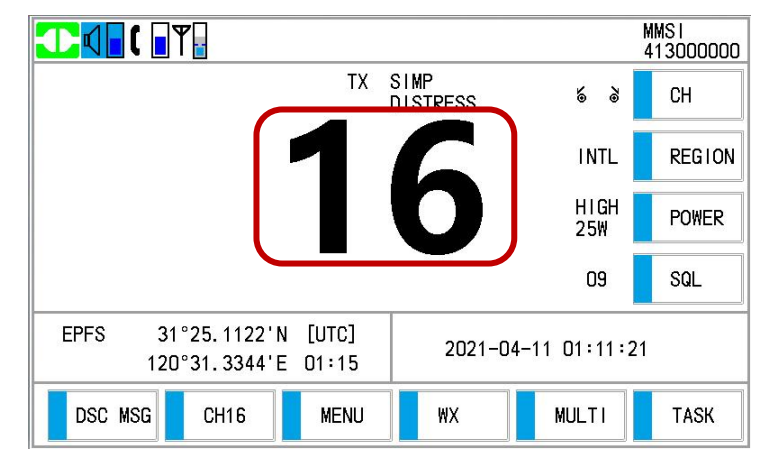

The following screen appears:

|                                    |      |       |                | MMSI<br>413000000 |               |             |       |                | MMS1<br>413000000 |
|------------------------------------|------|-------|----------------|-------------------|---------------|-------------|-------|----------------|-------------------|
|                                    | INTL | 02/06 |                | СН                |               | NTL         | 03/08 |                | СН                |
| 1                                  | 13   | 12    | INTL           | REGION            | 1             | 1020        | 2020  | INTL           | REGION            |
|                                    | 15   | 16    | HIGH<br>25W    | POWER             |               | 1027 8      | 1028  | HIGH<br>25W    | POWER             |
|                                    | 17   | 18    | OFF            | SQL               |               | 60          | 61    | OFF            | SQL               |
|                                    | 19   | 1019  |                |                   |               | 62          | 63    |                |                   |
| EPFS 31°25.1122°N<br>120°31.3344'E | <<<  | >>>   | -04-11 01:12:0 | )5                | 120°31.3344'E | <b>‹</b> ‹‹ | >>>   | -04-11 01:12:0 | 55                |
| DSC MSG CH16                       | MENU | WX    | MULTI          | TASK              | DSC MSG CH16  | MENU        | WX    | MULTI          | TASK              |

Click to choose the desired channel.

For example:

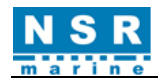

|                                                                 | MM<br>41        | IS I<br>3000000 |                                                                                                    | MMSI<br>413000000 |
|-----------------------------------------------------------------|-----------------|-----------------|----------------------------------------------------------------------------------------------------|-------------------|
| PRIV 01/01                                                      |                 | СН              | TX SIMP<br>PRIVATE                                                                                                    | СН                |
|                                                                 | PRIV            | REGION          |                                                                                                    | IV REGION         |
| U                                                               | HIGH<br>25W     | POWER           |                                                                                                    | GH POWER          |
|                                                                 | OFF             | SQL             | OF                                                                                                    | FSQL              |
| EPFS         31°25. 1122'N           120°31. 3344'E         <<< | -04-11 01:13:07 |                 | EPFS         31°25.1122'N         [UTC]         2021-04-11         01:           120°31.3344'E         01:13         2021-04-11         01: | 13:09             |
| DSC MSG CH16 MENU WX                                            | MULTI           | TASK            | DSC MSG CH16 MENU WX MULT                                                                                                    | TASK              |

3 Rotate the **PUSH TO ENTER** knob to change the channel number directly while [SQL] is OFF, or
 is mark appears on the left side of [CH].

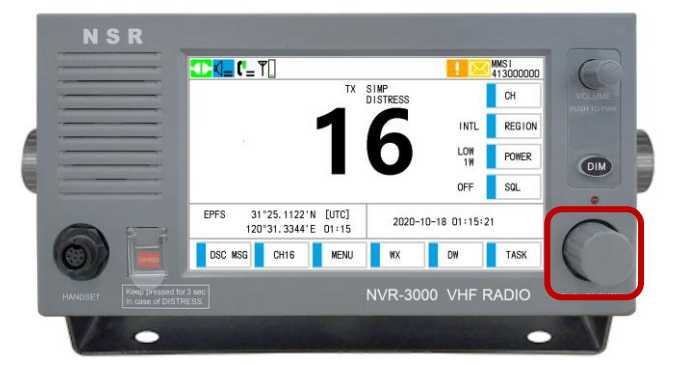

|                |                          |                |                  |              | MMS1<br>413000000 |
|----------------|--------------------------|----------------|------------------|--------------|-------------------|
|                |                          | TX             | SIMP<br>DISTRESS | 5 3          | СН                |
|                | Í                        | 1              |                  | INTL         | REGION            |
|                |                          |                | D                | HIGH<br>25₩  | POWER             |
|                |                          |                |                  | 09           | SQL               |
| EPFS 31<br>120 | °25.1122'N<br>°31.3344'E | [UTC]<br>01:15 | 2021-0           | 4-11 01:15:2 | 1                 |
| DSC MSG        | CH16                     | MENU           | WX               | MULTI        | TASK              |

# 3.3 Transmit

• Transmitting power setting

Click [POWER] to select [HIGH] (25W) or [LOW] (1W).

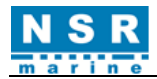

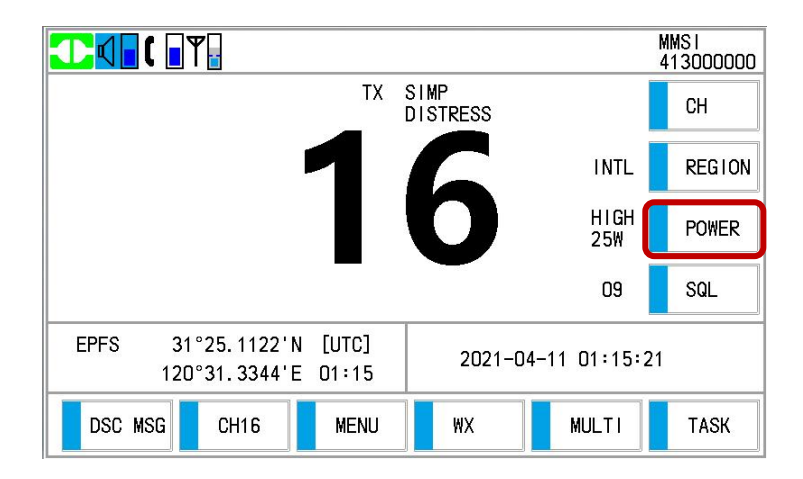

#### Handset Operation

The handset controls voice communications. Press the PTT (push-to-talk) switch to talk, and release it to listen for response.

- ① Pick up the handset.
- ② Hold the handset close to your mouth, press the **PTT** switch and speak clearly.

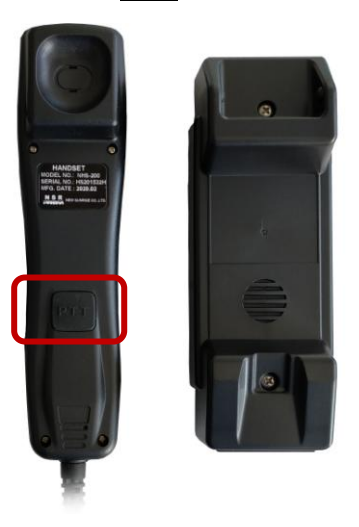

# 3.4 Receive

#### • Squelch on/off

The squelch mutes the noise output in the absence of an incoming signal. Click **[SQL]** to alternately turn squelch on and off in **[MENU]** – **[SYSTEM SETTING]** - **[AUDIO]** menu. When radio noise is too jarring during stand-by condition, it can be muted by activating the squelch, and the threshold value  $(1\sim10)$  is displayed on Main screen.

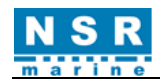

|              | [ AUDIO ] |           | (                             |                |                  |               | MMSI<br>413000000 |
|--------------|-----------|-----------|-------------------------------|----------------|------------------|---------------|-------------------|
| КЕҮ          | ON        |           |                               | TX             | SIMP<br>DISTRESS |               | СН                |
| SYSTEM ALARM | ON        |           | 1                             | 1              | 6                | INTL          | REGION            |
| OFF HOOK SPK | OFF       |           |                               |                | D                | HIGH<br>25₩   | POWER             |
| SQL          | ON        |           |                               | -              |                  | 09            | SQL               |
| SQL LEVEL    | 09        | EPFS      | 31°25.1122'N<br>120°31.3344'E | [UTC]<br>01:15 | 2021-            | -04-11 01:15: | 21                |
| BAUN         |           | <br>DSC I | MSG CH16                      | MENU           | WX               | MULTI         | TASK              |

#### • SQL level

The SQL level can be adjusted. Please refer to Section 2.8.3.5.

You can also do the following steps to adjust the squelch level.

- (1) Click [CH], the  $\delta$  mark appears.
- ② Rotate the **PUSH TO ENTER** knob to change the squelch level.

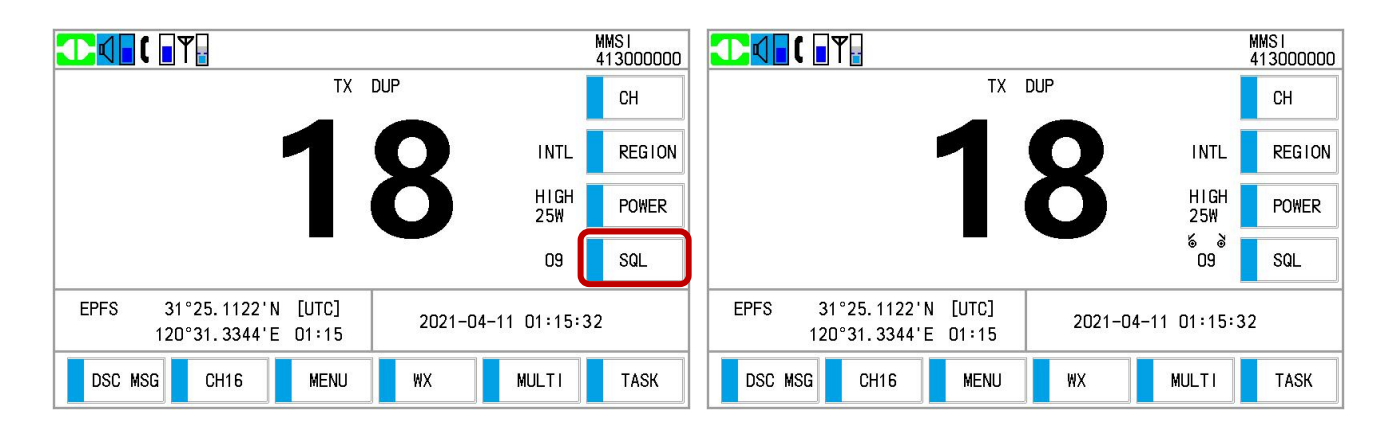

<u>Note</u>: While using the handset for communication, press the **PTT** switch to talk and release it to listen.

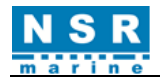

# 4. DSC OPERATION

# 4.1 DSC Description

DSC (Digital Selective Calling) is an important mean for emergency calls at sea. It's a part of GMDSS (Global Maritime Distress and Safety System) set by IMO (International Marine Organization).

DSC should be primarily used for distress, urgent and safety call and response to such calls, in addition, it can be used for general service between ship to ship and ship to shore station and if automatic service is provided for by coastal stations for direct access to shore-based public telephone network.

## 4.1.1 DSC Message

Normally, the contents of a DSC call include Calling category, Station ID (MMSI), Priority, Communication mode, Communication channel (frequency), Position, DSC channel (frequency), End code.

#### • Calling category

DSC calls are roughly divided in two groups: distress calls and general (urgency, safety and routine) calls. Below are the types of DSC calls.

| Call category | Call                                                             |
|---------------|------------------------------------------------------------------|
| DICTDECC      | DISTRESS ALERT, DISTRESS RELAY ALL, DISTRESS RELAY INDIVIDUAL,   |
| DISTRESS      | DISTRESS RELAY INDIVIDUAL ACK, DISTRESS ACK, DISTRESS CANCEL ACK |
| CENED A I     | MEDICAL MSG*, NEUTRAL MSG*, INDIVIDUAL MSG, TEST MSG, GROUP MSG, |
| OENERAL       | ALL SHIPS MSG, POSITION MSG, POLLING MSG                         |

#### \*SPECIAL MSG: To send these messages, set [SPECIAL DSC] to [ON].

| LANGUAGE ENG | SPECIAL DSC ON |
|--------------|----------------|
| PRINT        | AUDIO          |
| DISPLAY      | DATE/TIME      |
| POSITION     | TIMEOUT        |
| PORT         | BACK           |

#### • Station ID (MMSI)

Ship station ID: MIDxxxxx Coast station ID: 00MIDxxxx Group ID: 0MIDxxxx Above, MID (Maritime Identification Digits): Country code, x...x: Digital number.

#### • Priority

Distress: In grave and imminent danger and request immediate assistance.

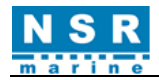

**Urgency**: A very urgent call concerning safety of ship, aircraft or other vehicle or safety of person. **Safety**: A call containing an important navigational or meteorological warning. **Routine**: General calling.

#### • Communication mode

TELEPHONE: Telephone (F3E/G3E) by VHF radiotelephone

|                                                                                                    | FM | CH:16 | INTL<br>SIMP | HIGH<br>25W |
|----------------------------------------------------------------------------------------------------|----|-------|--------------|-------------|
| [ RX MESSAGE-DISTRESS ALERT ]<br>DISTRESS :413888777<br>NATURE :FIRE<br>POSITION :31°25N 120°35E 11:1<br>COMM MODE:TELEPHONE<br>COMM CH :16 | 1  |       |              |             |
| [WAIT ACK ] ELAPSED :00:00:08                                                                                                    |    |       |              |             |
| DSC MSG CH16 MENU                                                                                                    | Т  | AB    | PRINT        | OPTION      |

#### • Communication channel

**COMM CH**: Subsequent working channel used to call by VHF radiotelephone. The sending station may have the receiving station (ship or coast station) assign the channel to use.

#### • Position

**POSITION**: Position can be automatically or manually set.

#### • End code

The end of a DSC call is indicated with "EOS" (acknowledgement, acknowledgement required, no acknowledgement required).

### 4.1.2 Audio Alarms

When you receive a distress alert or general call addressed to own ship, the audio and visual alarms are released. The audio alarm can be silenced with any key on Main screen or **CLICK** on **[DSC INFO]**.

| T 🚺 ( 🛛 🕈                            |                           | FM             | CH:16 | INTL<br>SIMP | HIGH<br>25₩ |
|--------------------------------------|---------------------------|----------------|-------|--------------|-------------|
| [ RX MESSAGE-                        | ALL SHIP ]                |                |       |              |             |
| PRIORITY :S                          |                           | DSC INFO       |       |              |             |
| FROM :4<br>COMM MODE:T<br>COMM CH :1 | RECEIVED A DS<br>ALL SHIP | SC MESSAGE:    |       |              |             |
|                                      |                           | CLICK          |       |              |             |
| [FINISHED ]                          | ELAPSED :00:0             | 0:03           |       |              |             |
| DSC MSG                              | CH16 ME                   | ENU T <i>i</i> | AВ    | PRINT        | OPTION      |

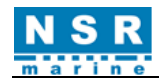

| Alarm                          | Frequency (interval)        |
|--------------------------------|-----------------------------|
| Distress Count Down            | 2000Hz 500ms, Silence 500ms |
| Two Tone (Distress)            | 2200Hz 250ms, 1300Hz 250ms  |
| Distress Ack                   | 2200Hz 500ms, 1300Hz 500ms  |
| Urgency                        | 2200Hz 250ms, Silence 250ms |
| Urgency Ack                    | 2200Hz 500ms, Silence 500ms |
| General (Routine, Routine Ack) | 750Hz 50ms, 650 Hz 50ms     |
| Warning                        | 2000Hz 250ms, 1500 Hz 250ms |
| System Alarm                   | 2000Hz 250ms, Silence 250ms |

## 4.1.3 DSC Call Screens

#### 4.1.3.1 RX calls

#### Distress alert:

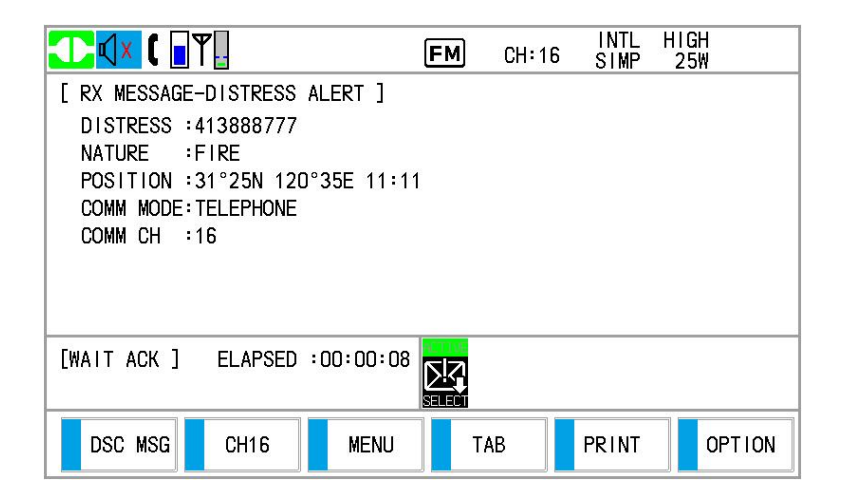

### Individual call:

|                                                                                                    | DSC    | CH: 70 | INTL I<br>SIMP | HIGH<br>25W |
|----------------------------------------------------------------------------------------------------|--------|--------|----------------|-------------|
| [ RX MESSAGE-INDIVIDUAL ]<br>PRIORITY :SAFETY<br>FROM :413888777<br>COMM MODE:TELEPHONE<br>COMM CH :16 |        |        |                |             |
| [WAIT ACK ] ELAPSED :00:0                                                                              |        |        |                |             |
| DSC MSG CH16 ME                                                                                        | ENU TA | AB     | PRINT          | OPTION      |

The marks "\*", "-" appear on the DSC receiving screen in the following conditions:

- "\*" indicates a corrupt character in received data.
- "-" indicates missing digits after decimal point when receiving position data with no information for expansion (expansion: digits after decimal point).

#### Examples:

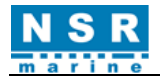

- 1) When receiving position data without expansion, the indication is "LAT: 12 34N".
- 2) When receiving position data with expansion, the indication is "LAT: 12 34.5678'N".
- 3) When receiving position data with no information for expansion, the indication is "LAT: 12 34.----'N".

The contents of other types of RX calls are similar to that of the individual call.

## 4.1.3.2 TX calls

#### Distress alert:

| [ DISTRESS ALERT ] |                                   |  |  |  |  |
|--------------------|-----------------------------------|--|--|--|--|
| NATURE             | UNDESIGNATED                      |  |  |  |  |
| POSITION           | 31°25.1122N<br>120°31.3344E 01:48 |  |  |  |  |
| COMM MODE          | TELEPHONE                         |  |  |  |  |
| COMM CH            | 16                                |  |  |  |  |
| BACK               | BACK                              |  |  |  |  |
|                    |                                   |  |  |  |  |
| PRESS DISTRESS     | BUTTON TO SEND ALERT.             |  |  |  |  |

#### Distress relay call:

| [ DISTRESS RELAY ] |                            |  |
|--------------------|----------------------------|--|
| TYPE               | RELAY INDIVIDUAL           |  |
| ТО                 |                            |  |
| DISSTRESS ID       | NO INFO                    |  |
| NATURE             | UNDESIGNATED               |  |
| POSITION           | NO INFO<br>NO INFO NO INFO |  |
| BACK               |                            |  |

#### Individual call:

| [ COMPOSE MESSAGE ] |            |  |
|---------------------|------------|--|
| MSG TYPE            | INDIVIDUAL |  |
| ТО                  | ]          |  |
| PRIORITY            | ROUTINE    |  |
| COMM MODE           | TELEPHONE  |  |
| COMM CH             | 06         |  |
| BACK                |            |  |
|                     |            |  |

The contents of other types of TX calls are similar to the above.
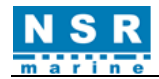

## 4.2. DSC Distress Operation

When own ship in distress:

- ① Press the **DISTRESS** button to send a distress call.
- 2 Wait for the distress alert acknowledgement.
- ③ Communicate with the coast station.

## 4.2.1 Send a Distress Call

## 4.2.1.1 By DISTRESS button with distress information not edited

(1) Open the cover of **DISTRESS** button then press and keep the **DISTRESS** button for 3 seconds.

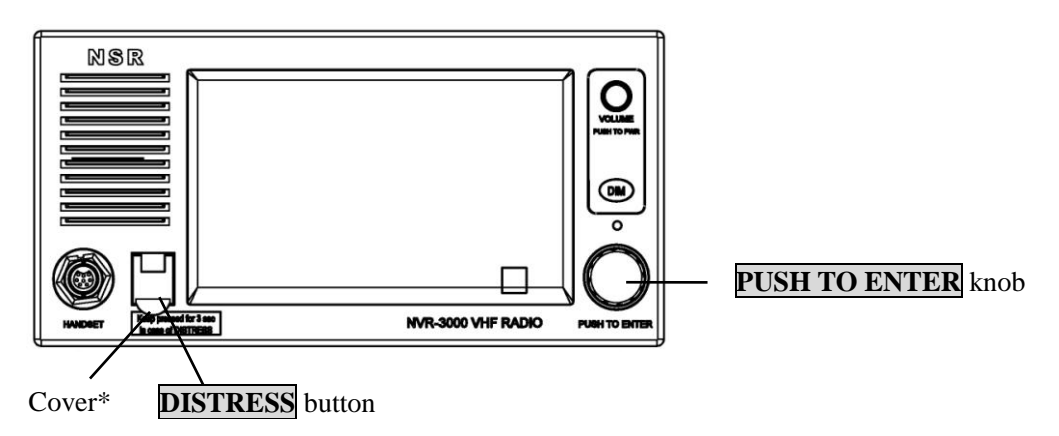

\*: The **DISTRESS** button is covered to prevent false alarm.

The audio alarm sounds while pressing the button, and the button flashes. The countdown message appears on the screen while pressing the **DISTRESS** button (3S  $\rightarrow$  2S  $\rightarrow$  1S). For example:

With position information:

No position information:

| [ DISTRESS ALERT ]                               | [ DISTRESS ALERT ]                               |
|--------------------------------------------------|--------------------------------------------------|
| NATURE UNDESIGNATED                              | NATURE UNDES I GNATED                            |
| POSITION 31°25.1122N<br>120°31.3344E 01:48       | POSITION NO INFO<br>NO INFO NO INFO              |
| COMM MODE TELEPHONE                              | COMM MODE TELEPHONE                              |
| COMM CH 16                                       | COMM CH 16                                       |
| BACK                                             | BACK                                             |
|                                                  |                                                  |
| PRESS DISTRESS BUTTON TO SEND ALERT. KEEP FOR 3S | PRESS DISTRESS BUTTON TO SEND ALERT. KEEP FOR 2S |

Press the **DISTRESS** button after the countdown shows 1S, the distress call is sent. The audio alarm sounds for two seconds and the message "!OWN DISTRESS!" appears. The screen shows the contents of the distress alert call. The **DISTRESS** button flashes and only the icon for DISTRESS transmission ( ) is displayed in the tab area.

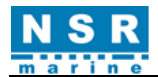

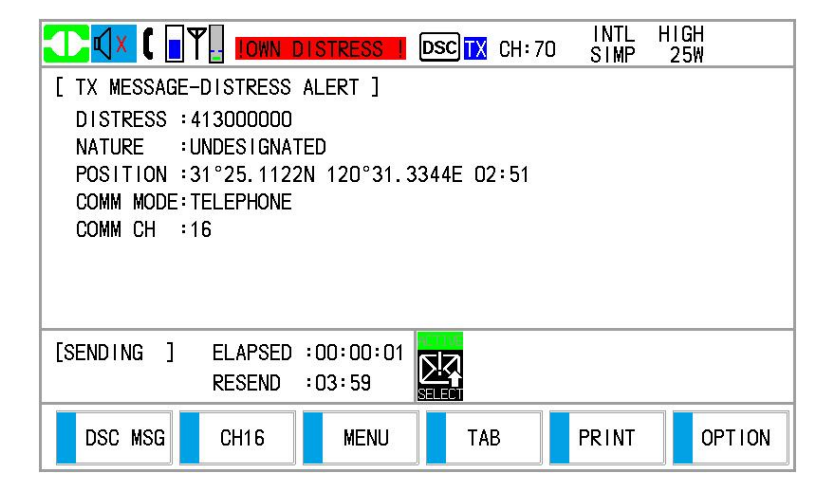

(2) After the distress call has been sent, the screen changes as below. Wait to receive the distress acknowledge call from a coast station. The elapsed time since transmission is displayed. At this time, the icons for other DSC received messages except the distress acknowledge call are not displayed. You can only confirm them in the DSC log.

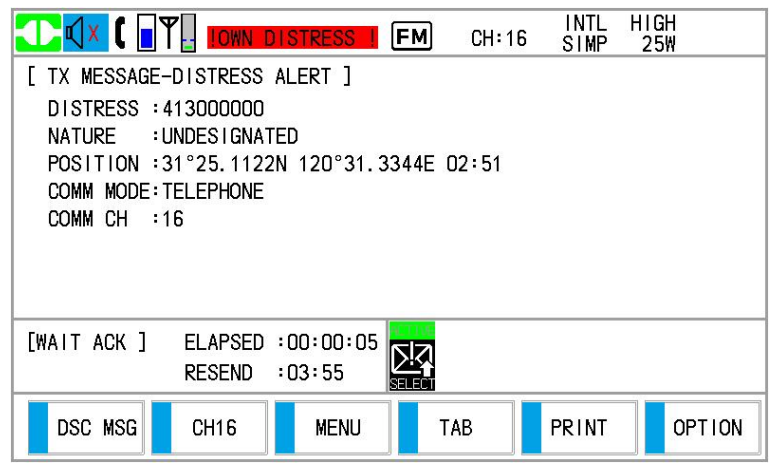

- <u>Note</u>: The equipment automatically re-transmits the distress alert after 3 min 30 seconds to 4 min 30 seconds if doesn't receive the distress acknowledge call. Then awaits the distress acknowledge call. This is repeated until the distress call is acknowledged.
- (3) Click [OPTION], you can temporarily stop the countdown during next retransmission by selecting [PAUSE] in the user options area. [Pause] is displayed instead of the countdown indication at [RESEND] indication. To restart, click [OPTION] again, [Pause] indication changes to [Start], select [Start]. The countdown restarts.

You can also cancel the sending/resending by clicking [Cancel].

For example:

#### ① [OPTION]- [Pause]:

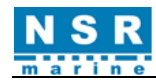

| THE CH:16 INTL HIGH                      | TRANSFERRED FM CH:16 SIMP 25W            |
|------------------------------------------|------------------------------------------|
| [ TX MESSAGE-DISTRESS ALERT ]            | [ TX MESSAGE-DISTRESS ALERT ]            |
| DISTRESS :413000000                      | DISTRESS :413000000                      |
| NATURE :UNDESIGNATED                     | NATURE :UNDESIGNATED                     |
| POSITION :31°25.1122N 120°31.3344E 02:51 | POSITION :31°25.1122N 120°31.3344E 02:51 |
| COMM MODE:TELEPHONE                      | COMM MODE:TELEPHONE                      |
| COMM CH :16                              | COMM CH :16                              |
| [WAIT ACK ] ELAPSED :00:00:25            | [WAIT ACK ] ELAPSED :00:00:32            |
| RESEND :03:35                            | RESEND :PAUSE                            |
| DSC MSG CH16 MENU TAB PRINT OPTION       | DSC MSG CH16 MENU TAB PRINT OPTION       |

#### 2 [OPTION]- [Start]:

| [ TX MESSAGE-DISTRESS ALERT ]       Start         DISTRESS :413000000       Cancel         NATURE :UNDESIGNATED       Cancel         POSITION :31°25.1122N 120°31.3344E 02:51       Cancel         COMM MODE:TELEPHONE       Resend         COMM CH :16       Resend | [ TX MESSAGE-DISTRESS ALERT ]<br>DISTRESS :413000000<br>NATURE :UNDESIGNATED<br>POSITION :31°25.1122N 120°31.3344E 02:51<br>COMM MODE:TELEPHONE<br>COMM CH :16 |
|----------------------------------------------------------------------------------------------------|----------------------------------------------------------------------------------------------------|
| [WAIT ACK ] ELAPSED :00:00:44<br>RESEND :PAUSE                                                                                                    | [WAIT ACK ] ELAPSED :00:00:51<br>RESEND :03:24                                                                                                    |
| DSC MSG CH16 MENU TAB PRINT OPTION                                                                                                    | DSC MSG CH16 MENU TAB PRINT OPTION                                                                                                    |

#### ③ [OPTION]- [Cancel]:

| [ TX MESSAGE-DISTRESS ALERT ]<br>DISTRESS :413000000<br>NATURE :UNDESIGNATED<br>POSITION :31°25.1122N 120°31.3344E 02:51<br>COMM MODE:TELEPHONE<br>COMM CH :16 | [ TX MESSAGE-DISTRESS ALERT ]         DISTRESS :4       DSC INFO         NATURE :L         POSITION :3         COMM MODE:1         COMM CH :1             NO |
|----------------------------------------------------------------------------------------------------|----------------------------------------------------------------------------------------------------|
| [WAIT ACK ] ELAPSED :00:01:15<br>RESEND :03:00                                                                                                    | [WAIT ACK ] ELAPSED :00:01:19<br>RESEND :02:56                                                                                                    |
| DSC MSG CH16 MENU TAB PRINT OPTION                                                                                                    | DSC MSG CH16 MENU TAB PRINT OPTION                                                                                                    |

Please see the details in Section 4.2.4 - Cancel a Distress Call.

(4) You can click **[Resend]** to resend the distress call.

Also, you can re-send the distress alert manually by pressing the **DISTRESS** button for 3 seconds.

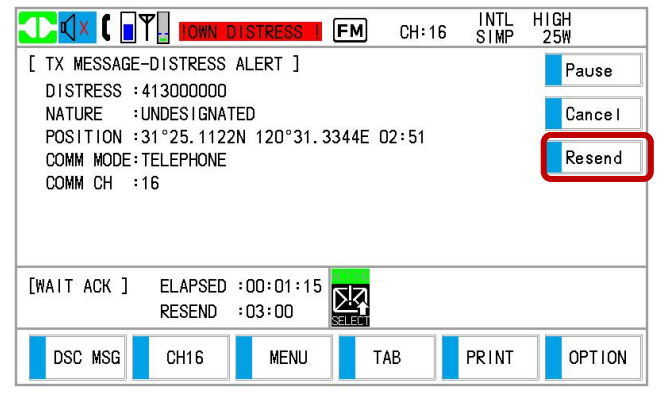

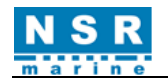

(5) When the distress acknowledge call is received, the audio alarm sounds, the LED of **DISTRESS** button flashes and the icon for DISTRESS ACK received

(ER) appears. The screen changes as right.

- Click CLICK to silence the audio alarm. Then, the DISTRESS button stops flashing, and the pop-up message disappears.
- ② Communicate with the coast station via radiotelephone, following the instructions below:
  - Say "MAYDAY" three times.

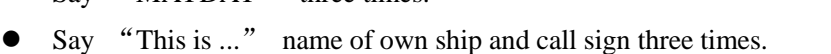

- Give nature of distress and assistance needed.
- Give description of own ship (type, color, number of persons onboard, etc.).

## 4.2.1.2 Send a distress call by DSC MSG with distress information edited

If you have a time to prepare the distress message, send the distress call as follows:

 Click [DSC MSG], or click [MENU] and choose [DSC] – [MESSAGE], then click [DISTRESS ALERT] in [MESSAGE].

| [ MESSAGE ]     | [ DISTRESS ALERT ]                           |
|-----------------|----------------------------------------------|
| DISTRESS ALERT  | NATURE UNDES I GNATED                        |
| DISTRESS RELAY  | POSITION 31°25. 1122N<br>120°31. 3344E 01:48 |
| GENERAL MESSAGE | COMM MODE TELEPHONE                          |
| BACK            | COMM CH 16                                   |
|                 | BACK                                         |
|                 |                                              |
|                 | PRESS DISTRESS BUTTON TO SEND ALERT.         |

② Click [NATURE] to select nature of distress, among the following eleven selections:

|                   | [ DISTRESS         | ALERT ]       |               |
|-------------------|--------------------|---------------|---------------|
| NATURE            | UNDESIGNATED       | NATURE        |               |
| DOCUTION          | 31°25. 1122N       | FIRE          | FLOODING      |
| POSTTION          | 120°31.3344E       | COLLISION     | GROUNDING     |
| COMM MODE         | TELEPHONE          | LISTING       | SINKING       |
| COMM CH           | 16                 | ADRIFT        | UNDESIGNATED  |
| ВАСК              |                    | ABANDON I NG  | PIRACY ATTACK |
|                   |                    | MAN OVERBOARD |               |
| PRESS DISTRESS BU | ITTON TO SEND ALER | RT.           |               |

| Nature of Distress | Description                     |
|--------------------|---------------------------------|
| FIRE               | Fire, explosion                 |
| FLOODING           | Flooding                        |
| COLLISION          | Collision                       |
| GROUNDING          | Grounding                       |
| LISTING            | Listing, in danger of capsizing |
| SINKING            | Sinking                         |
| ADRIFT             | Adrift                          |
| UNDESIGNATED       | Undesignated distress           |
| ABANDONING         | Abandoning ship                 |
| PIRACY ATTACK      | Piracy/armed robbery attack     |
| MAN OVERBOARD      | Man overboard                   |

| ┫×【∎♥                               |                      | (                | FM CH:1 | I6 SIMP | HIGH<br>25W |
|-------------------------------------|----------------------|------------------|---------|---------|-------------|
| [ RX MESSAGE-                       | DISTRESS A           | СК ]             |         |         |             |
| PRIORITY :C                         |                      | DSC              | NFO     |         |             |
| FROM :4<br>DISTRESS :4<br>NATURE :L | RECEIVED<br>DISTRESS | A DSC MES<br>ACK | SAGE:   |         |             |
| COMM MODE: T<br>COMM CH : 1         |                      | CLI              | СК      |         |             |
| [FINISHED ]                         | ELAPSED :            | 00:00:02         |         |         |             |
| DSC MSG                             | CH16                 | MENU             | TAB     | PRINT   | OPTION      |

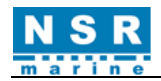

③ Click [POSITION], select [EPFS], [MANUAL] or [NO INFO] in pop-up window.

EPFS is automatically shown.

[NO INFO]: No information.

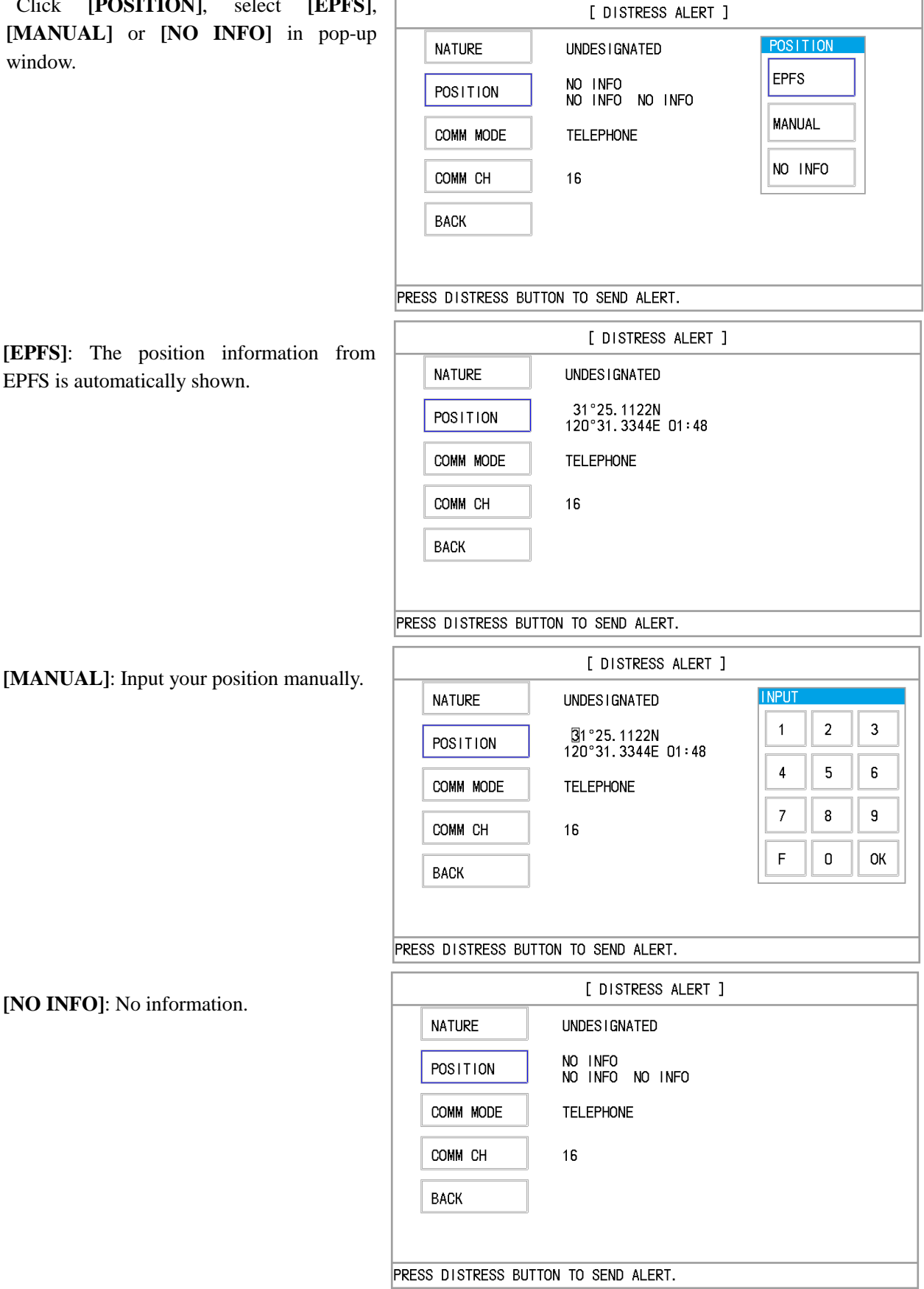

For [MANUAL], go to step ④. For others, go to step ⑤.

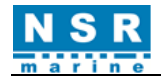

- Use the numeric keys to enter latitude/longitude of your position, and UTC time. To change coordinate, click (4)**1** for North or East; **2** for South or West. After enter each data, click OK.
- 5 Press and keep the **DISTRESS** button for 3 seconds to send the distress alert and wait for the acknowledgement. This operation is same as Section 4.2.1.1.
- 6 When the distress acknowledge call is received, use the telephone to communicate with the coast station. Refer to Section 4.2.1.1 (5).

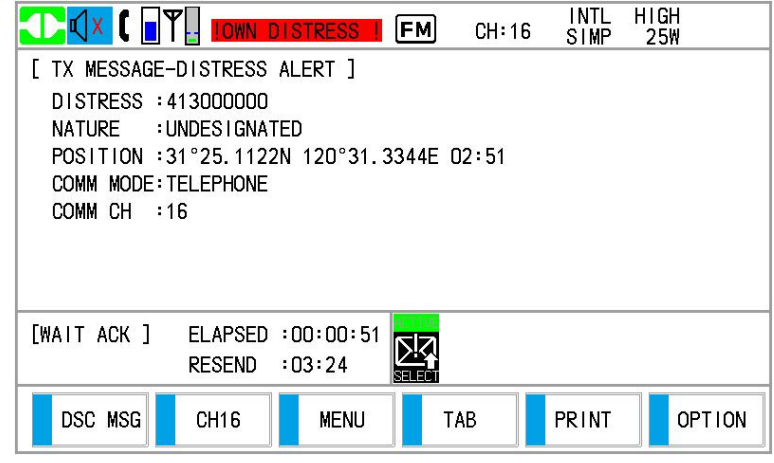

## 4.2.2 Receive a Distress Call

When you receive a distress call from a ship in distress, the audio alarm sounds, and the LED of the **DISTRESS** button flashes. The

icon for DISTRESS receiving ( appears in the tab area.

Click **CLICK** to silence the audio alarm. Wait for the distress acknowledgement from a coast station.

|                                                                                                    | FM            | CH:16  | INTL<br>SIMP | HIGH<br>25W |
|----------------------------------------------------------------------------------------------------|---------------|--------|--------------|-------------|
| [ RX MESSAGE-DISTRESS ALERT ]                                                                                                    |               |        |              |             |
| DISTRESS :4 DSC                                                                                                    | INFO          |        |              |             |
| NATURE :F RECEIVED A DSC M                                                                                                    | ESSAGE:       |        |              |             |
| COMM MODE: 1 DISTRESS ALERT                                                                                                    |               |        |              |             |
| COMM CH : 1                                                                                                    |               |        |              |             |
| C                                                                                                    | ICK           |        |              |             |
|                                                                                                    | ACTIVE        |        |              |             |
| [WATTACK ] ELAPSED :00:00:03                                                                                                    |               |        |              |             |
| DSC MSG CH16 MENU                                                                                                    | т             | АВ     | PRINT        | OPTION      |
|                                                                                                    |               |        | INTL         | нісн        |
|                                                                                                    | 1             | 011-40 |              | mun         |
|                                                                                                    | FM            | CH:16  | SIMP         | 25W         |
| RX MESSAGE-DISTRESS ALERT ]                                                                                                    | FM            | CH:16  | SIMP         | 25₩         |
| CALE NOT STRESS ALERT ]     DISTRESS :413888777     MATURE :EIPE                                                                                                    | FM            | CH:16  | SIMP         | 25₩         |
| Image: Constraint of the second state of the second state of the sec | [ <b>FM</b> ] | CH:16  | SIMP         | 25W         |
| Image: Construction of the state of the state of the | <b>FM</b>     | CH:16  | SIMP         | 25₩         |
| Image: Construction of the state of the state of th               | <b>FM</b>     | CH:16  | SIMP         | 25₩         |
| Image: Construction of the state of the state of th               | <b>FM</b>     | CH:16  | SIMP         | 25₩         |
| Image: Construct of the state of the state of the s               | [ <b>FM</b> ] | CH:16  | SIMP         | 25W         |
| [RX MESSAGE-DISTRESS ALERT ]<br>DISTRESS :413888777<br>NATURE :FIRE<br>POSITION :31°25N 120°35E 11:1<br>COMM MODE:TELEPHONE<br>COMM CH :16<br>[WAIT ACK ] ELAPSED :00:00:08                                                                                                    |               | CH:16  | SIMP         | 25₩         |

If you do not receive the distress acknowledgement from a coast station in about 5 minutes after receiving a distress call, please follow the flow charts in this section to determine your action.

Note: An asterisk (\*) appearing in a distress alert message indicates an error at the asterisk's location.

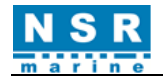

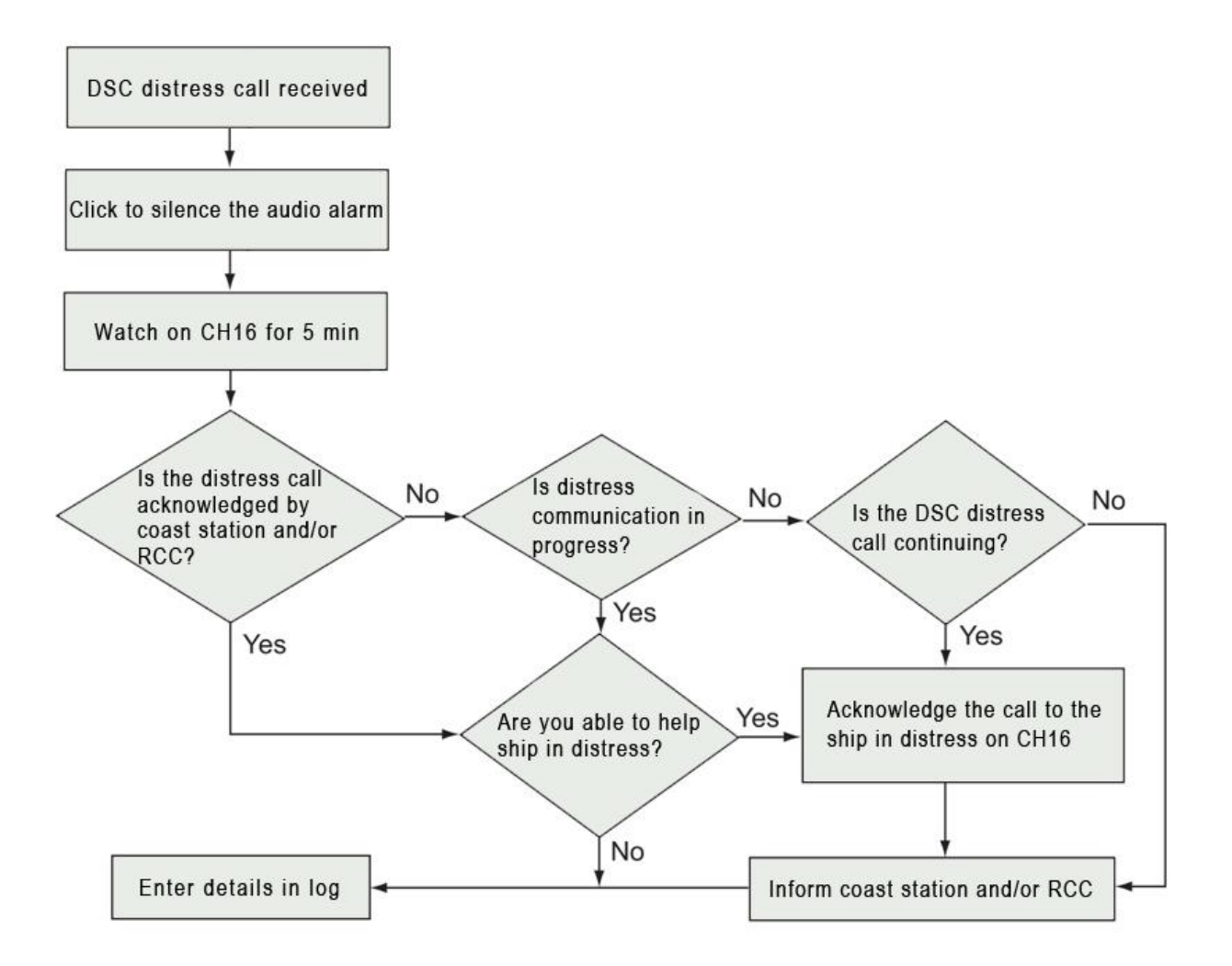

# <u>Note</u>: You must wait at least 5 minutes before you can acknowledge the distress call so that the coast station has time to send a distress acknowledgement.

(1) Send the DSC distress acknowledgement to ship in distress :

If you do not receive the DSC distress acknowledgement from a coast station and you are able to aid the ship in distress, you may transmit the distress acknowledgement to the ship in distress after consulting with the RCC or a coast station.

#### Send acknowledgement on CH70 as follows:

- ① When you received a distress call, click **CLICK** to silence the audio alarm and stop the flashing of the LED.
- 2 Wait 5 minutes after receiving a distress call.
- ③ If you do not receive the distress acknowledgement from a coast station and you have received the distress call more than twice, contact the ship in distress on CH16 according to the following procedure.
  - Say "MAYDAY".
  - Repeat MMSI of the ship in distress 3 times.
  - Say "This is..." (own ship's name)
  - Repeat MMSI of own ship 3 times
  - Say "RECEIVED MAYDAY".
- ④ Click [OPTION], select [Ack].

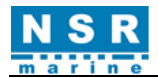

| 1   | 🗹 × 🕻 🔒    | T.                               | F         | 4) CH:1 | INTL<br>16 SIMP | HIGH<br>25W |
|-----|------------|----------------------------------|-----------|---------|-----------------|-------------|
| [ R | X MESSAGE  | -DISTRESS A                      | LERT ]    |         |                 | Hold        |
|     | ISTRESS :  | 413888777<br>FIRE<br>21°25N 120° | 255 11.11 |         |                 | Quit        |
|     | COMM MODE: | TELEPHONE                        | 55E 11-11 |         |                 | Ack         |
|     | JUMM CH :  | 16                               |           |         |                 | Relay       |
|     |            |                                  |           |         |                 | History     |
| [WA | NIT ACK ]  | ELAPSED :                        | 00:00:16  |         |                 |             |
|     | DSC MSG    | CH16                             | MENU      | TAB     | PRINT           | OPTION      |

(5) The following message appears on the screen.

|               |                   | FM       | CH:16    | INTL<br>SIMP | HIGH<br>25W |
|---------------|-------------------|----------|----------|--------------|-------------|
| [ RX MESSAGE- | DISTRESS ALERT ]  |          |          |              |             |
| DISTRESS :4   | DSC               | INFO     |          |              |             |
| NATURE :F     | ARE YOU SURE SEN  | DISTRE   | ESS ACK? |              |             |
| COMM MODE: T  | ACK NORMALLY DONE | E BY COA | AST STAT | ON.          |             |
| COMM CH : 1   |                   |          |          |              |             |
|               | NO                | N        | YES      |              |             |
| L             |                   |          |          |              |             |
| [WAIT ACK ]   | ELAPSED :00:00:21 |          |          |              |             |
| DSC MSG       | CH16 MENU         | TA       | В        | PRINT        | OPTION      |

6 Click **YES** to transmit the distress acknowledgement to the ship in distress.

#### Note: You can not edit the message for the distress acknowledgement.

- (2) Send the distress relay to coast station:
- ① Click **[OPTION]**, select **[Relay]**, then click **YES** to open the composing screen for the distress relay.

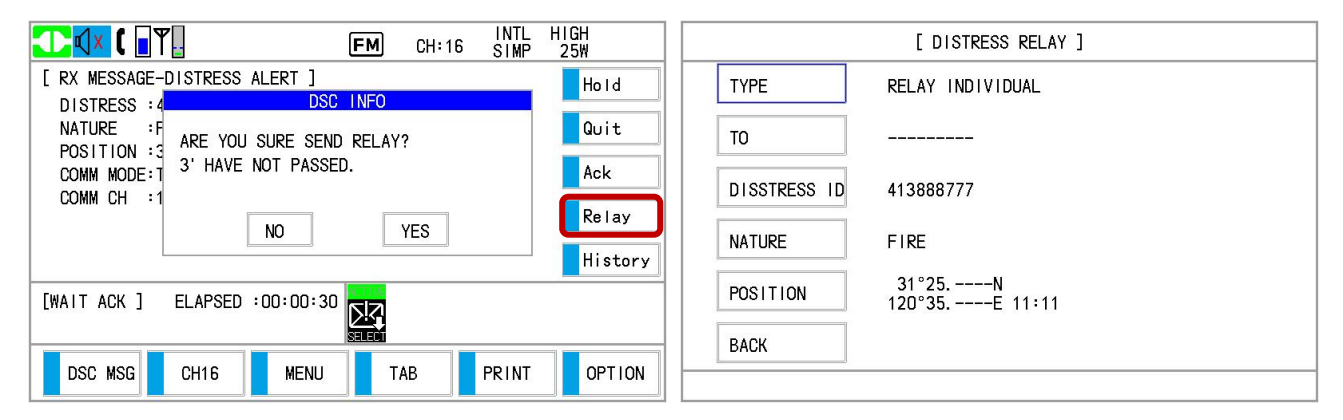

- 2 Click [TYPE] to select [RELAY INDIVIDUAL].
- ③ Click **[TO]**, enter the MMSI of the coast station, where to send the distress relay, with the numeric keys then click **OK** to confirm.

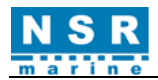

| TYPE         | RELAY INDIVIDUAL        | INPUT |   | a (c |
|--------------|-------------------------|-------|---|------|
| то           | 004122100               | 1     | 2 | 3    |
| DISSTRESS ID | 413888777               | 4     | 5 | 6    |
| NATURE       | FIRE                    | 7     | 8 | 9    |
| POSITION     | 31°25N<br>120°35E 11:11 | F     | 0 | ОК   |
| BACK         |                         |       |   | CALL |

④ Click [CALL], the screen changes to the [TX MESSAGE-RELAY INDIVIDUAL] for transmitting as following. After transmitting, the [WAIT ACK] screen appears.

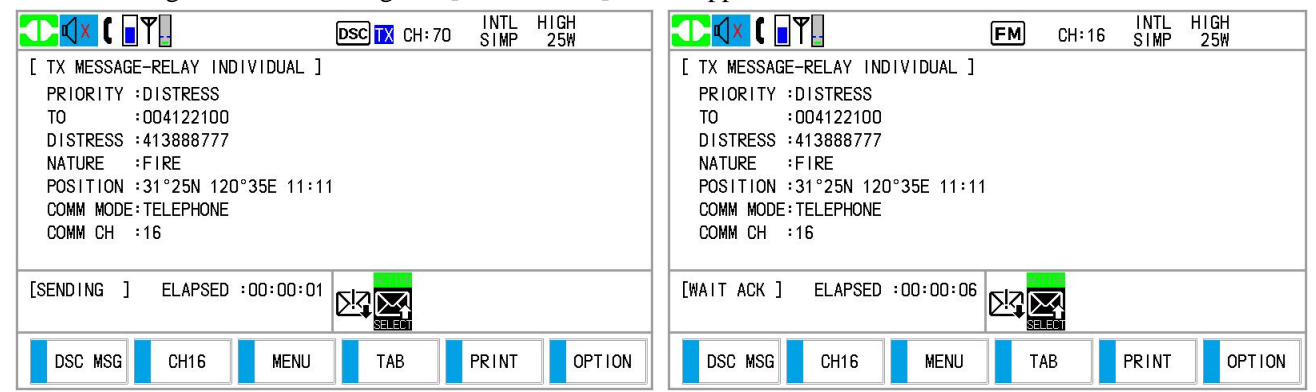

When the distress relay individual acknowledgement from the coast station is received, the audio alarm sounds and a pop-up message appears. Click **CLICK** to silence the alarm and erase the pop-up message. Communicate with the coast station by telephone, over the channel specified. If you do not receive the distress acknowledgement from a coast station, click **[OPTION]**, select **[RESEND]** to transmit the distress relay again, or select **[Quit]** to finish the distress relay. You can also transmit the distress relay (refer to 4.2.3) again.

- (3) Send the distress relay to all ships:
- ① Click **[OPTION]**, select **[Relay]**, then click **YES** to open the composing screen for the distress relay.
- ② Click [TYPE] to select [RELAY ALL SHIP].

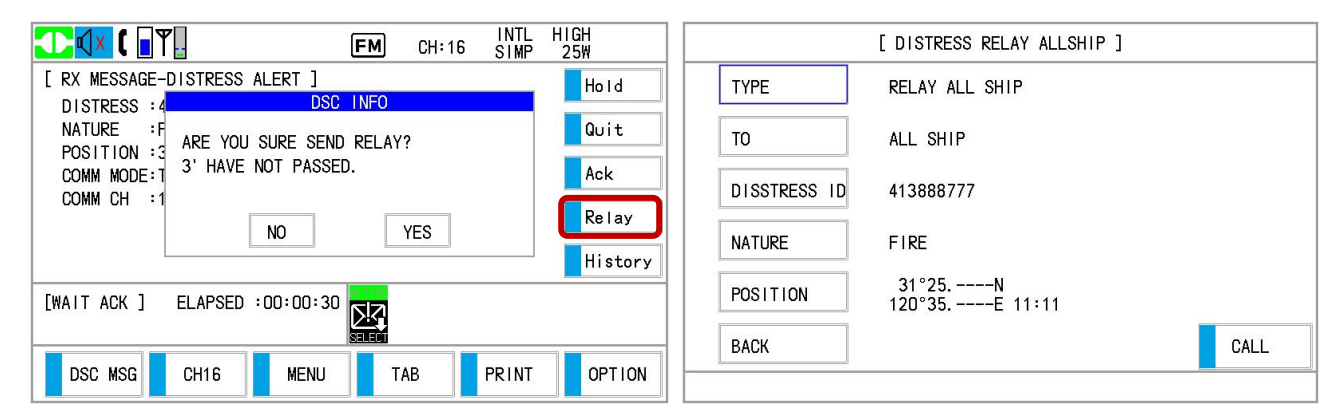

③ Click [CALL], then click YES to send the relay call, the screen changes to the [TX MESSAGE-RELAY ALL SHIP] for transmitting as following. After transmitting, the [WAIT ACK] screen appears.

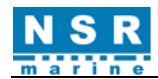

| [ DISTRESS RELAY ALLSHIP ]       | INTL HIGH INTL HIGH DSC IX CH:70 SIMP 25₩             |
|----------------------------------|-------------------------------------------------------|
| TYPE PELAY ALL SHIP<br>DSC INFO  | [ TX MESSAGE-RELAY ALL SHIP ]<br>PRIORITY :DISTRESS   |
| TO ARE YOU SURE SEND RELAY?      | DISTRESS :413888777<br>NATURE :FIRE                   |
| DISSTRESS                        | POSITION :31°25N 120°35E 11:11<br>COMM MODE:TELEPHONE |
| NATURE NO YES                    |                                                       |
| POSITION 31°25N<br>120°35E 11:11 | [SENDING ] ELAPSED :00:01:45                          |
| BACK CALL                        |                                                       |
|                                  | DSC MSG CH16 MENU TAB PRINT OPTION                    |

## 4.2.3 Relay a Distress Call

## 4.2.3.1 Send distress relay to coast station

You can send the distress relay to a coast station on behalf of a ship in distress in the following cases:

- You are near the ship in distress and the ship in distress cannot transmit the distress alert.
- When the master or person responsible for own ship considers that further assistance is necessary.

#### Note: Do not use the **DISTRESS** button to relay distress.

① Click [DSC MSG] or [MENU]-[DSC]-[MESSAGE].

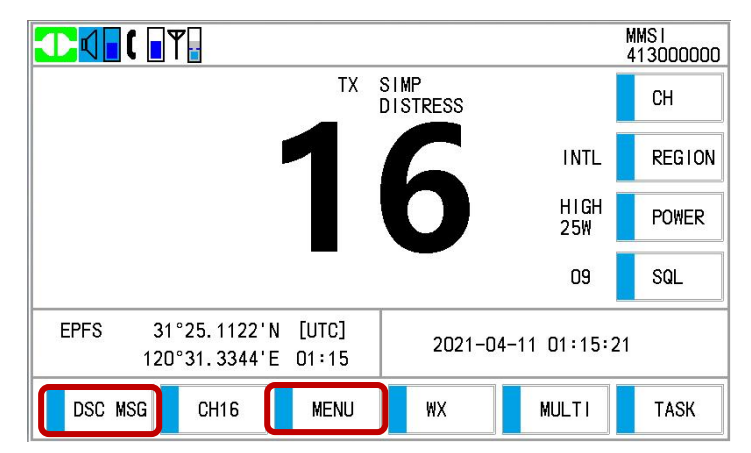

② Click [DISTRESS RELAY] in the [MESSAGE] menu to open the composing screen for the distress relay.

|          |         | [ MESSAGE ] |  |
|----------|---------|-------------|--|
| DISTRESS | ALERT   |             |  |
| DISTRESS | RELAY   | ]           |  |
| GENERAL  | MESSAGE |             |  |
| BACK     |         |             |  |

③ Click [TYPE] to select [RELAY INDIVIDUAL].

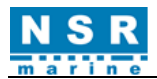

| [ DISTRESS RELAY ] |                            |  |
|--------------------|----------------------------|--|
| ТҮРЕ               | RELAY INDIVIDUAL           |  |
| ТО                 |                            |  |
| DISSTRESS ID       | NO INFO                    |  |
| NATURE             | UNDESIGNATED               |  |
| POSITION           | NO INFO<br>NO INFO NO INFO |  |
| BACK               |                            |  |
|                    |                            |  |

④ With [TO] selected, click to enter the MMSI where to send the distress relay by numeric keys in [INPUT]. Click **OK** to confirm.

| TYPE         | RELAY INDIVIDUAL | INPUT | 1 |    |
|--------------|------------------|-------|---|----|
| то           | 004122100        | 1     | 2 | 3  |
| DISSTRESS ID | NO INFO          | 4     | 5 | 6  |
| NATURE       | UNDESIGNATED     | 7     | 8 | 9  |
| POSITION     |                  | F     | 0 | ОК |
| BACK         |                  |       |   |    |

(5) Click [**DISTRESS ID**], choose **INPUT** to enter the ID (MMSI) of the ship in distress with the numeric keys then click **OK**.

| [ DISTRESS RELAY ]                  | [ DISTRESS RELAY ]           |  |  |
|-------------------------------------|------------------------------|--|--|
| TYPE RELAY INDIVIDUAL DISSTRESS ID  | TYPE RELAY INDIVIDUAL        |  |  |
| TO 413000001                        | TO 004122100 1 2 3           |  |  |
| DISSTRESS ID NO INFO                | DISSTRESS ID 413000000 4 5 6 |  |  |
| NATURE UNDESIGNATED                 | NATURE UNDES I GNATED 7 8 9  |  |  |
| POSITION NO INFO<br>NO INFO NO INFO | POSITION NO INFO NO INFO     |  |  |
| BACK                                | BACK                         |  |  |

(6) With [NATURE] selected, click to select nature of distress.

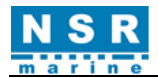

| [ DISTRESS RELAY ] |              |               |                |  |
|--------------------|--------------|---------------|----------------|--|
| ТҮРЕ               | RELAY INDIVI | NATURE        |                |  |
| то                 | 004122100    | FIRE          | FLOODING       |  |
|                    | 004122100    | COLLISION     | GROUNDING      |  |
| DISSTRESS ID       | 413888777    | LISTING       | SINKING        |  |
| NATURE             | UNDESIGNATED | ADRIFT        | UNDESIGNATED   |  |
| POSITION           | NO INFO      | ABANDON I NG  | PIRACY ATTACK  |  |
| ВАСК               |              | MAN OVERBOARD | EPIRB EMISSION |  |

With [POSITION] selected, click to select [EPFS], [MANUAL] or [NO INFO].
 For [MANUAL], go to step (a). For others, go to step (a).

|              | [ DISTRESS RELAY ]         |          |
|--------------|----------------------------|----------|
| TYPE         | RELAY INDIVIDUAL           | POSITION |
| ТО           | 004122100                  | EPFS     |
| DISSTRESS ID | 413888777                  | MANUAL   |
| NATURE       | FIRE                       | NO INFO  |
| POSITION     | NO INFO<br>NO INFO NO INFO |          |
| BACK         |                            | CALL     |

- ③ Use the numeric keys to enter latitude and longitude of the ship in distress. Switch coordinates: Click 1 to switch to North (East for longitude); 2 to switch to South (West for longitude). Also, enter the UTC time then click OK to confirm.
- ③ Click [CALL], the distress relay is transmitted to the coast station. After transmitting, the [WAIT ACK] screen appears. The elapsed time since transmitting is displayed.

| ▲ INTL HIGH ■ ESC IN CH: 70 ■ SIMP 25W                                                                                                    |                                                                                                    |
|----------------------------------------------------------------------------------------------------|----------------------------------------------------------------------------------------------------|
| [ TX MESSAGE-RELAY INDIVIDUAL ]                                                                                                    | [ TX MESSAGE-RELAY INDIVIDUAL ]                                                                                                    |
| PRIORITY :DISTRESS<br>TO :004122100<br>DISTRESS :413888777<br>NATURE :FIRE<br>POSITION :31°25.1122N 120°31.3344E 03:06<br>COMM MODE:TELEPHONE<br>COMM CH :16 | PRIORITY :DISTRESS<br>TO :004122100<br>DISTRESS :413888777<br>NATURE :FIRE<br>POSITION :31°25.1122N 120°31.3344E 03:06<br>COMM MODE:TELEPHONE<br>COMM CH :16 |
| [SENDING ] ELAPSED :00:00:01                                                                                                    | [WAIT ACK ] ELAPSED :00:00:06                                                                                                    |
| DSC MSG CH16 MENU TAB PRINT OPTION                                                                                                    | DSC MSG CH16 MENU TAB PRINT OPTION                                                                                                    |

When the distress relay individual acknowledgement from the coast station is received, the audio alarm sounds and a pop-up message appears. Click **CLICK** to silence the alarm and erase the pop-up message. Communicate with the coast station by telephone. If you do not receive the distress acknowledgement from a coast station, click **[OPTION]** to select further operation.

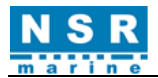

| <b>────</b>                                                                                                    | FM                                                     | CH:16 | INTL<br>SIMP | HIGH<br>25W           |  |
|----------------------------------------------------------------------------------------------------|--------------------------------------------------------|-------|--------------|-----------------------|--|
| [ TX MESSAGE-RELAY<br>PRIORITY :DISTRES<br>TO :004122<br>DISTRESS :413888<br>NATURE :FIRE<br>POSITION :31°25.4 | INDIVIDUAL ]<br>SS<br>100<br>777<br>1122N 120°31.3344E | 03:06 |              | Hold<br>Quit<br>Relay |  |
| COMM MODE:TELEPHC<br>COMM CH :16<br>[WAIT ACK ] ELAP:                                                          | ONE<br>SED :00:00:14                                   |       |              | Resend                |  |
|                                                                                                    |                                                        |       |              |                       |  |
| DSC MSG CH16                                                                                                   | MENU                                                   | ТАВ   | PRINT        | OPTION                |  |
| 400                                                                                                    | <b>16</b>                                              |       |              |                       |  |

[Hold]: You can hold the distress relay ( changes to changes to ) and activate it again by clicking [OPTION]. <u>Note</u>: If you click [CH16] to Main screen, the operation is held automatically, and click [TASK] to return to DSC screen.

[Quit]: You can finish the distress relay. Click **YES** to return to Main screen.

[**Relay**]: You can send the distress relay call to others.

[**Resend**]: You can resend the distress relay.

**[History]**: View the history.

The above option functions are the same as in other DSC calls.

## 4.2.3.2 Send a distress relay to all ships

If a coast station directs you to send a distress relay to all ships, follow the procedure as below. You can not transmit a distress relay unless directed by a coast station.

① Click [DISTRESS RELAY] in the [MESSAGE] menu to open the composing screen for the distress relay. Click [**TYPE**] to select [**RELAY ALL SHIP**].

|    |            | [ DISTRESS RELAY ALLSHIP ] |  |
|----|------------|----------------------------|--|
| TY | PE         | RELAY ALL SHIP             |  |
| ТО |            | ALL SHIP                   |  |
| DI | SSTRESS ID | NO INFO                    |  |
| NA | TURE       | UNDESIGNATED               |  |
| PO | SITION     | NO INFO<br>NO INFO NO INFO |  |
| BA | СК         | CALL                       |  |
|    |            |                            |  |

- 2 With [DISTRESS ID] selected, enter the ID (MMSI) of the ship in distress. Refer to Section 4.2.3.1 (5).
- ③ With [NATURE] selected, click to select nature of distress. Refer to Section 4.2.3.16.
- ④ With [**POSITION**] selected, enter latitude and longitude of the ship in distress. Refer to Section 4.2.3.1  $(7 \sim 8)$ .
- (5) Click [CALL], the following message appears on the screen.

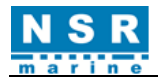

| [ DISTRESS RELAY ALLSHIP ] |                                   |      |
|----------------------------|-----------------------------------|------|
| TYPE                       | RELAY ALL SHIP<br>DSC INFO        |      |
| ТО                         | ARE YOU SURE SEND RELAY?          |      |
| DISSTRESS                  |                                   |      |
| NATURE                     | NOYES                             |      |
| POSITION                   | 31°25.1122N<br>120°31.3344E 03:10 |      |
| BACK                       |                                   | CALL |

6 Click **YES**, the distress relay is transmitted to all ships.

## 4.2.4 Cancel a Distress Call

You can cancel the distress call while it is being sent or while waiting for its acknowledgement as follows.

① Click [**OPTION**], then select [**Cancel**].

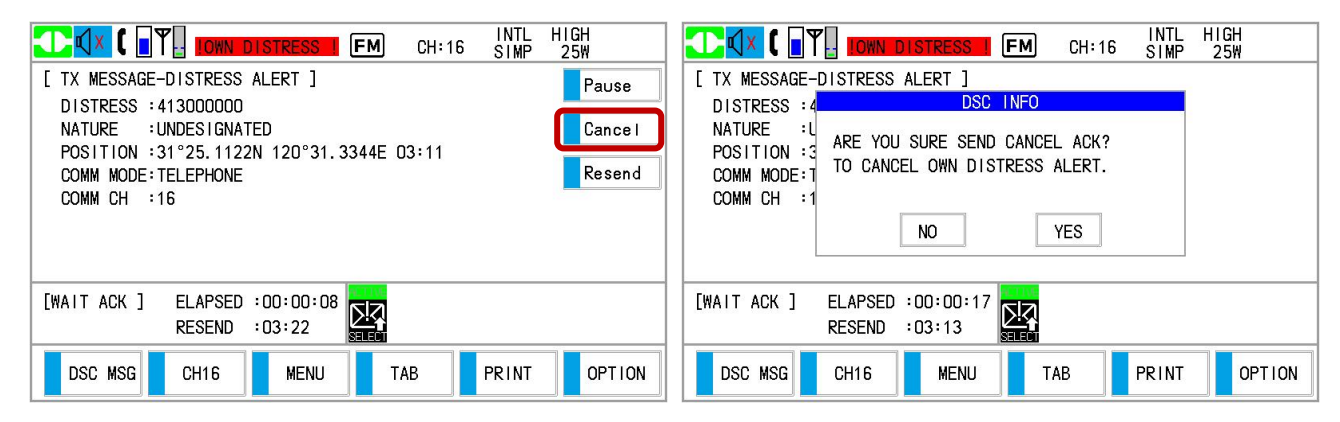

2 Click **YES** to cancel, the sending screen appears:

|                                                                                                    | INTL HIGH<br>■ DSC TX CH:70 SIMP 25W |  |  |  |  |
|----------------------------------------------------------------------------------------------------|--------------------------------------|--|--|--|--|
| [ TX MESSAGE-CANCEL ACK ]<br>PRIORITY :DISTRESS<br>DISTRESS :413000000<br>NATURE :UNDESIGNATED<br>POSITION :31°25.1122N 120°31<br>COMM MODE:TELEPHONE<br>COMM CH :16 | .3344E 03:11                         |  |  |  |  |
| [SENDING ] ELAPSED :00:00:01                                                                                                    |                                      |  |  |  |  |
| DSC MSG CH16 MENU                                                                                                    | TAB PRINT OPTION                     |  |  |  |  |

③ Pick up the handset, make a voice announcement with all ships via radiotelephone referring to the message on screen.

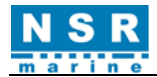

|                                                                                                    | INTL<br>SIMP | HIGH<br>25W |
|----------------------------------------------------------------------------------------------------|--------------|-------------|
| [VOICE CANCEL]<br>[COMMUNICATION CONTENT]<br>ALL STATION. (REPEAT 3 TIMES)<br>THIS IS (OWN SHIP NAME&CALL SIGN)<br>MY MMSI 413000000.<br>MY POSITION IS 31°25.1122N 120°31.3344E.<br>CANCEL MY DISTRESS ALERT.<br>CURRENT TIME IS (TIME) | 0.1111       | FINISH      |
|                                                                                                    |              |             |
|                                                                                                    |              |             |

④ Click **[FINISH]** to finish the operation.

|                                                                                                    |      | STRESS ! | M CH:16 | INTL<br>SIMP | HIGH<br>25W |  |
|----------------------------------------------------------------------------------------------------|------|----------|---------|--------------|-------------|--|
| [ TX MESSAGE-CANCEL ACK ]<br>PRIORITY :DISTRESS<br>DISTRESS :413000000<br>NATURE :UNDESIGNATED<br>POSITION :31°25.1122N 120°31.3344E 03:11<br>COMM MODE:TELEPHONE<br>COMM CH :16 |      |          |         |              |             |  |
| [FINISHED ] ELAPSED :00:00:16                                                                                                    |      |          |         |              |             |  |
| DSC MSG                                                                                                    | CH16 | MENU     | ТАВ     | PRINT        | OPTION      |  |

(5) Click **[OPTION]** to select the further operation.

|                                                                                                    | H1GH<br>25₩                                |  |  |  |  |  |  |
|----------------------------------------------------------------------------------------------------|--------------------------------------------|--|--|--|--|--|--|
| [ TX MESSAGE-CANCEL ACK ]<br>PRIORITY :DISTRESS<br>DISTRESS :413000000<br>NATURE :UNDESIGNATED<br>POSITION :31°25.1122N 120°31.3344E 03:11<br>COMM MODE:TELEPHONE<br>COMM CH :16 | Hold<br>Quit<br>Relay<br>History<br>Resend |  |  |  |  |  |  |
| [FINISHED ] ELAPSED :00:00:20                                                                                                    |                                            |  |  |  |  |  |  |
| DSC MSG CH16 MENU TAB PRINT                                                                                                    | OPTION                                     |  |  |  |  |  |  |

## **4.3. DSC GENERAL CALLS**

The procedure for sending and receiving non-distress DSC messages is similar among different message types. The following is an example of the procedure for an individual call.

- ① Send the individual call.
- 2 Wait for the individual message acknowledgement.
- ③ Start the communication.

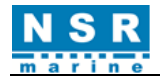

## 4.3.1 Individual Call

The individual call is for calling a specific station. After sending an individual call, called ACK RQ transmission, wait to receive the acknowledge back (ACK BQ) signal from the receiving station.

## 4.3.1.1 Send an individual call

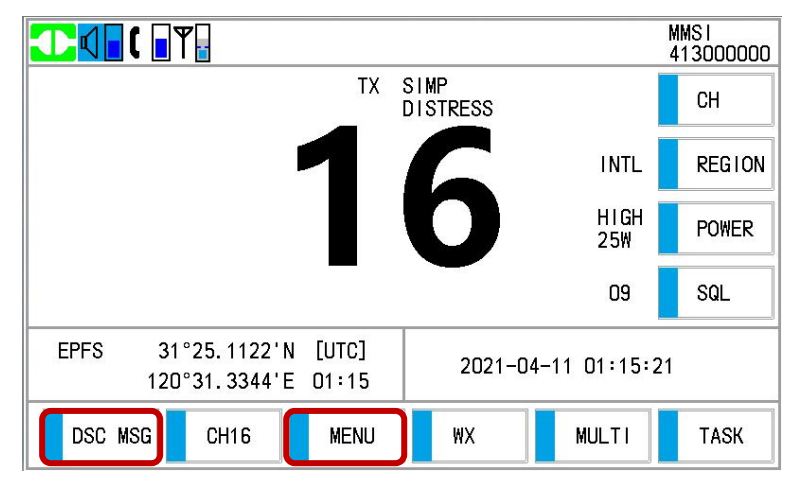

(1) Click [DSC MSG], or click [MENU] and choose [DSC] – [MESSAGE], then click [GENERAL MESSAGE] in [MESSAGE].

| [ MESSAGE ]     |  |  |  |  |
|-----------------|--|--|--|--|
| DISTRESS ALERT  |  |  |  |  |
| DISTRESS RELAY  |  |  |  |  |
| GENERAL MESSAGE |  |  |  |  |
| ВАСК            |  |  |  |  |
|                 |  |  |  |  |

(2) Click [MSG TYPE] or rotate the **PUSH TO ENTER** knob to select [MSG TYPE] then push the knob, select [INDIVIDUAL] among INDIVIDUAL, GROUP, ALL SHIP, POSITION and TEST.

| [ COMPOSE MESSAGE ] |            |  |  |  |  |  |
|---------------------|------------|--|--|--|--|--|
| MSG TYPE            | INDIVIDUAL |  |  |  |  |  |
| ТО                  |            |  |  |  |  |  |
| PRIORITY            | ROUTINE    |  |  |  |  |  |
| COMM MODE           | TELEPHONE  |  |  |  |  |  |
| COMM CH             | 06         |  |  |  |  |  |
| ВАСК                |            |  |  |  |  |  |

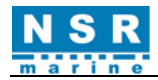

(3) With **[TO]** selected, enter the MMSI where to send the call with the numeric keys in **[INPUT]**. Click **OK** to confirm.

| MSG TYPE  | INDIVIDUAL        | INPUT | (r | a (c |
|-----------|-------------------|-------|----|------|
| то        | <b>4</b> 13888777 | 1     | 2  | 3    |
| PRIORITY  | ROUTINE           | 4     | 5  | 6    |
| COMM MODE | TELEPHONE         | 7     | 8  | 9    |
| COMM CH   | 06                | F     | 0  | ОК   |
| ВАСК      |                   |       |    | CALL |

(4) Click [PRIORITY] to select [PRIORITY] then push the knob, select [ROUTINE], [SAFETY] or [URGENCY].

| [ COMPOSE MESSAGE ] |           |      |  |  |
|---------------------|-----------|------|--|--|
| MSG TYPE            |           |      |  |  |
| то                  |           |      |  |  |
| PRIORITY            | SAFETY    |      |  |  |
| COMM MODE           | TELEPHONE |      |  |  |
| COMM CH             | 06        |      |  |  |
| BACK                |           | CALL |  |  |

- (5) The **[COMM MODE]** is **[TELEPHONE]** automatically.
- (6) Click **[COMM CH]**, use the numeric keys to enter the VHF channel and click **OK** to confirm. For example:

|           | [ COMPOSE MESSA | GE ]   |
|-----------|-----------------|--------|
| MSG TYPE  | INDIVIDUAL      | INPUT  |
| то        | 413888777       | 1 2 3  |
| PRIORITY  | SAFETY          | 4 5 6  |
| COMM MODE | TELEPHONE       | 7 8 9  |
| COMM CH   | 06              | F D OK |
| BACK      |                 | CALL   |

(7) Click **[CALL]** to send the individual call.

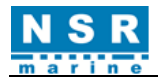

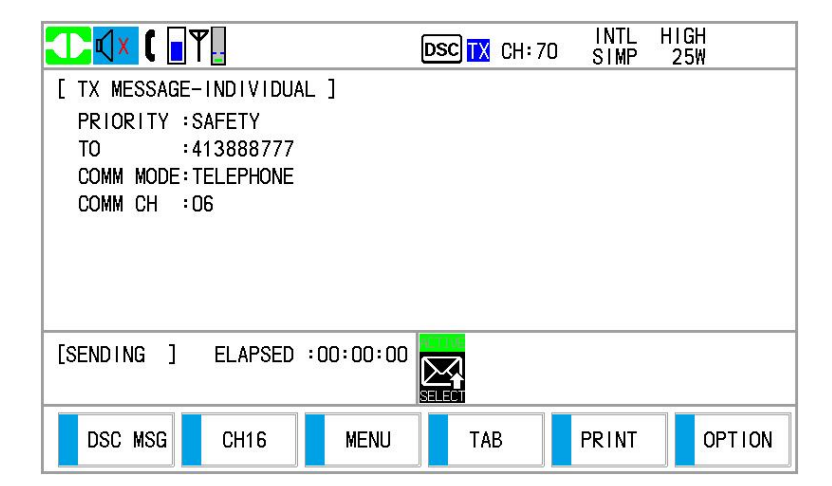

The timer starts counting up the time since the call is sent. After the call is sent, the equipment waits for acknowledgement of the call, showing the [WAIT ACK] screen as below.

|                                                                                                    | DSC | CH: 70 | INTL<br>SIMP | HIGH<br>25W |  |  |  |
|----------------------------------------------------------------------------------------------------|-----|--------|--------------|-------------|--|--|--|
| [ TX MESSAGE-INDIVIDUAL ]<br>PRIORITY :SAFETY<br>TO :413888777<br>COMM MODE:TELEPHONE<br>COMM CH :O6 |     |        |              |             |  |  |  |
| [WAIT ACK ] ELAPSED :00:00:20                                                                        |     |        |              |             |  |  |  |
| DSC MSG CH16 MENU                                                                                    | Т.  | AB     | PRINT        | OPTION      |  |  |  |

You can also do the option: [Hold]/[Quit]/[Resend].

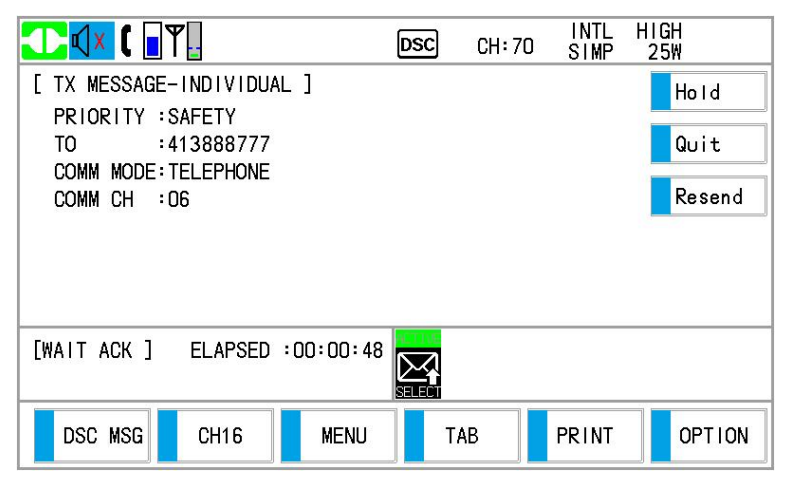

(8) When the ACK is received, the audio alarm sounds and the pop-up message appears on the screen as below. The timer starts counting up the time since the ACK is received.

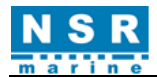

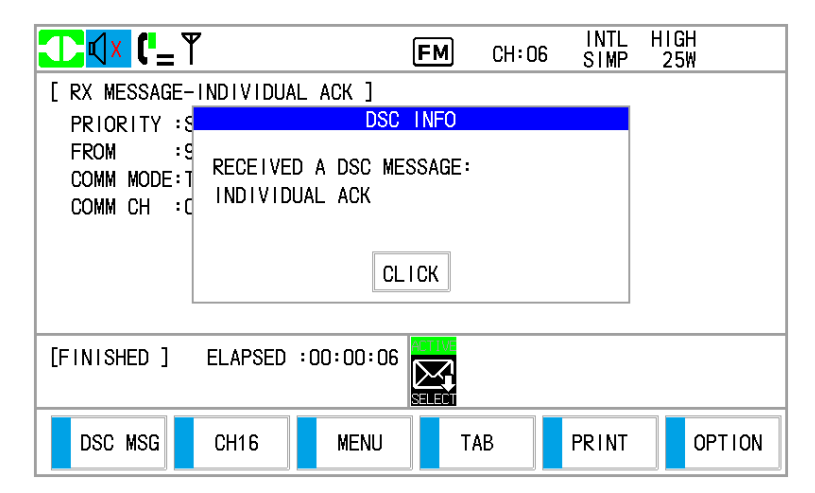

There are three types of ACK messages: [INDIVIDUAL ACK], [INDIVIDUAL ACK] (NEW CH) and [UNABLE ACK].

(9) Do one of the following depending on the message type shown at step (9).

#### • Individual acknowledge call received:

- ① Click **CLICK** to silence the audio alarm and erase the pop-up message.
- <sup>(2)</sup> The working channel is automatically set; you can communicate by radiotelephone (pick up the handset to talk).

|                                                                                                    | FM | CH:06 | INTL<br>SIMP | HIGH<br>25W |  |  |
|----------------------------------------------------------------------------------------------------|----|-------|--------------|-------------|--|--|
| [ RX MESSAGE-INDIVIDUAL ACK ]<br>PRIORITY :SAFETY<br>FROM :413888777<br>COMM MODE:TELEPHONE<br>COMM CH :O6 |    |       |              |             |  |  |
| [FINISHED ] ELAPSED :00:00:09                                                                              |    |       |              |             |  |  |
| DSC MSG CH16 MENU                                                                                          | Т  | AB    | PRINT        | OPTION      |  |  |

③ After you have completed communications, click **[OPTION]**, select **[Quit]** to Main screen.

#### • Individual acknowledge call (new channel) received:

This call means that the station you sent the individual call to accepts your call, but requests their channel.

① Click **CLICK** to silence the audio alarm and erase the pop-up message. You can do the communication on the new channel, whichever the station requests.

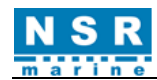

|                                      | DSC CH: 70          | INTL<br>SIMP | HIGH<br>25₩ |                                      | FM                 | CH:16 | INTL<br>SIMP | HIGH<br>25W |
|--------------------------------------|---------------------|--------------|-------------|--------------------------------------|--------------------|-------|--------------|-------------|
| [ RX MESSAGE-INDIVIDUAL AC           | к]                  |              |             | [ RX MESSAGE-INDIVIDU                | AL ACK ]           |       |              |             |
| PRIORITY :S                          | DSC INFO            |              |             | PRIORITY :S                          | DSC INFO           |       |              |             |
| FROM :S<br>COMM MODE:T<br>COMM CH :1 | DSC MESSAGE:<br>ACK |              |             | FROM :S<br>COMM MODE:T<br>COMM CH :1 | IM FREQ SUGGESTED. |       |              |             |
|                                      | CLICK               |              |             |                                      | CLICK              |       |              |             |
| [FINISHED ] ELAPSED :00:             | 00:02               |              |             | [FINISHED ] ELAPSED                  | :00:00:07          |       |              |             |
| DSC MSG CH16                         | MENU TAB            | PRINT        | OPTION      | DSC MSG CH16                         | MENU TA            | AB    | PRINT        | OPTION      |

② After you have completed communications, click **[OPTION]**, select **[Quit]** to Main screen.

#### • Unable to acknowledge call received:

① Click **CLICK** to silence the audio alarm and erase the pop-up message. The reason for **[UNABLE ACK]** is displayed on the screen.

| CH:16 SIMP 25W                                                                          | CH:70 SIMP 25W                                                                        |
|-----------------------------------------------------------------------------------------|---------------------------------------------------------------------------------------|
| [ RX MESSAGE-UNABLE ACK ]<br>PRIORITY :S DSC INFO<br>FROM :S<br>REASON :C<br>UNABLE ACK | [ RX MESSAGE-UNABLE ACK ]<br>PRIORITY :SAFETY<br>FROM :413888777<br>REASON :CH UNABLE |
| CLICK                                                                                   |                                                                                       |
| [FINISHED ] ELAPSED :00:00:03                                                           | [FINISHED] ELAPSED :00:00:08                                                          |
| DSC MSG CH16 MENU TAB PRINT OPTION                                                      | DSC MSG CH16 MENU TAB PRINT OPTION                                                    |

#### Reason for unable to acknowledge

| NO REASON    | CONESTION*   |
|--------------|--------------|
| BUSY         | QUEUE        |
| STA. BARRED  | NO OPERATOR  |
| TEMP. NO ONE | EUT DISABLED |
| CH UBABLE    | MODE UBABLE  |

\*: Coast station use

2 Click [OPTION], select [Quit] to Main screen.

#### <u>Note</u>: If the coast station sends the message "QUEUE", wait until your turn comes.

If there is no response from the receiving station, do one of the following procedures:

Resend call: Click [OPTION], select [Resend].

Cancel call: Click [OPTION], select [Quit], then select [Yes] to cancel the call.

## 4.3.1.2 Receive an individual call

Unable acknowledge is sent automatically or manually depending on the acknowledgement method setting. Able acknowledge is sent only manually.

#### <u>Note</u>: The handset must be on hook and all sessions must be quit to enable automatic acknowledge.

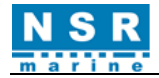

#### • Send unable acknowledge automatically:

If you cannot use the channel specified by the sending station, an unable acknowledge [CH UNABLE] is sent automatically. The [ACK SETTING] menu is set to [AUTO-UNABLE]. It takes a few seconds to transmit the call.

#### • Send able/unable acknowledge manually:

When an individual call is received with the setting [MANUAL] on the [ACK SETTING] menu, the audio alarm sounds and a pop-up message appears on the screen as below.

|                                      | FM          | CH:16 | INTL<br>SIMP | HIGH<br>25W |                                                       | DSC | CH: 70 | INTL<br>SIMP | HIGH<br>25W |
|--------------------------------------|-------------|-------|--------------|-------------|-------------------------------------------------------|-----|--------|--------------|-------------|
| [ RX MESSAGE-INDIVIDUAL ]            |             |       |              |             | [ RX MESSAGE-INDIVIDUAL ]                             |     |        |              |             |
| PRIORITY :S                          | DSC INFO    |       |              |             | PRIORITY :SAFETY                                      |     |        |              |             |
| FROM :9<br>COMM MODE:T<br>COMM CH :1 | SC MESSAGE: |       |              |             | FROM :413888777<br>COMM MODE:TELEPHONE<br>COMM CH :16 |     |        |              |             |
|                                      | CLICK       |       |              |             |                                                       |     |        |              |             |
| [WAIT ACK ] ELAPSED :00:0            |             |       |              |             | [WAIT ACK ] ELAPSED :00:00:0                          |     |        |              |             |
| DSC MSG CH16 ME                      | INU TAB     | i F   | PRINT        | OPTION      | DSC MSG CH16 MENU                                     | Т   | АВ     | PRINT        | OPTION      |

Click **CLICK** to silence the audio alarm and erase the pop-up message.

There are three types of ACK transmission; able acknowledge, able to change channel and unable acknowledge. Click **[OPTION]**, follow the appropriate procedure as bellow.

|                                               | DSC     | CH: 70 | INTL<br>SIMP | HIGH<br>25W |
|-----------------------------------------------|---------|--------|--------------|-------------|
| [ RX MESSAGE-INDIVIDUAL ]<br>PRIORITY :SAFETY |         |        |              | Hold        |
| FROM :413888777<br>COMM MODE:TELEPHONE        |         |        |              | Quit        |
| COMM CH :16                                   |         |        |              | Accept      |
|                                               |         |        |              | Unable      |
|                                               | 00 1100 |        |              | Propose     |
| LWAIT ACK J ELAPSED :00:00:1                  |         | 101    |              |             |
| DSC MSG CH16 MENU                             | Т       | AB     | PRINT        | OPTION      |

#### (1) Send able acknowledge call

① Click [Accept], send the able acknowledge call.

|                               | DSC 🔣 CH: 70 | INTL<br>SIMP | HIGH<br>25W | 🚺 🚺 🚺        | ۳ <mark>.</mark> | FM     | CH:16 | INTL<br>SIMP | HIGH<br>25W |
|-------------------------------|--------------|--------------|-------------|--------------|------------------|--------|-------|--------------|-------------|
| [ TX MESSAGE-INDIVIDUAL ACK ] |              |              |             | [ TX MESSAGE | -INDIVIDUAL ACK  | Ì      |       |              |             |
| PRIORITY :SAFETY              |              |              |             | PRIORITY :   | SAFETY           |        |       |              |             |
| TO : 413888777                |              |              |             | T0 :         | 413888777        |        |       |              |             |
| COMM MODE: TELEPHONE          |              |              |             | COMM MODE:   | TELEPHONE        |        |       |              |             |
|                               |              |              |             | COMM CH :    | 16               |        |       |              |             |
|                               |              |              |             |              |                  |        |       |              |             |
|                               |              |              |             |              |                  |        |       |              |             |
|                               |              |              |             |              |                  |        |       |              |             |
| [SENDING ] ELAPSED :00:00:02  |              |              |             | [FINISHED ]  | ELAPSED :00:00   | · 09 📈 |       |              |             |
|                               | SELECI       |              |             |              |                  | SELECT |       |              |             |
| DSC MSG CH16 MENU             | ТАВ          | PRINT        | OPTION      | DSC MSG      | CH16 MEN         | и т    | AB    | PRINT        | OPTION      |
|                               |              |              |             |              |                  |        |       |              |             |

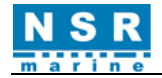

- ② Communicate by radiotelephone.
- ③ After you have completed communications, click [OPTION] to select [Quit].

#### (2) Send unable acknowledge call

① Click [Unable].

|                                     | DSC CH: 70 S | NTL HIGH<br>IMP 25W |
|-------------------------------------|--------------|---------------------|
| [ RX MESSAGE-INDIVIDUAL ]           | REASON       |                     |
| PRIORITY :SAFETY<br>FROM :413888777 | NO REASON    | CONGESTION          |
| COMM MODE:TELEPHONE<br>COMM CH :16  | BUSY         | QUEUE               |
|                                     | STA. BARRED  | NO OPERATOR         |
|                                     | TEMP. NO ONE | EUT DISABLED        |
| [WALT ACK ] FLAPSED :00:00:05       | CH UNABLE    | MODE UNABLE         |
|                                     |              |                     |
| DSC MSG CH16 MENU                   | TAB PR       | INT OPTION          |

② With **[REASON]** selected, click **[CALL]** to send unable acknowledge call.

|                                                                                | DSC 🔣 CH: 70 | INTL<br>SIMP | HIGH<br>25₩ |
|--------------------------------------------------------------------------------|--------------|--------------|-------------|
| [ TX MESSAGE-UNABLE ACK ]<br>PRIORITY :SAFETY<br>TO :413888777<br>REASON :BUSY |              |              |             |
| [SENDING ] ELAPSED :00:00:00                                                   |              |              |             |
| DSC MSG CH16 MENU                                                              | ТАВ          | PRINT        | OPTION      |

- (3) Send able acknowledge call and change channel
- ① Click [**Propose**], the following screen appears.

| [ COMPOSE MESSAGE ] |                |      |  |  |
|---------------------|----------------|------|--|--|
| MSG TYPE            | INDIVIDUAL ACK |      |  |  |
| ТО                  | 413888777      |      |  |  |
| PRIORITY            | SAFETY         |      |  |  |
| COMM MODE           | TELEPHONE      |      |  |  |
| COMM CH             | 06             |      |  |  |
| BACK                |                | CALL |  |  |

② Click [COMM CH].

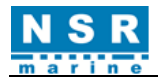

| MSG TYPE  | INDIVIDUAL ACK | INPUT |   | a é  |
|-----------|----------------|-------|---|------|
| то        | 413888777      | 1     | 2 | 3    |
| PRIORITY  | SAFETY         | 4     | 5 | 6    |
| COMM MODE | TELEPHONE      | 7     | 8 | 9    |
| СОММ СН   | 06             | F     | 0 | ОК   |
| BACK      |                |       |   | CALL |

- ③ Set the channel by the numeric keys and click **OK** to confirm. For example, CH06.
- ④ Click [CALL], send the able to change channel acknowledge call.

|                               | l:70 INTL<br>SIMP | HIGH<br>25W |                        | FM        | CH:06 S | NTL HIGH<br>IMP 25W |
|-------------------------------|-------------------|-------------|------------------------|-----------|---------|---------------------|
| [ TX MESSAGE-INDIVIDUAL ACK ] |                   |             | [ TX MESSAGE-INDIVIDU/ | AL ACK ]  |         |                     |
| PRIORITY :SAFETY              |                   |             | PRIORITY :SAFETY       |           |         |                     |
| TO : 413888777                |                   |             |                        |           |         |                     |
| COMM MODE: TELEPHONE          |                   |             | COMM MODE: TELEPHONE   |           |         |                     |
| COMM CH : US                  |                   |             | COMM CH : US           |           |         |                     |
|                               |                   |             |                        |           |         |                     |
|                               |                   |             |                        |           |         |                     |
|                               |                   |             | -                      |           |         |                     |
| [SENDING ] ELAPSED :00:00:24  |                   |             | [FINISHED ] ELAPSED    | :00:00:30 |         |                     |
|                               |                   |             |                        |           |         |                     |
| DSC MSG CH16 MENU TAB         | PRINT             | OPTION      | DSC MSG CH16           | MENUT     | AB PR   | INT OPTION          |

- ⑤ Communicate by radiotelephone.
- 6 After you have completed communications, click [OPTION] to select [Quit].

## 4.3.2 Group Call

Group call is used to call a specific group by specifying its group MMSI.

## 4.3.2.1 Send a group call

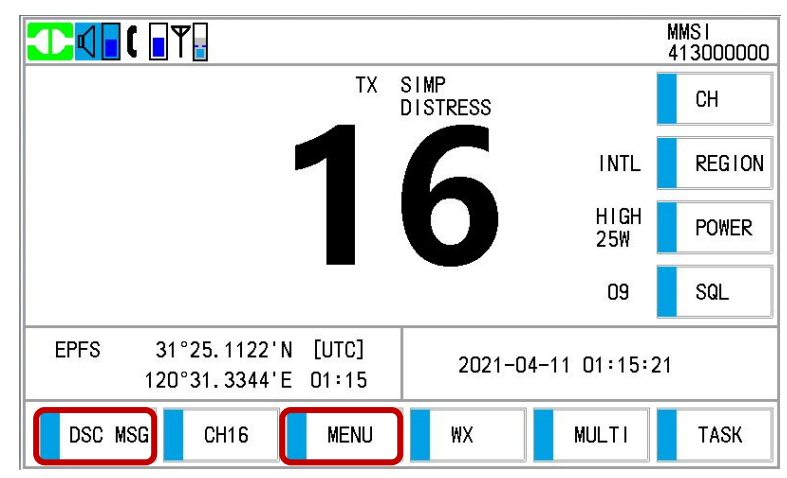

(1) Click [DSC MSG], or click [MENU] and choose [DSC] – [MESSAGE], then click [GENERAL MESSAGE]

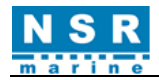

#### in [MESSAGE].

| DIGIREOU ALERI  |  |  |
|-----------------|--|--|
| DISTRESS RELAY  |  |  |
| GENERAL MESSAGE |  |  |
| BACK            |  |  |
|                 |  |  |

- (2) Click [MSG TYPE] to select [GROUP].
- (3) With **[TO]** selected, enter the group MMSI that where to send the group call in **[INPUT]**, then click **OK** to confirm.

| [ COMPOSE MESSAGE ] |           |       |   |      |  |
|---------------------|-----------|-------|---|------|--|
| MSG TYPE            | GROUP     | INPUT | ł |      |  |
| ТО                  | 08000000  | 1     | 2 | 3    |  |
| PRIORITY            | ROUTINE   | 4     | 5 | 6    |  |
| COMM MODE           | TELEPHONE | 7     | 8 | 9    |  |
| COMM CH             | 06        | F     | 0 | ОК   |  |
| BACK                |           |       |   | CALL |  |

- (4) [**PRIORITY**] is automatically selected to [**ROUTINE**].
- (5) Click **[COMM CH]**, set the channel by the numeric keys and click **OK** to confirm. For example, CH06.

|           | [ COMPOSE MESSAGE ] |        |  |  |  |  |
|-----------|---------------------|--------|--|--|--|--|
| MSG TYPE  | GROUP               | INPUT  |  |  |  |  |
| ТО        | 08000000            | 1 2 3  |  |  |  |  |
| PRIORITY  | ROUTINE             | 4 5 6  |  |  |  |  |
| COMM MODE | TELEPHONE           | 7 8 9  |  |  |  |  |
| COMM CH   | 06                  | F D OK |  |  |  |  |
| BACK      |                     | CALL   |  |  |  |  |
|           |                     |        |  |  |  |  |

(6) After finish setting, click **[CALL]** to send the group call. The screen changes as below.

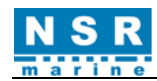

|                              | CH:70 INTL<br>SIMP | HIGH<br>25W | T 🚺 🚺          | E                    | FM     | CH:06 | INTL<br>SIMP | HIGH<br>25₩ |
|------------------------------|--------------------|-------------|----------------|----------------------|--------|-------|--------------|-------------|
| [ TX MESSAGE-GROUP ]         |                    |             | [ TX MESSAGE-G | ROUP ]               |        |       |              |             |
| PRIORITY : ROUTINE           |                    |             | PRIORITY : RO  | DUTINE               |        |       |              |             |
|                              |                    |             | COMM MODE: TE  | IUUUUUUU<br>I EPHONE |        |       |              |             |
| COMM CH : 06                 |                    |             | COMM CH : 06   |                      |        |       |              |             |
|                              |                    |             |                |                      |        |       |              |             |
|                              |                    |             |                |                      |        |       |              |             |
|                              |                    |             |                |                      |        |       |              |             |
| [SENDING ] ELAPSED :00:00:01 |                    |             | [FINISHED ]    | ELAPSED :00:00:06    |        |       |              |             |
|                              |                    |             |                |                      | SELECT |       |              |             |
| DSC MSG CH16 MENU TA         | B                  | OPTION      | DSC MSG        | CH16 MENU            | T/     | АВ    | PRINT        | OPTION      |

Communicate by radiotelephone.

- (7) After you have completed communications, click **[OPTION]**, select **[Quit]** and click **YES** to Main screen.
- (8) You can also do the option: [Hold] or /[Resend].

## 4.3.2.2 Receive a group call

Group MMSI must be registered in order to receive a group call. Refer to Section 2.10.

When a group call is received, the audio alarm sounds. The icon () appears in the tab area, and the pop-up message "RECEIVED A DSC MESSAGE. GROUP" appears.

| 💶 🗸 🚺                                         |            | FM           | ) сн: об | INTL<br>SIMP | HIGH<br>25₩ |  |
|-----------------------------------------------|------------|--------------|----------|--------------|-------------|--|
| [ RX MESSAGE-C                                | GROUP ]    |              |          |              |             |  |
| PRIORITY : F                                  |            | DSC INF      | 0        |              |             |  |
| TO :C<br>FROM :4<br>COMM MODE:T<br>COMM CH :C | RECE I VED | A DSC MESSA( | Ε:       |              |             |  |
| CLICK                                         |            |              |          |              |             |  |
| [FINISHED] ELAPSED :00:00:05                  |            |              |          |              |             |  |
| DSC MSG                                       | CH16       | MENU         | TAB      | PRINT        | OPTION      |  |

(1) Click **CLICK** to silence the audio alarm and erase the pop-up message. The channel is automatically tuned to the received channel.

|                                                                                                    | FM | CH:06 | INTL<br>SIMP | HIGH<br>25W |
|----------------------------------------------------------------------------------------------------|----|-------|--------------|-------------|
| [ RX MESSAGE-GROUP ]<br>PRIORITY :ROUTINE<br>TO :099888777<br>FROM :413888777<br>COMM MODE:TELEPHONE<br>COMM CH :06 |    |       |              |             |
| [FINISHED ] ELAPSED :00:00:11                                                                                       |    |       |              |             |
| DSC MSG CH16 MENU                                                                                                   | Т  | AB    | PRINT        | OPTION      |

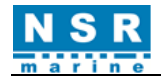

- (2) Watch on the channel. Communicate by radiotelephone.
- (3) After you have completed communications, click **[OPTION]** to select **[Quit]**.

## 4.3.3 All Ships Call

4.3.3.1 Send an all ships call

The purpose of an all ships call is to send an urgency or safety call to all ships for assistance within the area you designate. After sending the call, you can communicate by radiotelephone. Do the following before beginning actual communications:

- URGENCY priority: Say "PAN" three times followed by own ship's call sign.
- SAFETY priority: Say "SECURITE" three times followed by own ship's call sign.

#### MMSI 413000000 SIMP TΧ СН DISTRESS INTL REGION HIGH POWER 25₩ 09 SQL EPFS 31°25.1122'N [UTC] 2021-04-11 01:15:21 120°31.3344'E 01:15 DSC MSG CH16 MENU WΧ MULTI TASK

(1) Click [DSC MSG], or click [MENU] and choose [DSC] – [MESSAGE], then click [GENERAL MESSAGE] in [MESSAGE].

|                 | [ MESSAGE ] |
|-----------------|-------------|
| DISTRESS ALERT  |             |
| DISTRESS RELAY  |             |
| GENERAL MESSAGE |             |
| BACK            |             |

- (2) Click [MSG TYPE] to select [ALL SHIP].
- (3) Click [PRIORITY] to select [URGENCY] or [SAFETY].
- (4) Click [**COMM CH**], set the channel by the numeric keys and click **OK** to confirm. For example, CH16.

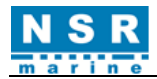

| MSC TYPE  |           | INPUT  |
|-----------|-----------|--------|
| MOUTIL    |           | 1 2 3  |
| PRIORITY  | SAFETY    |        |
| COMM MODE | TELEPHONE | 4 5 6  |
| COMM CH   | 16        | 7 8 9  |
| ВАСК      |           | F O OK |
|           |           | CALL   |

(5) Click **[CALL]** to send the call. The screen changes as below.

| [ TX MESSAGE-ALL SHIP ]<br>PRIORITY :SAFETY<br>COMM MODE:TELEPHONE<br>COMM CH :16 | DSC 🕅 CH: 70 | INTL<br>SIMP | HIGH<br>25₩ | TX MESSAGE-ALL SHIP ]<br>PRIORITY :SAFETY<br>COMM MODE:TELEPHONE<br>COMM CH :16 | FM     | CH:16 | INTL<br>SIMP | HIGH<br>25W |
|-----------------------------------------------------------------------------------|--------------|--------------|-------------|---------------------------------------------------------------------------------|--------|-------|--------------|-------------|
| [SENDING ] ELAPSED :00:00:17                                                      |              |              |             | [FINISHED ] ELAPSED :00:                                                        | 00:33  |       |              |             |
| DSC MSG CH16 MENU                                                                 | TAB          | PRINT        | OPTION      | DSC MSG CH16                                                                    | MENU T | AB P  | RINT         | OPTION      |

Communicate by radiotelephone.

- (6) After you have completed communications, click **[OPTION]**, select **[Quit]** and click **YES** to Main screen.
- (7) You can also do the option: [Hold] or [Resend].

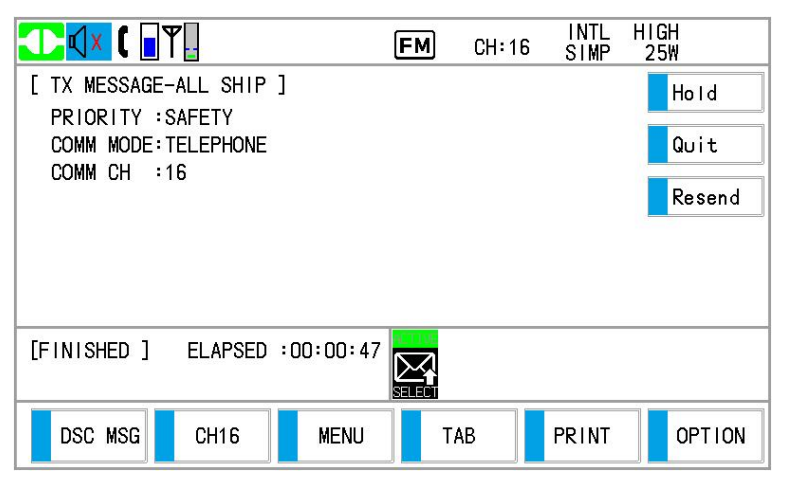

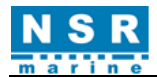

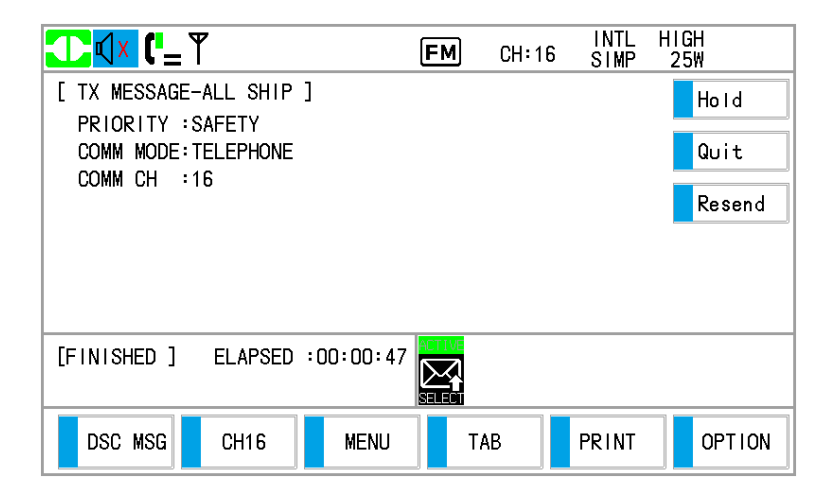

## 4.3.3.2 Receive an all ships call

When you receive an all ships call, the audio alarm sounds. The icon () appears in the tab area, and the pop-up message "RECEIVED A DSC MESSAGE. ALL SHIP" appears.

|                                      |                            | FM       | CH:16 | INTL<br>SIMP | HIGH<br>25W |  |
|--------------------------------------|----------------------------|----------|-------|--------------|-------------|--|
| [ RX MESSAGE-/                       | ALL SHIP ]                 |          |       |              |             |  |
| PRIORITY :S                          | DS                         | SC INFO  |       |              |             |  |
| FROM :4<br>COMM MODE:1<br>COMM CH :1 | RECEIVED A DSC<br>ALL SHIP | MESSAGE: |       |              |             |  |
|                                      | [                          | CLICK    |       |              |             |  |
| [FINISHED ] ELAPSED :00:00:03        |                            |          |       |              |             |  |
| DSC MSG                              | CH16 MENU                  | Т/       | ĄВ    | PRINT        | OPTION      |  |

(1) Click **CLICK** to silence the audio alarm and erase the pop-up message. The channel is automatically tuned to the received communication channel.

|                                                                                   |                                    | FM CH: | INTL<br>16 SIMP | HIGH<br>25₩ |  |  |  |
|-----------------------------------------------------------------------------------|------------------------------------|--------|-----------------|-------------|--|--|--|
| [ RX MESSAGE-ALL<br>PRIORITY :SAFE<br>FROM :4138<br>COMM MODE:TELE<br>COMM CH :16 | . SHIP ]<br>ETY<br>888777<br>PHONE |        |                 |             |  |  |  |
| [FINISHED ] ELAPSED :00:00:06                                                     |                                    |        |                 |             |  |  |  |
| DSC MSG C                                                                         | H16 MENU                           | TAB    | PRINT           | OPTION      |  |  |  |

- (2) Watch on the channel. Communicate by radiotelephone.
- (3) After you have completed communications, click [OPTION] to select [Quit].

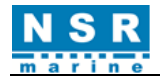

## 4.3.4 Position Call

There are two types of position calls: own ship requests another ship's position and other station requires own ship's position.

• Request position of other station:

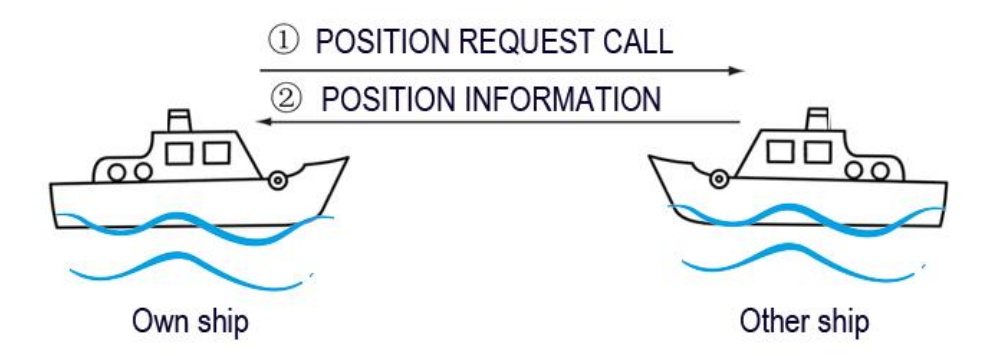

• Send own ship's position to other station:

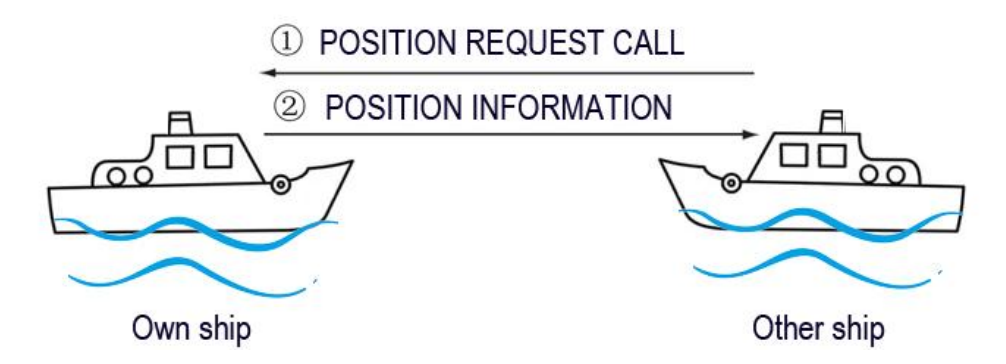

4.3.4.1 Request other ship's position

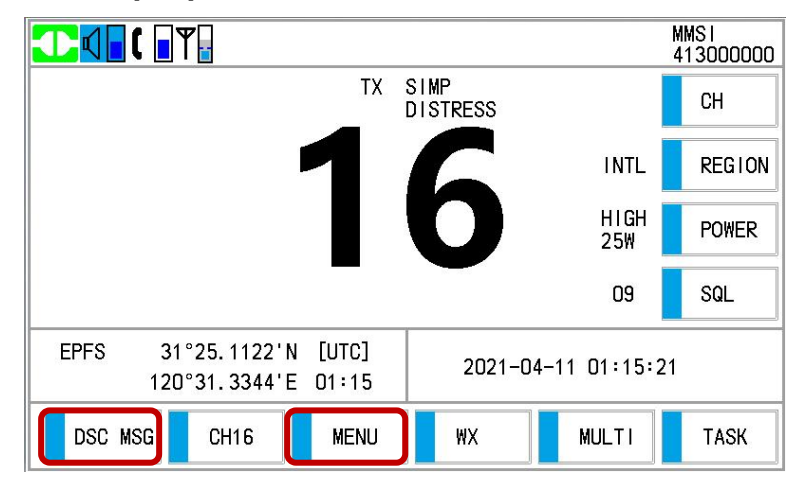

(1) Click [DSC MSG], or click [MENU] and choose [DSC] – [MESSAGE], then click [GENERAL MESSAGE] in [MESSAGE].

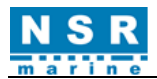

|               | [   | MESSAGE ] |  |
|---------------|-----|-----------|--|
| DISTRESS ALER | Т   |           |  |
| DISTRESS RELA | Y   |           |  |
| GENERAL MESS  | AGE |           |  |
| BACK          |     |           |  |

- (2) Click [MSG TYPE] to select [POSITION].
- (3) Click **[TO]**, enter the MMSI where to send the position call in **[INPUT]**, then click **OK** to confirm.

| MSG TYPE | POSITION          | INPUT |   | 3 (2000)  |
|----------|-------------------|-------|---|-----------|
| то       | <b>4</b> 13888777 | 1     | 2 | 3         |
| PRIORITY | SAFETY            | 4     | 5 | 6         |
| BACK     |                   | 7     | 8 | 9         |
|          |                   | F     | 0 | ОК        |
|          |                   |       |   | <b></b> . |

- (4) [**PRIORITY**] is automatically selected to [**SAFETY**].
- (5) Click [CALL] to send position call. The screen changes as below.

|                              | DSC 🔀 CH: 70 | INTL<br>SIMP | HIGH<br>25W |
|------------------------------|--------------|--------------|-------------|
| [ TX MESSAGE-POSITION ]      |              |              |             |
| PRIORITY SAFETY              |              |              |             |
| 10 .413000///                |              |              |             |
|                              |              |              |             |
|                              |              |              |             |
|                              |              |              |             |
|                              |              |              |             |
| [SENDING ] ELAPSED :00:00:01 |              |              |             |
|                              | SELECT       |              |             |
| DSC MSG CH16 MENU            | TAB          | PRINT        | OPTION      |
|                              |              |              |             |

(6) After the call has been sent, the **[WAIT ACK]** screen appears as below. The elapsed time since sending the call is displayed.

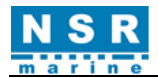

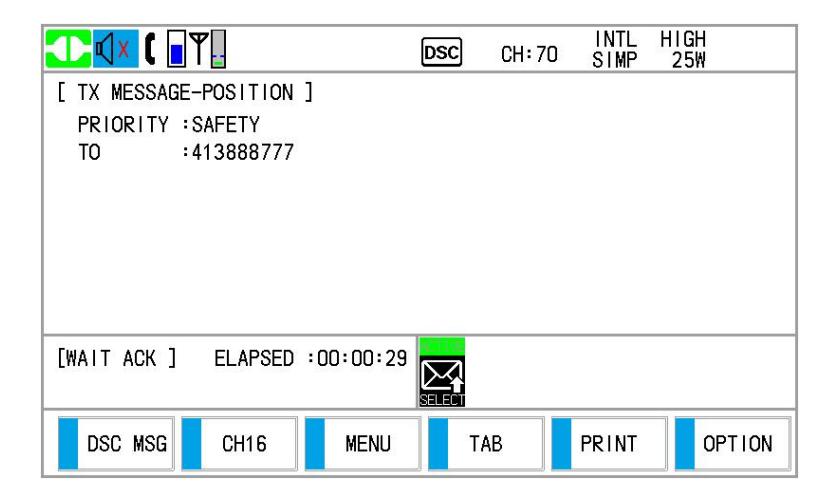

You can also do the option during waiting acknowledgement: [Hold], [Quit] or [Resend].

|                                                   |                     | DSC CH: 7 | 70 INTL<br>SIMP | HIGH<br>25W            |  |  |
|---------------------------------------------------|---------------------|-----------|-----------------|------------------------|--|--|
| [ TX MESSAGE-POSI<br>PRIORITY :SAFET<br>TO :41388 | TION ]<br>Y<br>8777 |           |                 | Hold<br>Quit<br>Resend |  |  |
| [WAIT ACK ] ELAPSED :00:00:36                     |                     |           |                 |                        |  |  |
| DSC MSG CH                                        | 16 MENU             | ТАВ       | PRINT           | OPTION                 |  |  |

(7) When you receive an acknowledge message, the audio alarm sounds and a popup message appears.

|                                                                                                    | DSC             | CH: 70 | INTL<br>SIMP | HIGH<br>25W |  |  |  |
|----------------------------------------------------------------------------------------------------|-----------------|--------|--------------|-------------|--|--|--|
| [ RX MESSAGE-POSITION ACK ]<br>PRIORITY :S DSC<br>FROM :4<br>POSITION :3 RECEIVED A DSC MI<br>POSITION ACK | INFO<br>ESSAGE: |        |              |             |  |  |  |
| [FINISHED ] ELAPSED :00:00:02                                                                              |                 |        |              |             |  |  |  |

(8) Click **CLICK** to silence the audio alarm and erase the pop-up message.

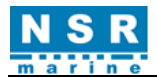

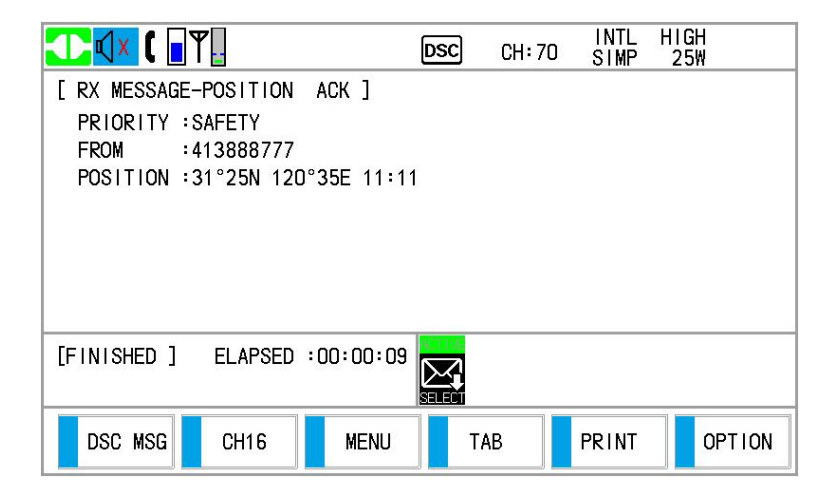

(9) Click [OPTION], select [Quit] to back to Main screen.

|                               | DSC | CH: 70 | INTL<br>SIMP | HIGH<br>25W |  |  |
|-------------------------------|-----|--------|--------------|-------------|--|--|
| [ RX MESSAGE-POSITION ACK ]   |     |        |              | Hold        |  |  |
| FROM :413888777               |     |        |              | Quit        |  |  |
| POSITION :31°25N 120°35E 11:1 | 1   |        |              |             |  |  |
|                               |     |        |              |             |  |  |
|                               |     |        |              |             |  |  |
| [FINISHED ] ELAPSED :00:00:15 |     |        |              |             |  |  |
|                               |     |        |              |             |  |  |
| DSC MSG CH16 MENU             | T,  | AB     | PRINT        | OPTION      |  |  |

## 4.3.4.2 Receive a position request call

You can enable automatic acknowledge of position request with [POSITION] on the [ACK SETTING] menu.

#### • Automatic reply

When another ship requests your position and the setting of **[POSITION]** on the **[ACK SETTING]** menu is **[AUTO]**, the equipment automatically transmits a reply.

There are two types of automatic replies: one with position information (the setting is **[AUTO -ABLE]**) and the other with no position information (the setting is **[AUTO -UNABLE]**).

#### Manual reply

When a position request message is received and the setting of [**POSITION**] on the [**ACK SETTING**] menu is [**MANUAL**], send the reply manually.

When you receive a position request call, the audio alarm sounds. The icon () appears in the tab area, and the pop-up message "RECEIVED A DSC MESSAGE. POSITION" appears.

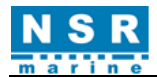

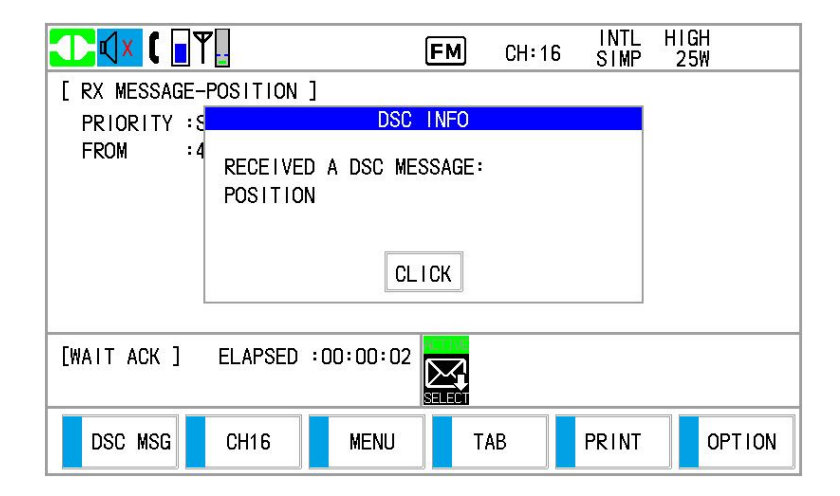

(1) To silence the audio alarm, click **CLICK**.

|                               | DSC                           | CH: 70 | INTL<br>SIMP | HIGH<br>25W |  |  |  |  |
|-------------------------------|-------------------------------|--------|--------------|-------------|--|--|--|--|
| [ RX MESSAGE-POSITION ]       |                               |        |              |             |  |  |  |  |
| PRIORITY :SAFETY              |                               |        |              |             |  |  |  |  |
| FROM :413888777               |                               |        |              |             |  |  |  |  |
|                               |                               |        |              |             |  |  |  |  |
|                               |                               |        |              |             |  |  |  |  |
|                               |                               |        |              |             |  |  |  |  |
|                               |                               |        |              |             |  |  |  |  |
|                               | 0.000                         |        |              |             |  |  |  |  |
| [WAIT ACK ] ELAPSED :00:00:05 | [WAIT ACK ] ELAPSED :00:00:05 |        |              |             |  |  |  |  |
|                               | SELECT                        |        |              |             |  |  |  |  |
| DSC MSG CH16 MENU             | Т                             | AB     | PRINT        | OPTION      |  |  |  |  |
|                               |                               |        |              |             |  |  |  |  |

(2) Click **[OPTION]**, do the operation as follows.

|                                                                | DSC | CH: 70 | INTL<br>SIMP | H1GH<br>25₩  |
|----------------------------------------------------------------|-----|--------|--------------|--------------|
| [ RX MESSAGE-POSITION ]<br>PRIORITY :SAFETY<br>FROM :413888777 |     |        |              | Hold<br>Quit |
|                                                                |     |        |              | Accept       |
|                                                                |     |        |              | Unable       |
| [WAIT ACK ] ELAPSED :00:00:05                                  |     |        |              |              |
| DSC MSG CH16 MENU                                              | T.  | AB     | PRINT        | OPTION       |

 Send the ACK with position information: Click [Accept], send position information of own ship.

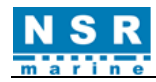

| ■ T = T = DSC IX CH: 70                                                           | INTL HIGH<br>SIMP 25W |                           | DSC    | CH:70 INTL<br>SIMP | HIGH<br>25W |  |  |
|-----------------------------------------------------------------------------------|-----------------------|---------------------------|--------|--------------------|-------------|--|--|
| [ TX MESSAGE-POSITION ACK ]                                                       |                       | [ TX MESSAGE-POSITION ACK | ]      |                    |             |  |  |
| PRIORITY :SAFETY                                                                  |                       | PRIORITY :SAFETY          |        |                    |             |  |  |
| TO :413888777                                                                     |                       | TO :413888777             |        |                    |             |  |  |
| POSITION :31°25.1122N 120°31.3344E 02:17 POSITION :31°25.1122N 120°31.3344E 02:17 |                       |                           |        |                    |             |  |  |
|                                                                                   |                       |                           |        |                    |             |  |  |
|                                                                                   |                       |                           |        |                    |             |  |  |
|                                                                                   |                       |                           |        |                    |             |  |  |
|                                                                                   |                       |                           |        |                    |             |  |  |
| [SENDING ] ELAPSED :00:00:12                                                      |                       | [FINISHED ] ELAPSED :00:0 | 0:37   |                    |             |  |  |
|                                                                                   |                       |                           | SELECT |                    |             |  |  |
| DSC MSG CH16 MENU TAB                                                             | PRINT OPTION          | DSC MSG CH16 ME           |        | B                  | OPTION      |  |  |

• Send the ACK with no position information: Click [Unable]. The screen changes as below.

|                                    | DSC 🔣 CH: 70 | INTL<br>SIMP | HIGH<br>25₩ | 🕕 🚺 🖌 🚺      | ۳ <mark>.</mark>     |           | DSC    | CH: 70 | INTL<br>SIMP | HIGH<br>25₩ |
|------------------------------------|--------------|--------------|-------------|--------------|----------------------|-----------|--------|--------|--------------|-------------|
| [ TX MESSAGE-POSITION ACK ]        |              |              |             | [ TX MESSAGE | -POSITION            | ACK ]     |        |        |              |             |
| PRIORITY SAFETY                    |              |              |             | PRIORITY :   | SAFETY               |           |        |        |              |             |
| 10 :413888///<br>POSITION :NO INFO |              |              |             | POSITION :   | 413888777<br>NO INFO |           |        |        |              |             |
|                                    |              |              |             |              |                      |           |        |        |              |             |
|                                    |              |              |             |              |                      |           |        |        |              |             |
|                                    |              |              |             |              |                      |           |        |        |              |             |
|                                    |              |              |             |              |                      |           |        |        |              |             |
| [SENDING ] ELAPSED :00:00:07       |              |              |             | [FINISHED ]  | ELAPSED              | :00:00:04 |        |        |              |             |
|                                    | SELECT       |              |             |              |                      |           | SELECT |        |              |             |
| DSC MSG CH16 MENU                  | ТАВ          | PRINT        | OPTION      | DSC MSG      | CH16                 | MENU      | T/     | AВ     | PRINT        | OPTION      |

(3) After the ACK is finished, click [OPTION] to select [Quit].

## 4.3.5 Test Call

#### 4.3.5.1 Send a test call

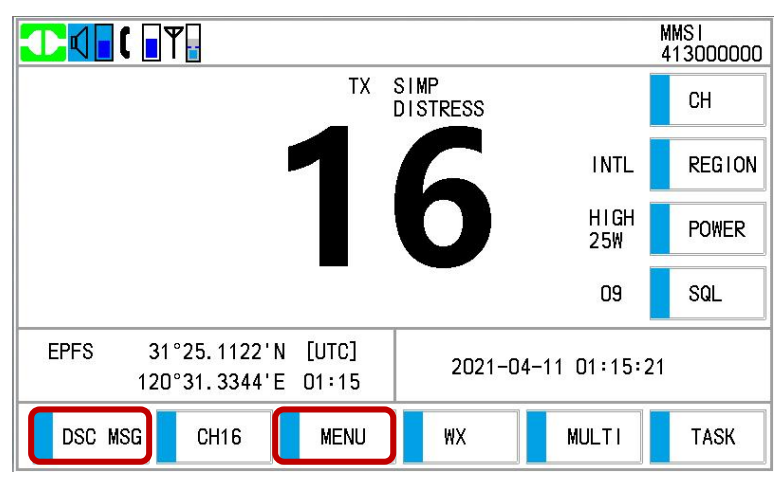

(1) Click [DSC MSG], or click [MENU] and choose [DSC] – [MESSAGE], then click [GENERAL MESSAGE] in [MESSAGE].

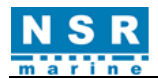

| L MESSAGE J |             |
|-------------|-------------|
|             |             |
|             |             |
|             |             |
|             |             |
|             |             |
|             |             |
|             | _ MESSAGE ] |

(2) Click [MSG TYPE] to select [TEST].

| (3) Click [TO], ente | er the MMSI where to | send the test call in | [INPUT], then cl | lick <b>OK</b> | to confirm. |
|----------------------|----------------------|-----------------------|------------------|----------------|-------------|
|----------------------|----------------------|-----------------------|------------------|----------------|-------------|

|          | [ COMPOSE MESSAG | Æ]    |   |      |
|----------|------------------|-------|---|------|
| MSG TYPE | TEST             | INPUT |   |      |
| ТО       | A13888777        | 1     | 2 | 3    |
| PRIORITY | SAFETY           | 4     | 5 | 6    |
| BACK     |                  | 7     | 8 | 9    |
|          | 1                | F     | 0 | ОК   |
|          |                  |       |   | CALL |

(4) Click [CALL] to send test call. The screen changes as below.

|                              | DSC 🔀 CH: 70 | INTL<br>SIMP | H1GH<br>25W |
|------------------------------|--------------|--------------|-------------|
| [ TX MESSAGE-TEST ]          |              |              |             |
| PRIORITY SAFETY              |              |              |             |
| 10 •413000777                |              |              |             |
|                              |              |              |             |
|                              |              |              |             |
|                              |              |              |             |
|                              |              |              |             |
| [SENDING ] ELAPSED :00:00:01 |              |              |             |
|                              | SELECT       |              |             |
| DSC MSG CH16 MENU            | ТАВ          | PRINT        | OPTION      |

(5) After the call has been sent, the **[WAIT ACK]** screen appears as below. The elapsed time since sending the call is displayed.

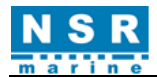

|                               | D:   | SC CH: 70 | INTL<br>SIMP | HIGH<br>25W |  |  |
|-------------------------------|------|-----------|--------------|-------------|--|--|
| [ TX MESSAGE-TEST ]           |      |           |              |             |  |  |
| PRIORITY :SAFETY              |      |           |              |             |  |  |
| TO :413888777                 |      |           |              |             |  |  |
|                               |      |           |              |             |  |  |
|                               |      |           |              |             |  |  |
|                               |      |           |              |             |  |  |
|                               |      |           |              |             |  |  |
|                               |      | 1.0       |              |             |  |  |
| [WAIT ACK ] ELAPSED :00:00:06 |      |           |              |             |  |  |
|                               |      |           |              |             |  |  |
| DSC MSG CH16                  | MENU | ТАВ       | PRINT        | OPTION      |  |  |

(6) When you receive an acknowledge message, the audio alarm sounds and a popup message appears.

| T 🚺 🖌                                   |                                                  | DSC                | CH: 70 | INTL<br>SIMP | HIGH<br>25W |  |
|-----------------------------------------|--------------------------------------------------|--------------------|--------|--------------|-------------|--|
| [ RX MESSAGE-<br>PRIORITY :S<br>FROM :4 | TEST ACK ]<br>DS<br>RECEIVED A DSC I<br>TEST ACK | C INFO<br>MESSAGE: |        |              |             |  |
|                                         |                                                  | GLICK              |        |              |             |  |
| [FINISHED] ELAPSED :00:00:02            |                                                  |                    |        |              |             |  |
| DSC MSG                                 | CH16 MENU                                        | T/                 | AB     | PRINT        | OPTION      |  |

(7) Click **CLICK** to silence the audio alarm and erase the pop-up message.

| 💶 🗸 🚺                        | Ψ.   | [    | DSC | CH: 70 | INTL<br>SIMP | HIGH<br>25₩ |
|------------------------------|------|------|-----|--------|--------------|-------------|
| [ RX MESSAGE-TEST ACK ]      |      |      |     |        |              |             |
| PRIORITY : SAFETY            |      |      |     |        |              |             |
| FROM :413888777              |      |      |     |        |              |             |
|                              |      |      |     |        |              |             |
|                              |      |      |     |        |              |             |
|                              |      |      |     |        |              |             |
|                              |      |      |     |        |              |             |
| [FINISHED] ELAPSED :00:00:10 |      |      |     |        |              |             |
|                              |      |      |     |        |              |             |
| DSC MSG                      | CH16 | MENU | TAE | ,      | PRINT        | OPTION      |
|                              |      |      |     |        |              |             |

(8) Click [OPTION], select [Quit] to back to Main screen.

## 4.3.5.2 Receive a test call

#### • Automatic acknowledge

When a test call is received with [AUTO] setting on [TEST] of the [ACK SETTING] menu, an acknowledgement is sent automatically.
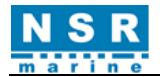

#### • Manual reply

When a test call is received and the setting of **[TEST]** on the **[ACK SETTING]** menu is **[MANUAL]**, send the acknowledgement manually.

When you receive a test call, the audio alarm sounds. The icon () appears in the tab area, and the pop-up message "RECEIVED A DSC MESSAGE. TEST" appears.

| T 🗤 ( 📲 🕈                     | 7                  | E          | м    | CH:16 | INTL<br>SIMP | HIGH<br>25W |
|-------------------------------|--------------------|------------|------|-------|--------------|-------------|
| [ RX MESSAGE-                 | TEST ]             |            |      |       |              |             |
| PRIORITY :S                   |                    | DSC II     | VF0  |       |              |             |
| FROM :4                       | RECE I VED<br>TEST | A DSC MESS | AGE: |       |              |             |
| CLICK                         |                    |            |      |       |              |             |
| [WAIT ACK ] ELAPSED :00:00:03 |                    |            |      |       |              |             |
| DSC MSG                       | CH16               | MENU       | TAB  | 3     | PRINT        | OPTION      |

(1) To silence the audio alarm, click **CLICK**.

|                               | DSC    | CH: 70 | INTL<br>SIMP                             | HIGH<br>25₩ |
|-------------------------------|--------|--------|------------------------------------------|-------------|
| [ RX MESSAGE-TEST ]           |        |        |                                          |             |
| PRIORITY :SAFETY              |        |        |                                          |             |
| FROM :413888777               |        |        |                                          |             |
|                               |        |        |                                          |             |
|                               |        |        |                                          |             |
|                               |        |        |                                          |             |
|                               |        |        |                                          |             |
|                               |        |        |                                          |             |
| [WAIT ACK ] ELAPSED :00:00:08 |        |        |                                          |             |
|                               | SELECT |        |                                          |             |
| DSC MSG CH16 MENU             | Т      | AB     | PRINT                                    | OPTION      |
|                               |        |        | () () () () () () () () () () () () () ( |             |

(2) Click [OPTION], choose one of the operations: [Hold], [Quit] or [Accept].

|                                                            | DSC     | CH: 70 | INTL<br>SIMP | HIGH<br>25W            |
|------------------------------------------------------------|---------|--------|--------------|------------------------|
| [ RX MESSAGE-TEST ]<br>PRIORITY :SAFETY<br>FROM :413888777 |         |        |              | Hold<br>Quit<br>Accept |
| [WAIT ACK ] ELAPSED :00                                    | :00:16  |        |              |                        |
| DSC MSG CH16                                               | MENU T. | АВ     | PRINT        | OPTION                 |

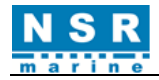

If you click **[Accept]**, the test acknowledgement will be sent.

|                              | DSC TX CH: 70 | INTL<br>SIMP | HIGH<br>25W |
|------------------------------|---------------|--------------|-------------|
| [ TX MESSAGE-TEST ACK ]      |               |              |             |
| PRIORITY SAFETY              |               |              |             |
| 10 - 413888777               |               |              |             |
|                              |               |              |             |
|                              |               |              |             |
|                              |               |              |             |
|                              |               |              |             |
| [SENDING ] FLAPSED :00:00:01 | SCI 115       |              |             |
|                              |               |              |             |
|                              |               |              |             |
| DSC MSG CH16 MENU            | IAB           | PRINT        | OPTION      |

After the acknowledgement is finished, click [OPTION] to select [Quit].

### 4.3.6 Polling Call

Polling means that another ship wants to confirm if it is within communication range of own ship.

#### 4.3.6.1 Automatic reply

When a polling request message is received with [AUTO] setting on [POLLING] of the [ACK SETTING] menu, an acknowledgement is sent automatically.

#### 4.3.6.2 Manual reply

When a polling call is received and the setting of **[POLLING]** on the **[ACK SETTING]** menu is **[MANUAL]**, send the acknowledgement manually.

When you receive a polling request message, the audio alarm sounds. The icon () appears in the tab area, and the pop-up message "RECEIVED A DSC MESSAGE POLLING" appears.

| T 🚺 🚺                         | 7                         | FM         | CH:16 | INTL<br>SIMP | HIGH<br>25₩ |
|-------------------------------|---------------------------|------------|-------|--------------|-------------|
| [ RX MESSAGE-                 | POLLING ]                 |            |       |              |             |
| PRIORITY : R                  |                           | DSC INFO   |       |              |             |
| FROM :4                       | RECEIVED A DSC<br>POLLING | ) MESSAGE: |       |              |             |
|                               |                           | CLICK      |       |              |             |
| [WAIT ACK ] ELAPSED :00:00:03 |                           |            |       |              |             |
| DSC MSG                       | CH16 MEN                  | IU TA      | AB    | PRINT        | OPTION      |

(1) To silence the audio alarm, click **CLICK**.

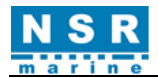

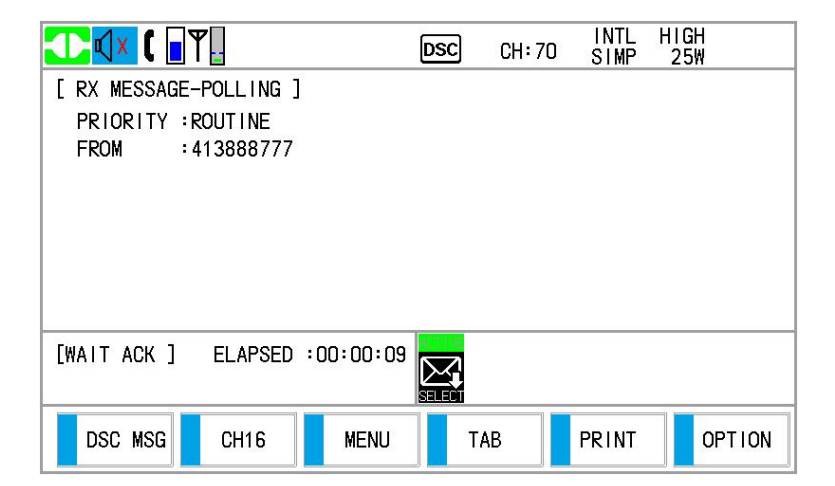

(2) Click [OPTION], choose one of the operations: [Hold], [Quit] or [Accept].

|                        | DSC     | CH: 70 | INTL H<br>SIMP | 11GH<br>25W |
|------------------------|---------|--------|----------------|-------------|
| [ RX MESSAGE-POLLING ] |         |        |                | Hold        |
| FROM :413888777        |         |        |                | Quit        |
|                        |         |        |                | Accept      |
|                        |         |        |                |             |
|                        |         |        |                |             |
| [WAIT ACK ] ELAPSED :0 | 0:00:14 |        |                |             |
| DSC MSG CH16           | MENU T  | АВ     | PRINT          | OPTION      |

If you click [Accept], the polling acknowledgement will be sent.

|                              | ם    | SC 🔣 CH: 70 | INTL<br>SIMP | H1GH<br>25W |  |
|------------------------------|------|-------------|--------------|-------------|--|
| [ TX MESSAGE-POLLING AC      | К]   |             |              |             |  |
| PRIORITY : ROUTINE           |      |             |              |             |  |
| TO :413888777                |      |             |              |             |  |
|                              |      |             |              |             |  |
|                              |      |             |              |             |  |
|                              |      |             |              |             |  |
|                              |      |             |              |             |  |
|                              |      |             |              |             |  |
| [SENDING ] ELAPSED :00:00:22 |      |             |              |             |  |
|                              |      |             |              |             |  |
|                              |      |             |              | 1           |  |
| DSC MSG CH16                 | MENU | TAB         | PRINT        | OPTION      |  |

After the acknowledgement is finished, click [OPTION] to select [Quit].

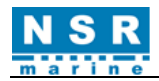

### 5. INSTALLATION

### 5.1 VHF Antenna

There are two VHF antennas to be connected.

It's very important to choose a proper location for VHF antenna as a metal object close to the antenna could affect receiving sensitivity.

#### The following instructions are helpful:

- The antenna should be kept at least 0.5m from a vertical metal object to avoid RF reflection.
- The antenna should be kept at least 3m from other high power radiator, such as radar antenna.
- Two VHF antennas should not be installed at the same height. One VHF antenna can be installed either under or above another VHF antenna. The distance between should be more than 2.8m. If two antennas have to be installed at the same height, the distance between should be more than 10m.

#### For the cabling, please refer to below suggestions:

- The shorter the cable, the less the loss. The low-loss cable is recommended if the cable is longer than 10m.
- Watertight treatment is required for outdoor connecting.
- The RF cable should be kept at least 10cm from the power cable. The cable cross should be avoided.

### 5.2 Transceiver

Four screws are supplied to mount the transceiver. The transceiver can be installed either on table or on wall. Care must be taken when mounting the transceiver to ensure that there is sufficient space for cables and connectors. Especially, sharp bending of the RF cable must be avoided.

### **5.3 CONNECTION**

### 5.3.1 POWER SUPPLY

The power cable with a rated capacity of 10A should be used. Suggest using NSR PS-10 Power Supply Unit (DC 24V output).

### **5.3.2 GNSS DATA INPUT**

The input data format should be NMEA0183/4800bps, as IEC61162-1 standard. Refer to the installation drawings.

### **5.3.3 CONNECT TO PRINTER**

As an optional device, NSR NPT-100 is recommended as the printer used for NVR-3000.

- Part No. : NPT-100
- Rating : DC6.5V, 15W

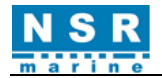

Necessary settings are needed for NPT-100 before properly working with NVR-3000. Please refer to the manual supplied by the printer maker. The settings include the following parameters:

- Serial port setting

The output of NPT-100 should be set as SERIAL.

- Baud rate setting

NPT-100's baud rate can be 75, 110, 150, 300, 600, 1200, 2400, 4800, 9600, 19200bps. As the default rate, both NVR-3000 and NPT-100 have been set at 4800bps in factory.

### 5.3.4 CONNECT TO (S)VDR

Please refer to the attached drawings for the connection and wiring.

#### 5.3.5 CONNECT TO INS/BAM

Please refer to the attached drawings for the connection and wiring.

### 5.4 MMSI & ATIS ID Setting

When the VHF radio is powered on for the first time, typically during installation, the vessel's MMSI number can be entered. Hereafter the MMSI number is briefly displayed after powered on. The MMSI is a unique, 9-digit identifier assigned to own ship.

Do the following to set own ship's MMSI.

① Click [MENU] – [DSC] – [MMSI SETTING] on Main screen.

|              | [ DSC ] |
|--------------|---------|
| MESSAGE      |         |
| ADDRESS      |         |
| SCAN SETTING |         |
| ACK SETTING  |         |
| MMSI SETTING |         |
| BACK         |         |

With [MMSI] selected, the screen shown below appears. Click [MMSI]/[ATIS ID] to enter the MMSI/ATIS ID. Click OK to confirm the input.

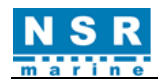

|                                           | [ MMSI SETTING ]        |                                                                                                    |                                                   | [ MMSI SETTING ]        |                                                                                        |
|-------------------------------------------|-------------------------|----------------------------------------------------------------------------------------------------|---------------------------------------------------|-------------------------|----------------------------------------------------------------------------------------|
| MMSI LOCK<br>ATIS ID<br>ATIS LOCK<br>BACK | @13000000<br>9413000000 | INPUT         1       2       3         4       5       6         7       8       9         F       0       OK | MMSI<br>MMSI LOCK<br>ATIS ID<br>ATIS LOCK<br>BACK | 413000000<br>9졮13000000 | Input       1     2     3       4     5     6       7     8     9       F     0     OK |

③ Click [MMSI LOCK] / [ATIS ID LOCK] and choose YES to confirm the setting. And MMSI/ATIS ID will be locked afterwards. For example: ATIS LOCK.

| [ MMSI SETTING ]    | [ MMSI SETTING ] |
|---------------------|------------------|
| MMSI 413000000      | MMSI 41300000    |
| MMSI LOCK MMSI LOCK | MMSI LOCK MMS NO |
| ATIS ID 9413000000  | ATIS ID 9413 YES |
| ATIS LOCK           | ATIS LOCK        |
| BACK                | BACK             |
|                     |                  |
|                     |                  |

The "ATIS LOCK" appears after clicking [ATIS LOCK] again.

|           | [ MMSI SETTING ] |  |
|-----------|------------------|--|
| MMSI      | 413000000        |  |
| MMSI LOCK | MMST LOCK        |  |
| ATIS ID   | 9413000000       |  |
| ATIS LOCK | ATIS LOCK        |  |
| ВАСК      |                  |  |

<u>NOTE</u>: Without a programmed MMSI, the **DISTRESS** button will not work! The [DSC MSG] cannot be opened either if the MMSI has not been programmed during installation. To change or reprogram a new MMSI, please contact NSR or local agent.

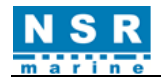

# 6. MAINTENANCE

### 6.1 Maintenance

Regular maintenance helps to keep your equipment in good condition and prevents future problems. Check the items shown in the table below.

| Item                | Check point                                                                                                    | Remedy/Remarks                                                                                                    |
|---------------------|----------------------------------------------------------------------------------------------------|----------------------------------------------------------------------------------------------------|
| Antenna             | Check for physical damage and corrosion.                                                                                                    | Replace damaged parts.                                                                                                    |
| Transceiver<br>unit | <ul> <li>Check grounding and cable connections.</li> <li>Remove dust from the transceiver unit with soft cloth.</li> <li><u>Note</u>: Do not use chemical cleaners to clean the transceiver unit; they can remove paint or markings and deform the equipment.</li> </ul> | <ul> <li>Tighten loosened connections.</li> <li>Wipe the LCD carefully to prevent scratching, using tissue paper and an LCD cleaner. To remove dirt or salt deposits, use an LCD cleaner, wiping slowly with tissue paper so as to dissolve the dirt or salt. Change paper frequently so the salt or dirt does not scratch the LCD.</li> </ul> |
| Power supply        | Check that the supply voltage at transmission<br>is within the rated range (21.6 to 31.2 VDC at<br>the input of Power Supply Unit.                                                                                                    | If not within the range, check power<br>source. Low or over voltage may cause<br>operation abnormal.                                                                                                    |

### 6.2 Simple Troubleshooting

The table below provides possible problems and the means with which to restore normal operation. If normal operation cannot be restored, do not attempt to check inside the equipment. Any servicing should be referred to a qualified technician.

| Problem                                         | Probable cause                                                                | Remedy                                                                         |
|-------------------------------------------------|-------------------------------------------------------------------------------|--------------------------------------------------------------------------------|
| Power cannot be turned on.                      | <ul><li>Mains switchboard is off.</li><li>(DC) voltage is too high.</li></ul> | <ul><li>Turn on the mains switchboard.</li><li>Check supply voltage.</li></ul> |
| Dark display.                                   | Display brightness is too low.                                                | Press the <b>DIM</b> button to adjust the display brightness.                  |
| Power is on but no sound from the main speaker. | Main speaker is off.                                                          | Press the <b>VOLUME</b> knob to turn on the main speaker.                      |

### 6.3 Error Messages

The table below shows error messages, their meanings, and remedies. Please refer to section 2.11.2. If other error occurs, contact your dealer.

| Error message  | Meaning                             | Remedy                            |
|----------------|-------------------------------------|-----------------------------------|
|                | You tried to send a DSC message     |                                   |
| WRONG MMSI     | but your MMSI has not been          | Enter MMSI of own ship.           |
|                | registered in the equipment.        |                                   |
| GENERAL FAULT  | HW error. Check equipment.          | Check Version menu                |
| I OST POSITION | Position data is not updated for 15 | Check external GNSS data input or |
| LOSTFOSITION   | minutes.                            | enter the position.               |

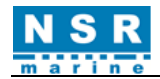

# **APPENDIX 1 TECHNICAL SPECIFICATIONS**

### **General Specifications**

| TX Frequency                | 156.025-157.425MHz                                                                                      |  |
|-----------------------------|----------------------------------------------------------------------------------------------------|--|
| RX Frequency                | 156.050-163.275MHz                                                                                      |  |
|                             | ITU channel: 52 channels                                                                                |  |
|                             | USA channel: 46 channels                                                                                |  |
| Number of Channels          | CAN channel: 75 channels                                                                                |  |
| Number of Chamlers          | IWW channel:52 channels                                                                                 |  |
|                             | WX (Weather): channel: 10 channels                                                                      |  |
|                             | PRV (Private) channel : Maximum 200 channels                                                            |  |
| Channel Spacing             | 25 kHz                                                                                                  |  |
| Communication Modes         | Simplex and Semi-duplex press talk system                                                               |  |
| Type of Emission            | Radiotelephone communications: F3E (G3E) DSC/ATIS: F2B (G2B)                                            |  |
| Antenna Impedance           | 50 $\Omega$ unbalanced                                                                                  |  |
| Tx/Rx Switching Interval    | 300 ms or less                                                                                          |  |
| LCD display                 | 7 inch color LCD, touch screen operation                                                                |  |
|                             | IEC61162-1 Ed.5 (2016-08)                                                                               |  |
|                             | IEC61162-2 Ed.1 (1998-09)                                                                               |  |
| Interface                   | $600 \Omega$ balanced (VDR)                                                                             |  |
|                             | $600 \Omega$ unbalanced (Ext SP)                                                                        |  |
| Deuferman er Criteria       | IMO A.803 (19), A.694 (17), MSC.68 (68), MSC/Circ.862                                                   |  |
| Performance Criteria        | IEC 60945 Ed.4 (2002-08)                                                                                |  |
| Power Supply Voltage        | 24 VDC (21.6 VDC - 31.2 VDC)                                                                            |  |
| Current Consumption         | When transmitting at 25W: Maximum 4.5 A/108 W                                                           |  |
| /Power(24VDC)               | When receiving: Maximum 1.5 A/36 W                                                                      |  |
| Operating Temperature Range | -15 °C ~ +55 °C (parts exposed to condensation -25 °C - +55 °C)                                         |  |
| Storage Temperature Range   | -15 $^{\circ}$ C ~ +55 $^{\circ}$ C (parts exposed to condensation -25 $^{\circ}$ C - +70 $^{\circ}$ C) |  |
| Humidity Resistance         | No abnormalities after left for 10 hours at +40 °C, 93% RH                                              |  |
| IP grade                    | IP22 (Transceiver Unit, Handset)                                                                        |  |
| n grade                     | IP66 (Antenna)                                                                                          |  |
|                             | 1.2m (between Transceiver Unit and standard compass)                                                    |  |
| Compass safe distance       | 1.1m (between Transceiver Unit and steering compass)                                                    |  |
| Compass sale distance       | 0.35m (between Handset and standard compass)                                                            |  |
|                             | 0.3m (between Handset and steering compass)                                                             |  |
| Size and weight             | Transceiver Unit:                                                                                       |  |
| Size and weight             | 146.9 (H) x 311.4 (W) x 81 (D) mm, about 3kg                                                            |  |

### **Transmitter**

| Output Power            | 25W (High), 1W (Low)                |
|-------------------------|-------------------------------------|
| Maximum Frequency Shift | $\leq \pm 5 \mathrm{kHz}$           |
| Modulation Type         | FM (pre-emphasis 6dB/octave)        |
| Frequency Error         | $\leq \pm 1.5 \text{kHz}$           |
| Occupied Frequency Band | $\leq \pm 16 \text{kHz}$            |
| Spurious Emission       | $\leq 2.5 \mu W$ (less than -26dBm) |
| Frequency Stability     | $\leq \pm 10 \ge 10^{-6}$           |
| Upper Audio Limit       | ≤3kHz                               |

### **Receiver**

| Sensitivity          | $\leq 2uV e.m.f$ (SINAD=20dB) |
|----------------------|-------------------------------|
| Adjacent Selectivity | ≥70dB                         |

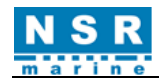

| Signal To Noise Ratio       | ≥40dB (1kHz, 70% modulated, 30dBµV RF input) |
|-----------------------------|----------------------------------------------|
| Spurious Response Rejection | ≥70dB                                        |
| Spurious Emission           | $\leq 2nW (9kHz \sim 2GHz)$                  |
| Intermodulation Rejection   | ≥65dB                                        |
| Harmonic Distortion         | $\leq 10\%$                                  |
| Max Audio Output            | 3W                                           |

### **DSC Function**

| Signal Format and Protocol | Comply with the ITU-R M.493-15 and M.541-10                     |
|----------------------------|-----------------------------------------------------------------|
| Emission Type              | G2B                                                             |
| Modulation Frequency       | MARK(signal Y): 1,300Hz ±10Hz<br>SPACE(signal B): 2,100Hz ±10Hz |
| Transmission Speed         | $1,200$ bps $\pm 30 \ge 10^{-6}$                                |

### Dedicated DSC Receiver (WKR)

| Receive frequency | 156.525MHz (channel 70)                         |
|-------------------|-------------------------------------------------|
| Sensitivity       | Error rate $\leq 1\%$ when receiving signal=1µV |

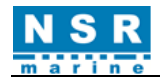

### **APPENDIX 2 MENU TREE**

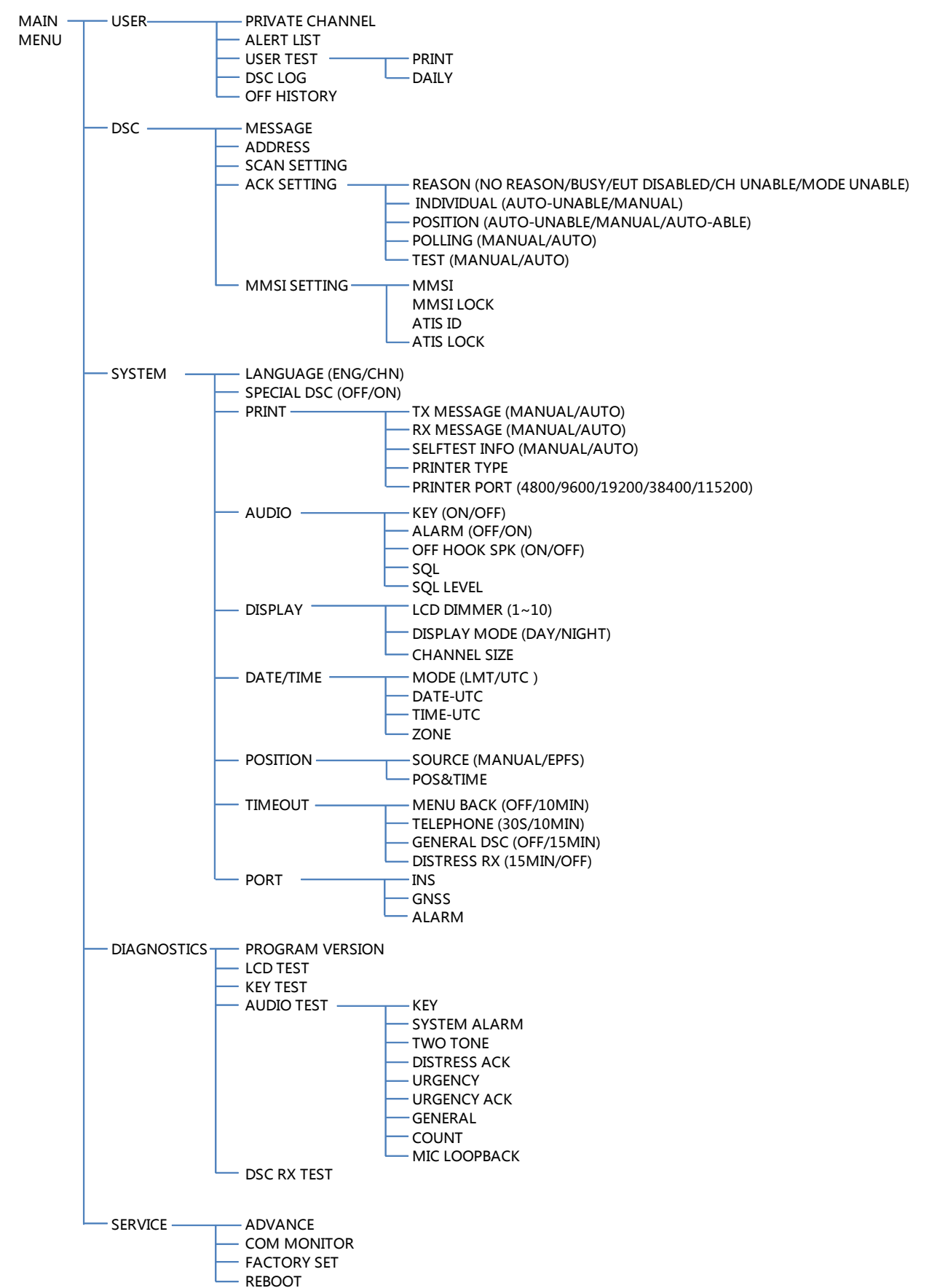

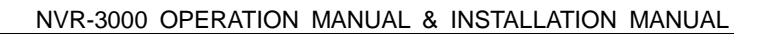

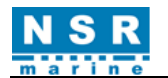

# **APPENDIX 3 CHANNEL TABLES**

#### ITU Channel Table (ITU-RR Appendix18)

| СН        | TX (MHz) | RX (MHz) | REMARK                       |
|-----------|----------|----------|------------------------------|
| 1         | 156.050  | 160.650  |                              |
| 2         | 156.100  | 160.700  |                              |
| 3         | 156.150  | 160.750  |                              |
| 4         | 156.200  | 160.800  |                              |
| 5         | 156.250  | 160.850  |                              |
| 6         | 156.300  | 156.300  |                              |
| 7         | 156.350  | 160.950  |                              |
| 8         | 156.400  | 156.400  |                              |
| 9         | 156.450  | 156.450  |                              |
| 10        | 156.500  | 156.500  |                              |
| 11        | 156.550  | 156.550  |                              |
| 12        | 156.600  | 156.600  |                              |
| 13        | 156.650  | 156.650  |                              |
| 14        | 156,700  | 156,700  |                              |
| 15        | 156,750  | 156.750  | Fixed at 1W                  |
| 16        | 156.800  | 156.800  | Distress, Safety and Calling |
| 17        | 156.850  | 156.850  | Fixed at 1W                  |
| 18        | 156,900  | 161.500  |                              |
| 19        | 156 950  | 161.550  |                              |
| 1019      | 156 950  | 156 950  |                              |
| 2019      |          | 161 550  | Transmission prohibited      |
| 20        | 157 000  | 161.600  |                              |
| 1020      | 157,000  | 157.000  |                              |
| 2020      |          | 161 600  | Transmission prohibited      |
| 1027      | 157 350  | 157 350  |                              |
| 1027      | 157.400  | 157.350  |                              |
| 60        | 156.025  | 160.625  |                              |
| 61        | 156.025  | 160.625  |                              |
| 62        | 156.125  | 160.725  |                              |
| 63        | 156.175  | 160.725  |                              |
| 64        | 156 225  | 160.825  |                              |
| 65        | 156.225  | 160.875  |                              |
| 66        | 156 325  | 160.925  |                              |
| 67        | 156 375  | 156 375  |                              |
| 68        | 156.425  | 156.75   |                              |
| 69        | 156.475  | 156.475  |                              |
| 70        | 156 525  | 156 525  | For DSC operation only       |
| 70        | 156 575  | 156 575  |                              |
| 71        | 156.625  | 156.625  |                              |
| 72        | 156.675  | 156.675  |                              |
| 73        | 156 725  | 156.725  |                              |
| 74        | 156.725  | 156 775  | Eived at 1W                  |
| 75        | 156.825  | 156.775  | Fixed at 1W                  |
| 70        | 156.025  | 156.025  |                              |
| 70        | 156.025  | 150.075  |                              |
| 1079      | 156.025  | 101.323  |                              |
| 2078      | 130.923  | 150.925  | Transmission prohibited      |
| 2078      |          | 101.323  |                              |
| 19        | 156.075  | 101.373  |                              |
| 2070      | 130.973  | 130.7/3  | Transmission prohibited      |
| 2079      |          | 101.3/3  | I ransmission pronibited     |
| <u>ð/</u> | 157.375  | 157.3/3  |                              |
| 88        | 157.425  | 157.425  |                              |

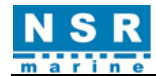

### USA Channel Table (FCC 47 CFR Part 80: 80.215, 80.371 and 80.373)

| СН   | TX (MHz) | RX (MHz) | REMARK                       |
|------|----------|----------|------------------------------|
| 1001 | 156.050  | 156.050  |                              |
| 1005 | 156.250  | 156.250  |                              |
| 6    | 156.300  | 156.300  |                              |
| 1007 | 156.350  | 156.350  |                              |
| 8    | 156.400  | 156.400  |                              |
| 9    | 156.450  | 156.450  |                              |
| 10   | 156.500  | 156.500  |                              |
| 11   | 156.550  | 156.550  |                              |
| 12   | 156.600  | 156.600  |                              |
| 13   | 156.650  | 156.650  | 1w default                   |
| 14   | 156.700  | 156.700  |                              |
| 15   | -        | 156.750  | Transmission prohibited      |
| 16   | 156.800  | 156.800  | Distress, Safety and Calling |
| 17   | 156.850  | 156.850  |                              |
| 1018 | 156.900  | 156.900  |                              |
| 1019 | 156.950  | 156.950  |                              |
| 20   | 157.000  | 161.600  |                              |
| 1020 | 157.000  | 157.000  |                              |
| 1022 | 157.100  | 157.100  |                              |
| 24   | 157.200  | 161.800  |                              |
| 25   | 157.250  | 161.850  |                              |
| 26   | 157.300  | 161.900  |                              |
| 27   | 157.350  | 161.950  |                              |
| 28   | 157.400  | 162.000  |                              |
| 1063 | 156.175  | 156.175  |                              |
| 1065 | 156.275  | 156.275  |                              |
| 1066 | 156.325  | 156.325  |                              |
| 67   | 156.375  | 156.375  | 1w default                   |
| 68   | 156.425  | 156.425  |                              |
| 69   | 156.475  | 156.475  |                              |
| 70   | 156.525  | 156.525  | For DSC operation only       |
| 71   | 156.575  | 156.575  | 1w default                   |
| 72   | 156.625  | 156.625  |                              |
| 73   | 156.675  | 156.675  |                              |
| 74   | 156.725  | 156.725  |                              |
| 75   | 156.775  | 156.775  | Fixed at 1w                  |
| 76   | 156.825  | 156.825  | Fixed at 1w                  |
| 77   | 156.875  | 156.875  | Fixed at 1w                  |
| 1078 | 156.925  | 156.925  |                              |
| 1079 | 156.975  | 156.975  |                              |
| 1080 | 157.025  | 157.025  |                              |
| 84   | 157.225  | 161.825  |                              |
| 85   | 157.275  | 161.875  |                              |
| 86   | 157.325  | 161.925  |                              |
| 87   | 157.375  | 157.375  |                              |
| 88   | 157.425  | 157.425  |                              |

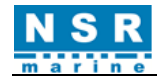

### CAN Cannel Table (INDUSTRY CANADA RBR-2)

| СН   | TX (MHz) | RX (MHz) | REMARK                       |
|------|----------|----------|------------------------------|
| 1    | 156.050  | 160.650  |                              |
| 1001 | 156.050  | 156.050  |                              |
| 2    | 156.100  | 160.700  |                              |
| 3    | 156.150  | 160.750  |                              |
| 4    | 156.200  | 160.800  |                              |
| 5    | 156.250  | 160.850  |                              |
| 1005 | 156.250  | 156.250  |                              |
| 6    | 156.300  | 156.300  |                              |
| 7    | 156.350  | 160.950  |                              |
| 1007 | 156.350  | 156.350  |                              |
| 8    | 156.400  | 156.400  |                              |
| 9    | 156.450  | 156.450  |                              |
| 10   | 156.500  | 156.500  |                              |
| 11   | 156.550  | 156.550  |                              |
| 12   | 156.600  | 156.600  |                              |
| 13   | 156.650  | 156.650  | Fixed at 1W                  |
| 14   | 156.700  | 156.700  |                              |
| 15   | 156.750  | 156.750  | Fixed at 1W                  |
| 16   | 156.800  | 156.800  | Distress, Safety and Calling |
| 17   | 156.850  | 156.850  | Fixed at 1W                  |
| 18   | 156.900  | 161.500  |                              |
| 1018 | 156.900  | 156.900  |                              |
| 19   | 156.950  | 161.550  |                              |
| 2019 |          | 161.550  | Transmission prohibited      |
| 20   | 157.000  | 161.600  | Fixed at 1W                  |
| 1020 | 157.000  | 157.000  |                              |
| 2020 |          | 161.600  | Transmission prohibited      |
| 21   | 157.050  | 161.650  | *                            |
| 22   | 157.100  | 161.700  |                              |
| 23   | 157.150  | 161.750  |                              |
| 1023 |          | 161.750  | Transmission prohibited      |
| 24   | 157.200  | 161.800  | *                            |
| 25   | 157.250  | 161.850  |                              |
| 26   | 157.300  | 161.900  |                              |
| 2026 |          | 161.900  | Transmission prohibited      |
| 27   | 157.350  | 161.950  | *                            |
| 1027 | 157.350  | 157.350  |                              |
| 28   | 157.400  | 162.000  |                              |
| 60   | 156.025  | 160.625  |                              |
| 61   | 156.075  | 160.675  |                              |
| 62   | 156.125  | 160.725  |                              |
| 63   | 156.175  | 160.775  |                              |
| 1063 | 156.175  | 156.175  |                              |
| 64   | 156.225  | 160.825  |                              |
| 65   | 156.275  | 160.875  |                              |
| 1065 | 156.275  | 156.275  |                              |
| 66   | 156.325  | 160.925  |                              |
| 1066 | 156.325  | 156.325  |                              |
| 67   | 156.375  | 156.375  |                              |
| 68   | 156.425  | 156.425  |                              |

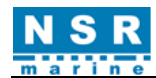

| 69   | 156.475 | 156.475 |                         |
|------|---------|---------|-------------------------|
| 70   | 156.525 | 156.525 | For DSC operation only  |
| 71   | 156.575 | 156.575 |                         |
| 73   | 156.675 | 156.675 |                         |
| 74   | 156.725 | 156.725 |                         |
| 75   | 156.775 | 156.775 | Fixed at 1W             |
| 76   | 156.825 | 156.825 | Fixed at 1W             |
| 77   | 156.875 | 156.875 | Fixed at 1W             |
| 78   | 156.925 | 161.525 |                         |
| 1078 | 156.925 | 156.925 |                         |
| 2078 |         | 161.525 | Transmission prohibited |
| 79   | 156.975 | 161.575 |                         |
| 1079 | 156.975 | 156.975 |                         |
| 2079 |         | 161.575 | Transmission prohibited |
| 80   | 157.025 | 161.625 |                         |
| 1080 | 157.025 | 157.025 |                         |
| 81   | 157.075 | 161.675 |                         |
| 82   | 157.125 | 161.725 |                         |
| 83   | 157.175 | 161.775 |                         |
| 84   | 157.225 | 161.825 |                         |
| 85   | 157.275 | 161.875 |                         |
| 86   | 157.325 | 161.925 |                         |
| 2086 |         | 161.925 | Transmission prohibited |
| 87   | 157.375 | 157.375 |                         |
| 88   | 157.425 | 157.425 |                         |

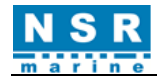

# IWW Cannel Table (ETSI EN 300 698 V2.2.1)

| СН   | TX (MHz) | RX (MHz) | REMARK                      |
|------|----------|----------|-----------------------------|
| 1    | 156.050  | 160.650  |                             |
| 2    | 156.100  | 160.700  |                             |
| 3    | 156.150  | 160.750  |                             |
| 4    | 156.200  | 160.800  |                             |
| 5    | 156.250  | 160.850  |                             |
| 6    | 156.300  | 156.300  | Fixed at 1W                 |
| 7    | 156.350  | 160.950  |                             |
| 8    | 156.400  | 156.400  | Fixed at 1W                 |
| 9    | 156.450  | 156.450  |                             |
| 10   | 156.500  | 156.500  | Fixed at 1W                 |
| 11   | 156.550  | 156.550  | Fixed at 1W                 |
| 12   | 156.600  | 156.600  | Fixed at 1W                 |
| 13   | 156 650  | 156 650  | Fixed at 1W                 |
| 13   | 156 700  | 156 700  | Fixed at 1W                 |
| 15   | 156 750  | 156 750  | Fixed at 1W                 |
| 16   | 156.800  | 156 800  | Distress Safety and Calling |
| 10   | 156.850  | 156.850  | Fixed at 1W                 |
| 18   | 156,900  | 161 500  |                             |
| 10   | 156.950  | 161 550  |                             |
| 1019 | 156.950  | 156 950  |                             |
| 2019 | 150.550  | 161 550  | Transmission prohibited     |
| 2017 | 157,000  | 161.600  |                             |
| 1020 | 157,000  | 157.000  |                             |
| 2020 | 137.000  | 161.600  | Transmission prohibited     |
| 1027 | 157 350  | 157 350  |                             |
| 1027 | 157.400  | 157.400  |                             |
| 60   | 156.025  | 160.625  |                             |
| 61   | 156.025  | 160.625  |                             |
| 62   | 156.125  | 160.725  |                             |
| 63   | 156.125  | 160.725  |                             |
| 64   | 156.225  | 160.825  |                             |
| 65   | 156.225  | 160.825  |                             |
| 66   | 156 325  | 160.925  |                             |
| 67   | 156 375  | 156 375  |                             |
| 68   | 156.75   | 156.425  |                             |
| 60   | 156.425  | 156.425  |                             |
| 70   | 156 525  | 156 525  | For DSC operation only      |
| 70   | 156 575  | 156 575  | Fixed at 1W                 |
| 71   | 156.625  | 156 625  | Fixed at 1W                 |
| 72   | 156.675  | 156.675  | Fixed at 1 w                |
| 73   | 156.075  | 156.075  | Fixed at 1W                 |
| 74   | 156.725  | 156.725  | Fixed at 1W                 |
| 15   | 150.//5  | 150.775  | Fixed at 1 W                |
| /0   | 130.823  | 130.823  | Fixed at 1W                 |
| 70   | 130.8/3  | 130.8/3  | Fixed at 1 W                |
| /8   | 156.925  | 161.525  |                             |
| 10/8 | 156.925  | 150.925  |                             |
| 2078 |          | 161.525  | I ransmission prohibited    |
| 1070 | 156.975  | 161.5/5  |                             |
| 10/9 | 156.975  | 156.9/5  |                             |
| 2079 |          | 161.575  | Transmission prohibited     |
| 87   | 157.375  | 157.375  |                             |
| 88   | 157.425  | 157.425  |                             |

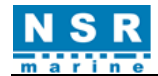

### WX (Weather) Channel Table (FCC Rule 47CER80.371(c) and 80.373(f))

| СН   | RX (MHz) | REMARK                                    |
|------|----------|-------------------------------------------|
| WX1  | 162.550  | NOAA Weather Channel / CANADA CMB Service |
| WX2  | 162.400  | NOAA Weather Channel / CANADA CMB Service |
| WX3  | 162.475  | NOAA Weather Channel / CANADA CMB Service |
| WX4  | 162.425  | NOAA Weather Channel                      |
| WX5  | 162.450  | NOAA Weather Channel                      |
| WX6  | 162.500  | NOAA Weather Channel                      |
| WX7  | 162.525  | NOAA Weather Channel                      |
| WX8  | 161.650  | CANADA CMB Service                        |
| WX9  | 161.775  | CANADA CMB Service                        |
| WX10 | 163.275  | NOAA Weather Channel (Assigned only)      |

### **<u>Private Channels</u>** (For fishing or specially assigned channels)

| СН        | ТҮРЕ                    | FREQUENCY (MHz)   |
|-----------|-------------------------|-------------------|
| 001 - 200 | Simplex and Semi-Duplex | 155.000 - 163.500 |

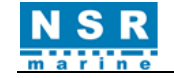

## **APPENDIX 4 SENTENCE DISCRIPTION**

#### **I/O Sentences**

Input sentences (IEC 61162-1) ACN, GGA, ZDA, GNS, RMC

**Output sentence (IEC 61162-1)** ALF, ALC, HBT, ARC

#### ACN – Alert command

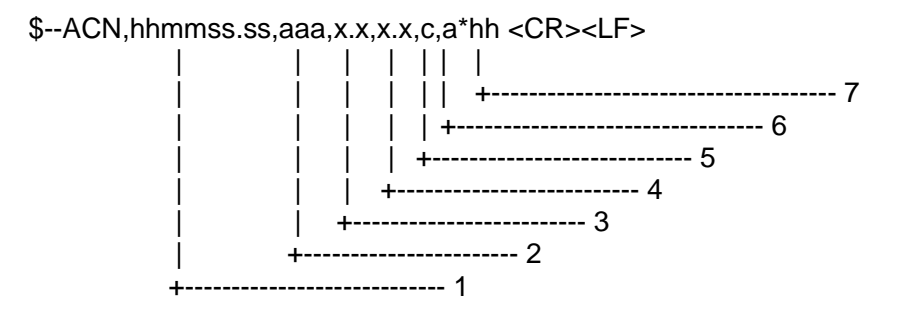

- 1. Time (see Note 1)
- 2. Manufacturer mnemonic code (see Note 2)
- 3. Alert Identifier (see Note 3)
- 4. Alert Instance, 1 to 999999 (see Note 4)
- 5. Alert command, A, Q, O or S (see Note 5)
- 6. Sentence status flag (see Note 6)
- 7. Checksum (same as below)
- **NOTE 1:** Release time of the alert command. (e.g. for VDR purposes), optional can be a null field. Sender is allowed to use all alternatives defined in Alert Description Table. Receiver is allowed to ignore content of this field. If receiver does not ignore this field it should support all alternatives defined in Alert Description Table.
- **NOTE 2:** Used for proprietary alerts defined by the manufacturer. For standardized alerts this should be a null field.
- **NOTE 3:** The alert identifier is unique within a single alert source. The alert identifier is a variable length integer field of maximum 7-digit integer. It identifies the type of the alert e.g. a "lost target" alert. Standardized alerts use unique alert identifiers described in equipment standards. Number range 10000-99999999 is reserved for proprietary alerts. Alert Identifier examples: "001", "2456789", "245".
- **NOTE 4:** The alert instance identifies the current instance of an alert to distinguish alerts of the same type (Alert identifier) and from the same source (e.g. dangerous target). Alert instance is maximum 6-digit integer from 1 to 999999. The number of alert instance can be freely defined by the manufacturer as long as it is unique for one type of alert (alert identifier). It is not permitted to modify the alert instance within a life cycle of a distributed alert (from 'active & unacknowledged' state until 'normal' state is reached). It can be also a null field, when there is only one alert of that type.

| <b>NOTE 5:</b> This should not be null field |   |
|----------------------------------------------|---|
| acknowledge :                                | А |
| request / repeat information :               | Q |
| responsibility transfer:                     | 0 |
| silence :                                    | S |

**NOTE 6:** This field should be "C" and should not be null field. This field indicates a command. A sentence without "C" is not a command.

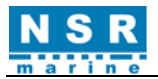

#### GGA -Global positioning system (GPS) fix data

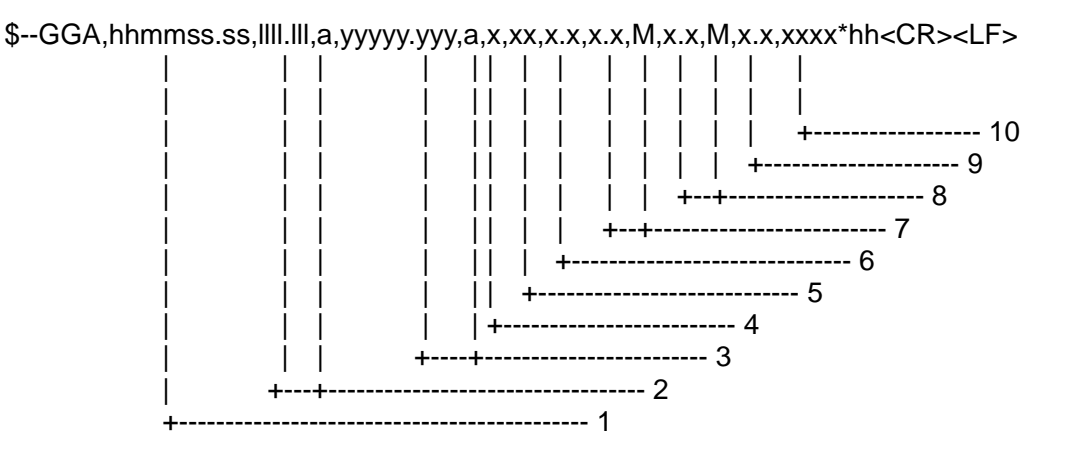

- 1. UTC of position
- 2. Latitude, N/S
- 3. Longitude, E/W
- 4. GPS quality indicator (see Note 1)
- 5. Number of satellite in use,00-12, may be different from the number in view
- 6. Horizontal dilution of precision
- 7. Antenna altitude above/below mean sea level (geoid), m
- 8. Geoidal separation, m (see Note 2)
- 9. Age of differential GPS data (see Note 3)
- 10. Differential reference station ID, 0000-1023

# **NOTE 1:** All GPS quality indicators in headings 1 through 8 are considered "valid". The heading "0" is the only "invalid" indicator. The GPS quality indicator field should not be a null field.

- 0 =fix not available or invalid
- 1 = GPS SPS mode
- 2 = differential GPS, SPS mode
- 3 = GPS PPS mode
- 4 = Real Time Kinematic. Satellite system used in RTK mode with fixed integers
- 5 = Float RTK. Satellite system used in RTK mode with floating solution
- 6 = Estimated (dead reckoning) mode
- 7 = Manual input mode
- 8 =Simulator mode
- **NOTE 2:** Geoidal separation: the difference between the WGS-84 earth ellipsoid surface and mean sea level (geoid) surface, "-" = mean sea level surface below the WGS-84 ellipsoid surface.
- NOTE 3: Time in seconds since last SC104 type 1 or 9 update, null field when DGPS is not used.

#### ZDA - Time and date

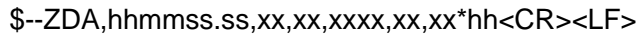

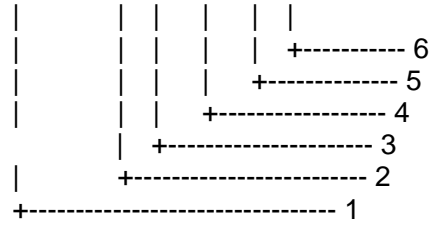

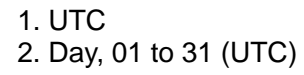

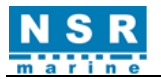

- 3. Month, 01 to 12 (UTC)
- 4. Year (UTC)
- 5. Local zone hours, 00h to  $\pm$ 13h
- 6. Local zone minutes, 00 to +59 (see Note)
- **NOTE:** Local time zone is the magnitude of hours plus the magnitude of minutes added, with the sign of local zone hours, to local time to obtain UTC. Local zone is generally negative for East longitudes with local exceptions near the international date line.

#### GNS - GNSS fix data

\$-- GNS, hhmmss.ss, IIII.II, a, yyyyy.yy, a, c--c,xx,x.x,x.x,x.x,x.x,x.x,a \*hh<CR><LF>

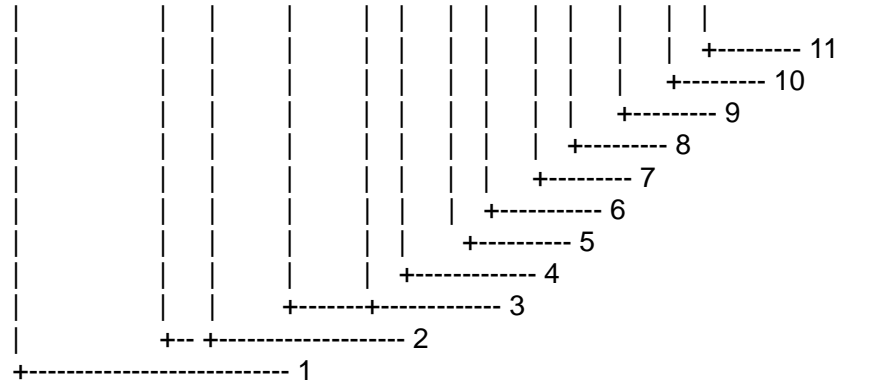

- 1. UTC of position
- 2. Latitude, N/S
- 3. Longitude, E/W
- 4. Mode indicator (see Note 1)
- 5. Total number of satellites in use, 00-99
- 6. HDOP (see Note 2)
- 7. Antenna altitude, m, re: mean-sea-level (geoid)
- 8. Geoidal separation, m (see Note 3)
- 9. Age of differential data (see Note 4)
- 10. Differential reference station ID (see Note 4)
- 11. Navigational status indicator (see Note 5)
- **NOTE 1:** Mode indicator. A variable length valid character field type with the first three characters currently defined. The first character indicates the use of GPS satellites, the second character indicates the use of GLONASS satellites and the third indicate the use of Galileo satellites. If another satellite system is added to the standard, the mode indicator will be extended to four characters, new satellite systems should always be added on the right, so the order of characters in the mode indicator is: GPS, GLONASS, Galileo, other satellite systems in the future. The characters should take one of the following values:
  - A = Autonomous. Satellite system used in non-differential mode in position fix;
  - D = Differential. Satellite system used in differential mode in position fix;
  - E = Estimated (dead reckoning) mode;
  - F = Float RTK. Satellite system used in real time kinematic mode with floating integers;
  - M = Manual input mode;
  - N = No fix. Satellite system not used in position fix, or fix not valid;
  - P = Precise. Satellite system used in precision mode. Precision mode is defined as: no deliberate degradation (such as selective availability) and higher resolution code (P-code) is used to compute position fix. P is also used for satellite system used in multi-frequency, SBAS or Precise Point Positioning (PPP) mode;
  - R = Real Time Kinematic. Satellite system used in RTK mode with fixed integers;

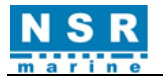

S = Simulator mode.

The mode indicator should not be a null field.

- **NOTE 2:** HDOP calculated using all the satellites (GPS, GLONASS, Galileo and any future satellites) used in computing the solution reported in each GNS sentence.
- **NOTE 3:** Geoidal Separation: the difference between the earth ellipsoid surface and mean-sea-level (geoid) surface defined by the reference datum used in the position solution, "-" = mean-sea-level surface below ellipsoid.

The reference datum may be specified in the DTM sentence.

**NOTE 4:** Age of differential data and Differential Reference Station ID:

a) When the talker is GN and more than one of the satellite systems are used in differential mode, then the "Age of differential data" and "Differential reference station ID" fields should be null. In this case, the "Age of differential data" and "Differential reference station ID" fields should be provided in following GNS sentences with talker IDs of GP, GL, etc. These following GNS messages should have the latitude, N/S, longitude, E/W, altitude, geoidal separation, mode, and HDOP fields null. This indicates to the listener that the field is supporting a previous \$GNGNS sentence with the same time tag. The "Number of satellites" field may be used in these following sentences to denote the number of satellites used from that satellite system.

The Differential Reference station ID may be the same or different for the different satellite systems.

b) Age of Differential Data For GPS Differential Data:

This value is the average age of the most recent differential corrections in use. When only RTCM SC104 Type 1 corrections are used, the age is that of the most recent Type 1 correction. When RTCM SC104 Type 9 corrections are used solely, or in combination with Type 1 corrections, the age is the average of the most recent corrections for the satellites used. Null field when Differential GPS is not used. For GLONASS Differential Data:

This value is the average age of the most recent differential corrections in use. When only RTCM SC104 Type 31 corrections are used, the age is that of the most recent Type 31 correction. When RTCM SC104 Type 34 corrections are used solely, or in combination with Type 31 corrections, the age is the average of the most recent corrections for the satellites used. Null field when differential GLONASS is not used. For Galileo Differential Data:

This value is the average age of the most recent differential corrections in use. When only RTCM SC104 Type 41 corrections are used, the age is that of the most recent Type 41 correction. When RTCM SC104 Type 42 corrections are used solely, or in combination with Type 41 corrections, the age is the average of the most recent corrections for the satellites used. Null field when differential Galileo is not used.

- **NOTE 5:** The navigational status indicator is according to IEC 61108 requirements on 'Navigational (or Failure) warnings and status indications'. This field should not be a NULL field and the character should take one of the following values:
  - S = Safe when the estimated positioning accuracy (95 % confidence) is within the selected accuracy level corresponding to the actual navigation mode, and integrity is available and within the requirements for the actual navigation mode, and a new valid position has been calculated within 1 s for a conventional craft and 0,5 s for a high speed craft;
  - C = Caution when integrity is not available;
  - U = Unsafe when the estimated positioning accuracy (95% confidence) is less than the selected accuracy level corresponding to the actual navigation mode, and/or integrity is available but exceeds the requirements for the actual navigation mode, and/or a new valid position has not been calculated within 1 s for a conventional craft and 0,5 s for a high speed craft;
  - V = Navigational status not valid, equipment is not providing navigational status indication.

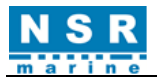

#### RMC- Recommended minimum specific GNSS data

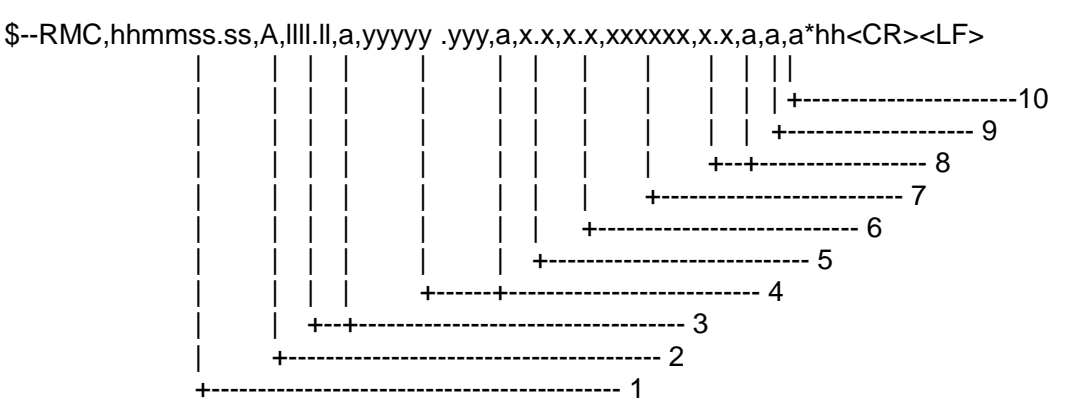

- 1. UTC of position fix
- 2. Status (see Note 3): A=data valid, V=navigation receiver warning
- 3. Latitude, N/S
- 4. Longitude, E/W
- 5. Speed over ground, knots
- 6. Course over ground, degrees true
- 7. Date: dd/mm/yy
- 8. Magnetic variation, degrees E/W(see Note 1)
- 9. Mode indicator (see Notes 2 and 3)
- 10. Navigational status (see Note 4)

**NOTE 1:** E = Easterly variation subtracts from True course

W = Westerly variation adds to True course

#### NOTE 2: Positioning system mode Indicator

- A = Autonomous. Satellite system used in non-differential mode in position fix;
- D = Differential. Satellite system used in differential mode in position fix;
- E = Estimated (dead reckoning) mode;
- F = Float RTK. Satellite system used in real time kinematic mode with floating integers;
- M = Manual input mode;
- N = No fix. Satellite system not used in position fix, or fix not valid;
- P = Precise. Satellite system used in precision mode. Precision mode is defined as: no deliberate degradation (such as selective availability) and higher resolution code (P-code) is used to compute position fix. P is also used for satellite system used in multi-frequency, SBAS or Precise Point Positioning (PPP) mode;
- R = Real time kinematic. Satellite system used in RTK mode with fixed integers;
- S = Simulator mode.
- **NOTE 3:** The positioning system mode indicator field supplements the positioning system status field. The status field should be set to V = Invalid for all values of the mode indicator except for A= Autonomous, D = Differential, F = Float RTK, P = Precise and R = Real time kinematic. The positioning system mode indicator and status fields should not be null fields.
- **NOTE 4:** The navigational status indicator is according to IEC 61108 requirements on 'Navigational (or Failure) warnings and status indications'. This field should not be a NULL field and the character should take one of the following values:
  - S = Safe. when the estimated positioning accuracy (95 % confidence) is within the selected accuracy level corresponding to the actual navigation mode, and/or integrity is available and within the requirements for the actual navigation mode, and/or a new valid position has been calculated within 1 s for a conventional craft and 0,5 s for a high speed craft.
  - C = Caution when integrity is not available.
  - U= Unsafe when the estimated positioning accuracy (95 % confidence) is less than the selected accuracy level corresponding to the actual navigation mode, and/or integrity is available but exceeds the requirements for the actual navigation mode, and/or a new valid position has not been calculated within 1 s for a conventional craft and 0,5 s for a high speed craft.
  - V = Navigational status not valid, equipment is not providing navigational status indication.

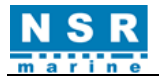

#### ALF - Alert sentence

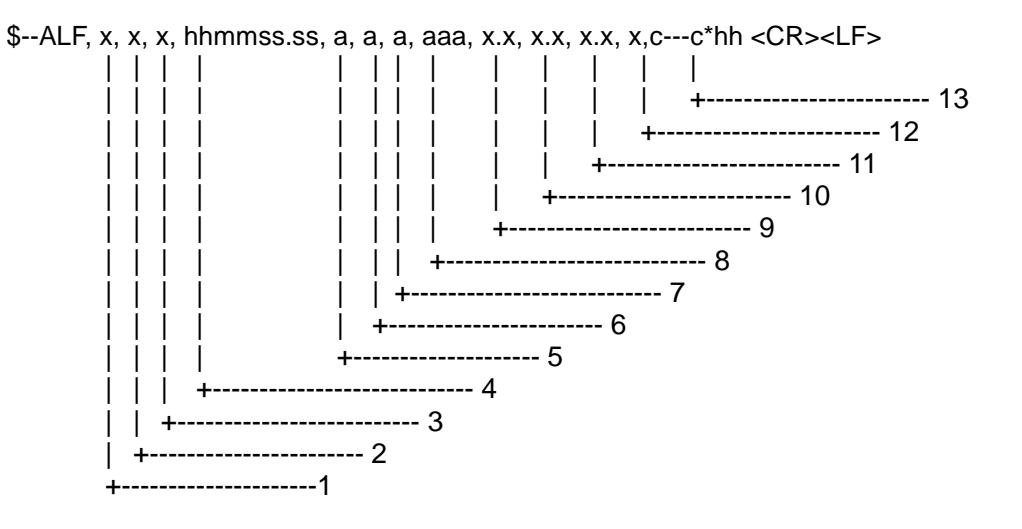

- 1. Total number of ALF sentences for this message, 1 to 2 (see Note 1)
- 2. Sentence number, 1 to 2 (see Note 1)
- 3. Sequential message identifier, 0 to 9 (see Note 2)
- 4. Time of last change (see Note 3)
- 5. Alert category, A, B or C (see Note 4)
- 6. Alert priority, E, A, W or C (see Note 5)
- 7. Alert state, A, S, R, O, U or D (see Note 6)
- 8. Manufacturer mnemonic code (see Note 7)
- 9. Alert identifier (see Note 8)
- 10. Alert instance, 1 to 999999 (see Note 9)
- 11. Revision counter, 1 to 99 (see Note 10)
- 12. Escalation counter, 0 to 9 (see Note 11)
- 13. Alert text (see Note 12)
- **NOTE 1:** The first field specifies the total number of sentences used for a message, minimum value 1. The second field identifies the order of this sentence in the message, minimum value 1, these cannot be null fields. When the sentence number is 2, the following Alert category, Alert priority and Alert state can be null fields.
- **NOTE 2:** The sequential message identifier relates all sentences that belong to a group of multiple sentences (i.e. message). Multiple sentences (see Note 1) with the same sequential message identifier, make up one message.
- **NOTE 3:** Time should represent the last time the data within the alert message has changed. For example changing the alert text by in-/decrementing a contained counter or count down should cause a revision of alert message and a new time. Time is an optional field. The time-field is additional information about when this happened and not used for decision making. There is no mandatory requirement for time synchronization between the equipment. It should by either a null field (if not used) or UTC (if used). Sender is allowed to use all alternatives defined in Alert Description Table. Receiver is allowed to ignore content of this field. If the receiver does not ignore this field it should support all alternatives defined in Alert Description Table.
- **NOTE 4:** The alert category is in compliance with the category definition as described in INS Performance Standard (MSC.252(83)) and Bridge Alert Management Performance Standard (MSC.302 (87)):
  - A, Category A: Alerts where information at operator unit directly assigned to the function generating the alert is necessary, as decision support for the evaluation of the alert-related condition, e.g. graphical information of danger of collision or graphical information of danger of grounding.
  - B, Category B: Alerts where no additional information for decision support is necessary besides the information which can be presented using alert source and alert description text.
  - C, Category C: Alerts that cannot be acknowledged on the bridge but for which information is required about the status and treatment of the alerts, e.g., certain alerts from the engine.

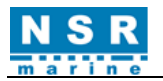

| <b>NOTE 5:</b> Alert priority: | Emergency Alarm:           | E, for use with Bridge alert management |
|--------------------------------|----------------------------|-----------------------------------------|
|                                | Alarm:                     | А                                       |
|                                | Warning:                   | W                                       |
|                                | Caution:                   | С                                       |
| NOTE 6: The alert state        | transition is defined in A | Annex J                                 |

| NOTE 6: | The alert state transition is defined | ın Ann |
|---------|---------------------------------------|--------|
|         | active – unacknowledged:              | V      |
|         | active – silenced:                    | S      |
|         | active – acknowledged or active:      | A      |
|         | active - responsibility transferred:  | 0      |
|         | rectified – unacknowledged:           | U      |
|         | normal:                               | N      |
|         |                                       |        |

- **NOTE 7:** Used for proprietary alerts defined by the manufacturer. For standardized alerts this should be a null field.
- **NOTE 8:** The alert identifier is unique within a single alert source. The alert identifier is a variable length integer field of maximum 7-digit integer. It identifies the type of the alert e.g. a "lost target" alert. Standardized alerts use unique alert identifiers described in equipment standards. Number range 10000-99999999 is reserved for proprietary alerts. Alert Identifier examples: "001", "2456789", "245".
- **NOTE 9:** The alert instance identifies the current instance of an alert to distinguish alerts of the same type (Alert identifier) and from the same source (e.g. dangerous target). Alert instance is maximum 6-digit integer from 1 to 999999. The number of alert instance can be freely defined by the manufacturer as long as it is unique for one type of alert (alert identifier). It is not permitted to modify the alert instance within a life cycle of a distributed alert (from 'active & unacknowledged' state until 'normal' state is reached). It can be also a null field, when there is only one alert of that type.
- **NOTE 10:** The revision counter is the main method to follow up-to-date status. Revision counter is also unique for each instance of alert. Revision counter starts with 1 and the step for increment is 1. The count resets to 1 after 99 is used. Revision counter increments on each change of content of any field of the alert.
- **NOTE 11:** The escalation counter is presenting the number of alert escalations after time expiration during the state active-unacknowledged. The escalation counter starts with 0 and the step for increment is 1. The count resets to 1 after 9 is used. The alert escalation can be the escalation from warning into warning (activation of audible signal only), the escalation from warning to alarm or the escalation from alarm to alarm with activation of back-up navigator alarm
- **NOTE 12:** This field is used for Alert title which is mandatory and for additional alert description which is optional.
  - The first ALF sentence transmits the Alert title. Alert title is maximum 16 characters short form of the alert text.
  - The optional second ALF sentence transmits the additional alert description. Additional alert description is the long description of the alert. The additional alert description contains more information for decision making (i.e. alert description text).
  - The second ALF sentence uses null fields for Time of last change, Alert category, Alert priority, and Alert state to allow longer text. The actual number of valid characters should be such that the total number of characters in a sentence does not exceed the "82"-character limit.
  - Some equipment standards specify alert text longer than 16 characters (for example the AIS standard has defined some alerts to be coded with ALR sentence and with text longer than 16 characters). In such cases the first ALF sentence is used for the first 16 characters of the alert text as alert title and the second ALF sentence to carry the full alert text.

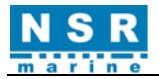

#### ALC - Cyclic alert list

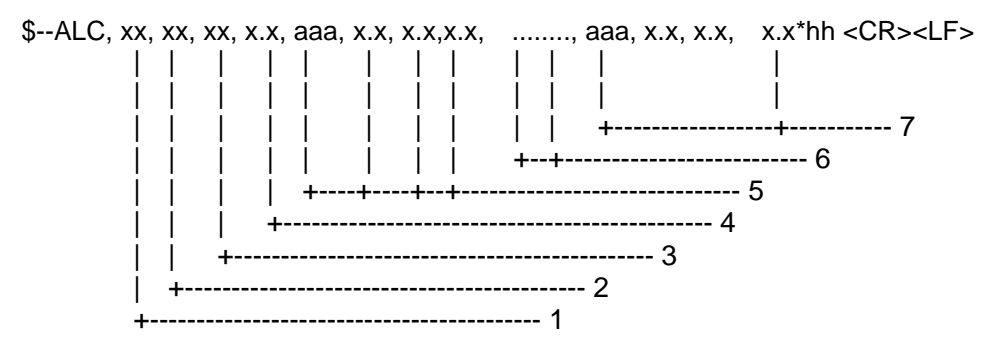

- 1. Total number of sentences for this message, 01 to 99 (see Note 1)
- 2. Sentence number, 01 to 99 (see Note 1)
- 3. Sequential message identifier, 00 to 99 (see Note 2)
- 4. Number of alert entries (see Note 3)
- 5. Alert entry 1 (see Note 4)
- 6. Additional Alert entries (see Note 4)
- 7. Alert entry n (see Note 4)
- **NOTE 1:** The first field specifies the total number of sentences used for a message, minimum value 1. The second field identifies the order of this sentence in the message, minimum value 1, These cannot be null fields.
- **NOTE 2:** The sequential message identifier relates all sentences that belong to a group of multiple sentences (i.e. message). Multiple sentences (see Note 1) with the same sequential message identifier, make up one message.
- **NOTE 3:** Contains the number of alert entries transported within this sentence.
- **NOTE 4:** Alert entry 0 n: Each alert entry consists of four fields:
  - Manufacturer Identifier (see ALF Manufacturer Identifier)
  - Alert Identifier (see ALF Alert Identifier)
  - Alert instance (see ALF Alert instance)
  - Revision Counter (see ALF Revision Counter)

Each entry identifies a certain alert with a certain state. It is not allowed that an alert entry is split between two ALC sentences.

#### HBT – Heartbeat supervision sentence

\$--HBT, x.x, A, x\*hh<cr><lf>

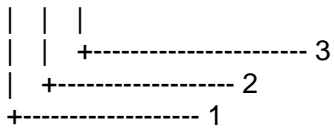

- 1. Configured repeat interval (see Note 1)
- 2. Equipment status (see Note 2)
- 3. Sequential sentence identifier (see Note 3)
- **NOTE 1:** Configured autonomous repeat interval in seconds. This field should be set to NULL in response to a query if this feature is supported.
- **NOTE 2:** Equipment in normal operation A = yes, V = no
  - This field can be used can be used to indicate the current equipment status. This could be the result of an built-in integrity testing function.
- **NOTE 3:** The sequential sentence identifier provides a message identification number from 0 to 9 that is sequentially assigned and is incremented for each new sentence. The count resets to 0 after 9 is used.

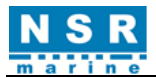

#### **ARC - Alert command refused**

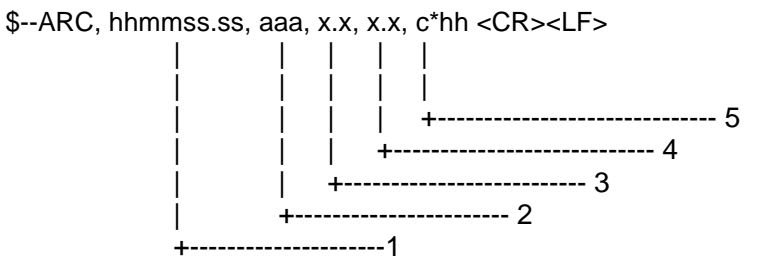

- 1. Time (see Note 1)
- 2. Manufacturer mnemonic code (see Note 2)
- 3. Alert identifier (see Note 3)
- 4. Alert instance, 1 to 999999 (see Note 4)
- 5. Refused alert command, A, Q,O or S (see Note 5)
- **NOTE 1:** Release time of the Alert Command Refused. (e.g. for VDR purposes), optional, can be a null field. Sender is allowed to use all alternatives defined in Alert Description Table. Receiver is allowed to ignore content of this field. If receiver does not ignore this field it should support all alternatives defined in Alert Description Table.
- **NOTE 2:** Used for proprietary alerts defined by the manufacturer. For standardized alerts this should be a null field.
- **NOTE 3:** The alert identifier is unique within a single alert source. The alert identifier is a variable length integer field of maximum a 7-digit integer. It identifies the type of the alert, e.g. a "lost target" alert. Standardized alerts use unique alert identifiers described in equipment standards. Number range 10000-9999999 is reserved for proprietary alerts. Alert Identifier examples: "001", "2456789", "245".
- **NOTE 4:** The alert instance identifies the current instance of an alert to distinguish alerts of the same type (Alert identifier) and from the same source (e.g. dangerous target). Alert instance is maximum a 6-digit integer from 1 to 999999. The number of alert instance can be freely defined by the manufacturer as long as it is unique for one type of alert (alert identifier). It is not permitted to modify the alert instance within a life cycle of a distributed alert (from 'active and unacknowledged' state until 'normal' state is reached). It can be also a null field, when there is only one alert of that type.
- **NOTE 5:** Refused Alert Command: Indicates refused "Alert command" of corresponding ACN sentence. This should not be a null field.

| acknowledge:                  | A |
|-------------------------------|---|
| request / repeat information: | Q |
| responsibility transfer:      | 0 |
| silence.                      | S |

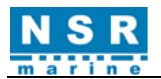

# **APPENDIX 5 INSTALLATION DRAWINGS**

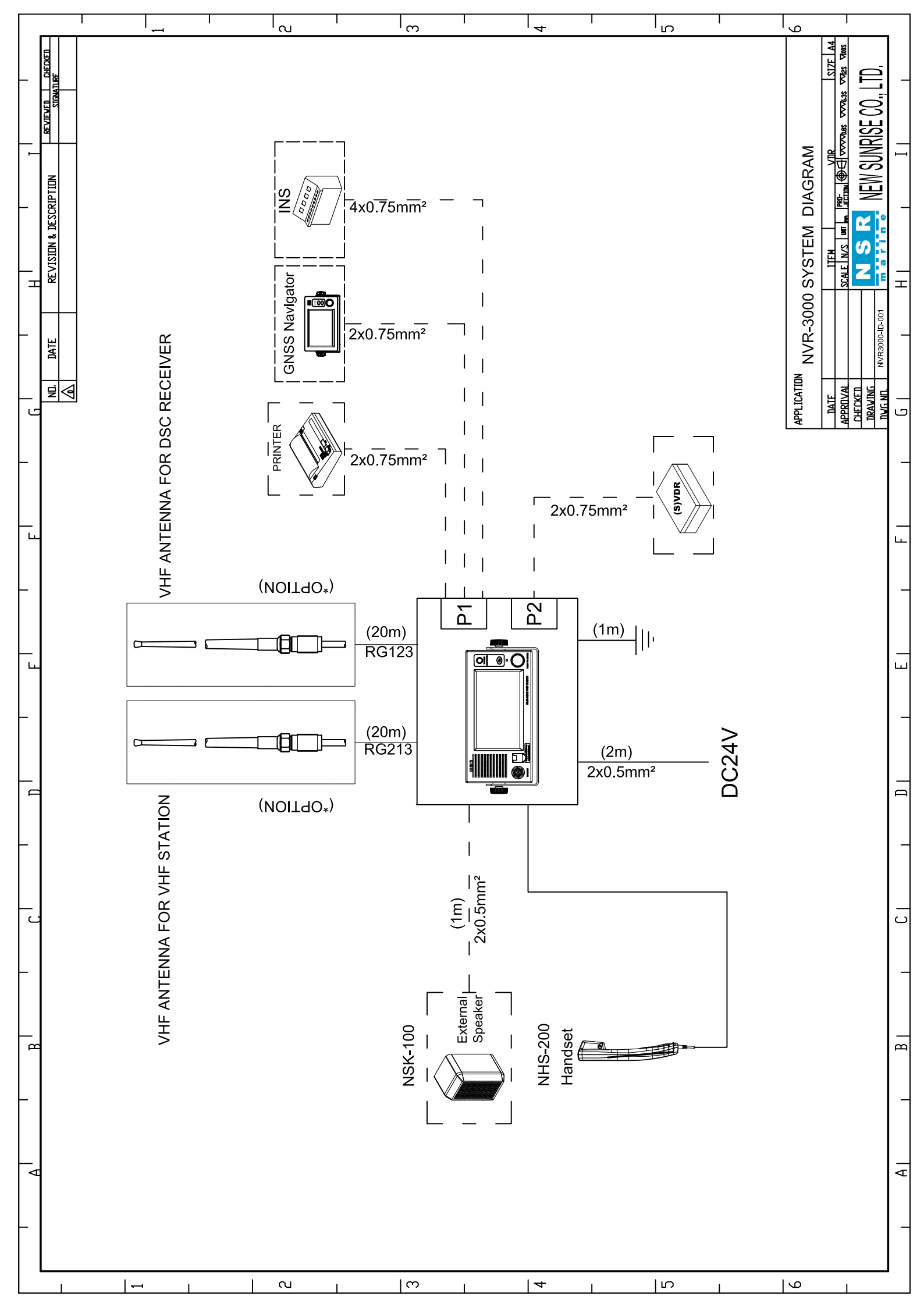

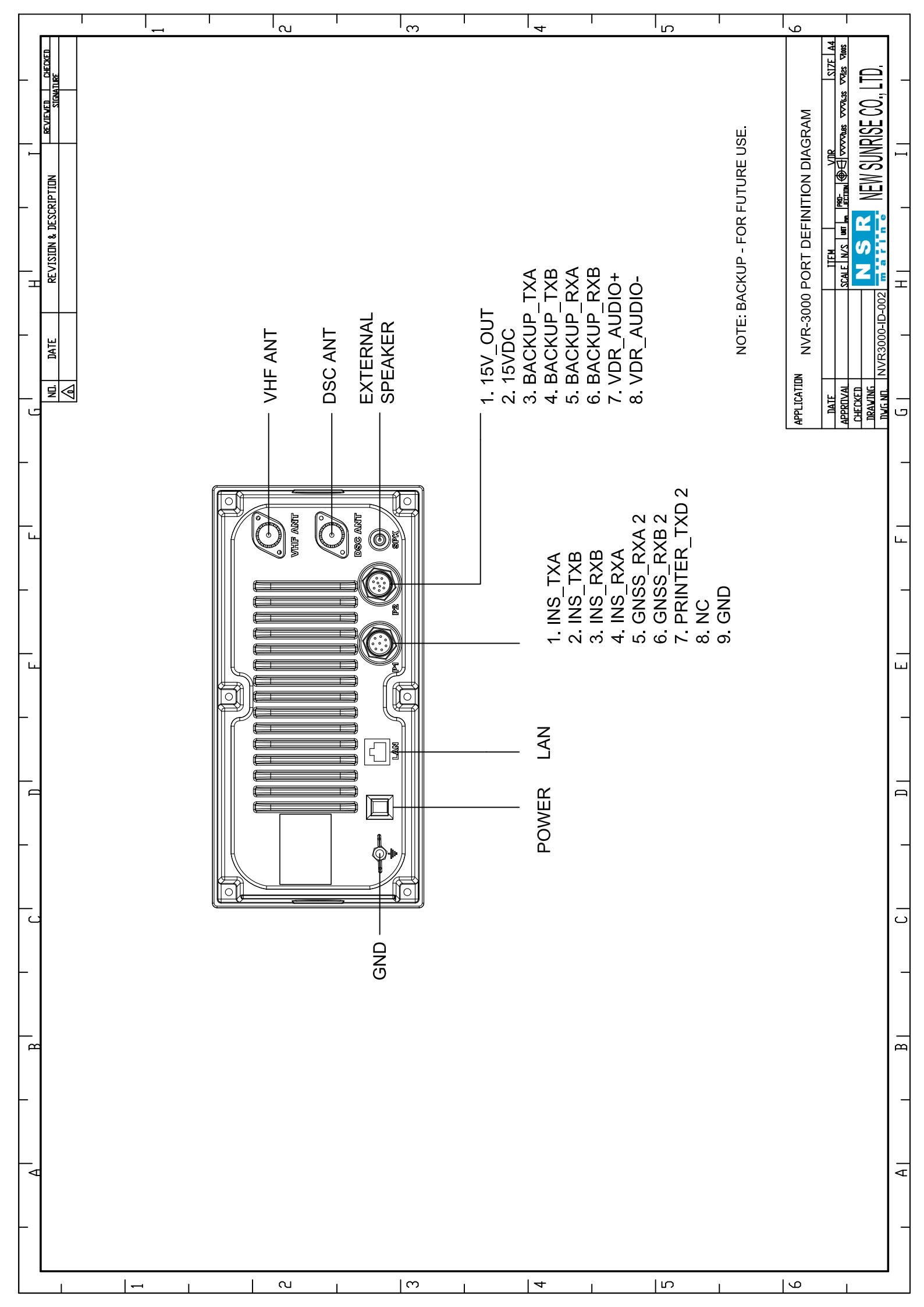

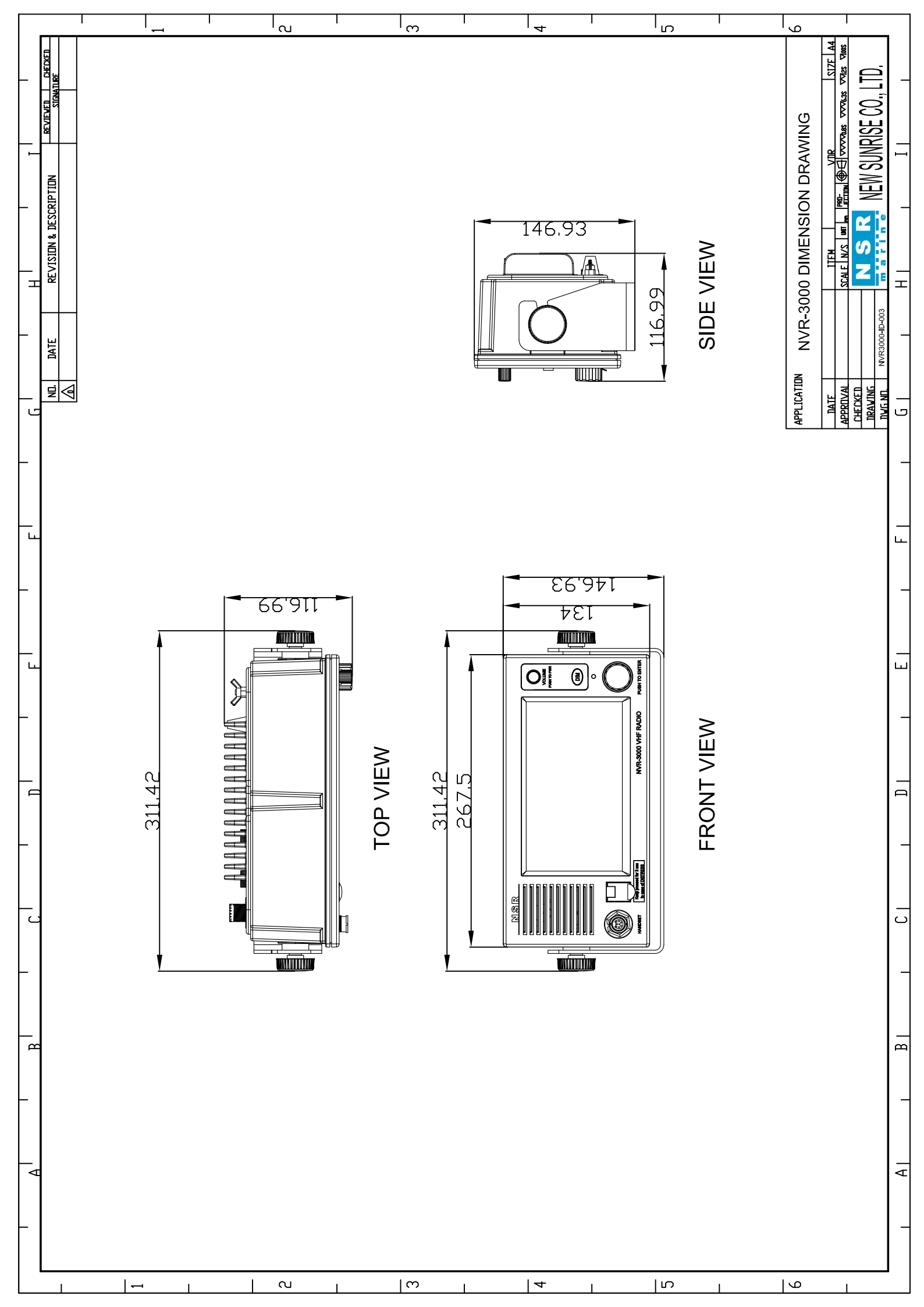

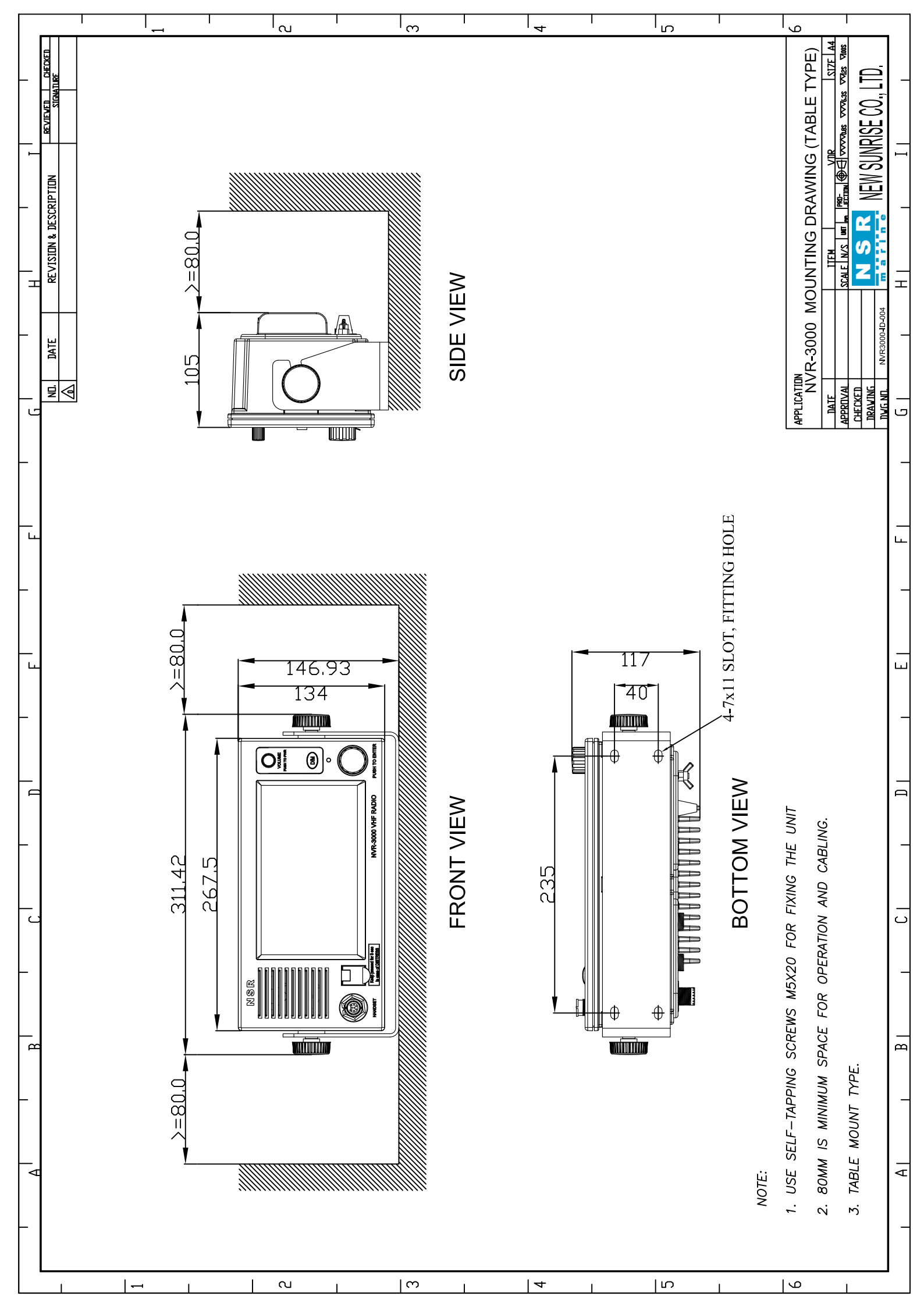

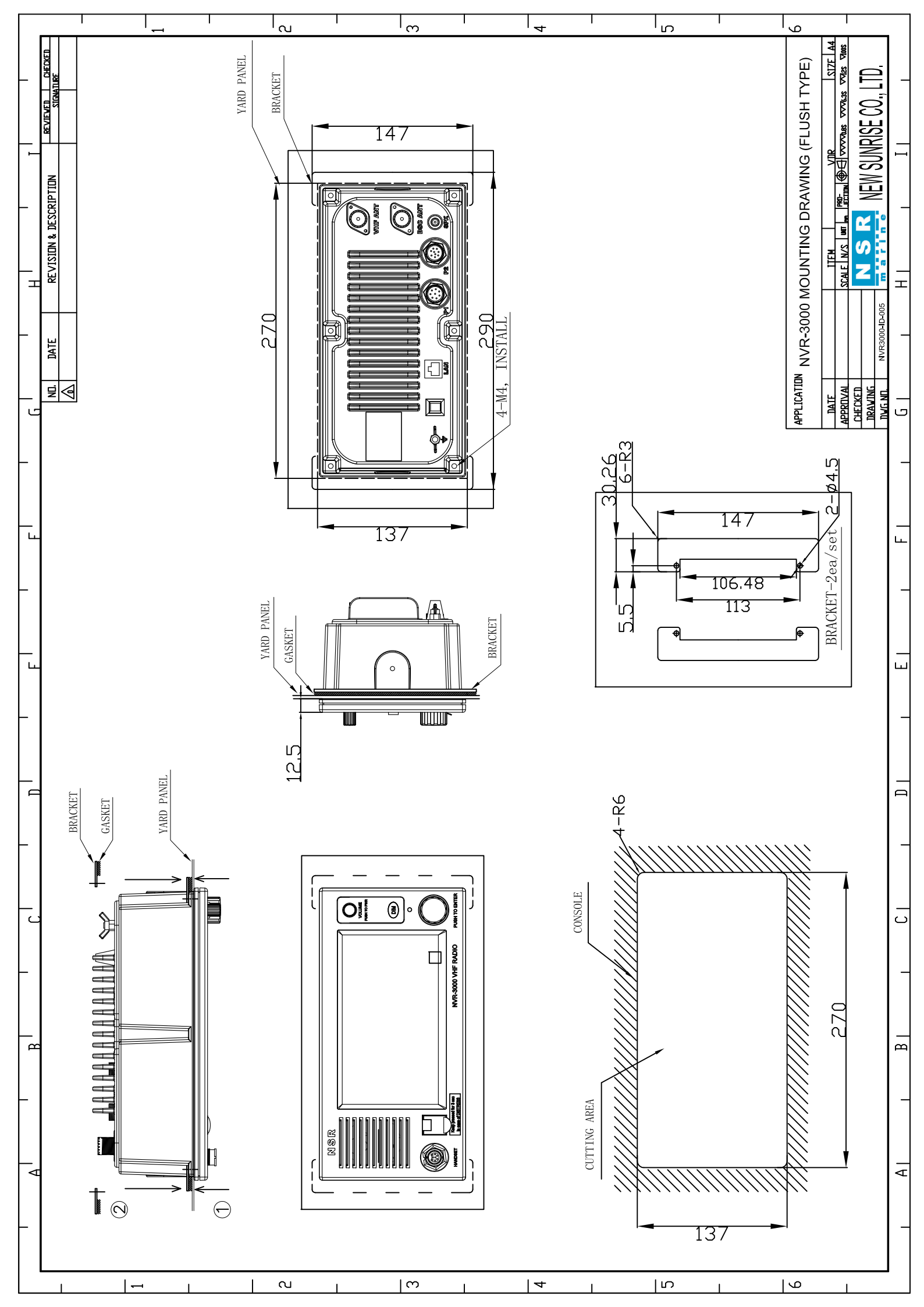

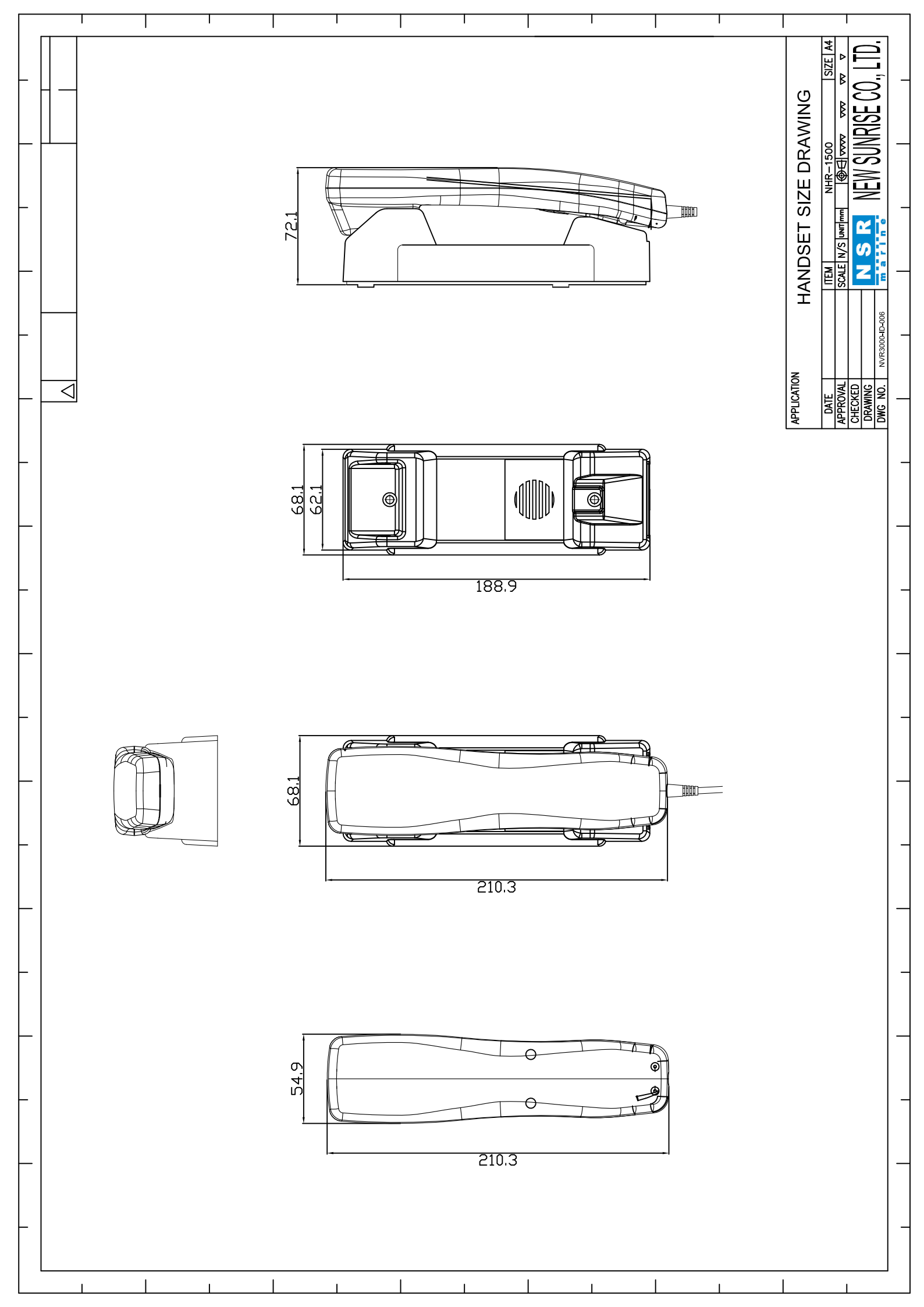

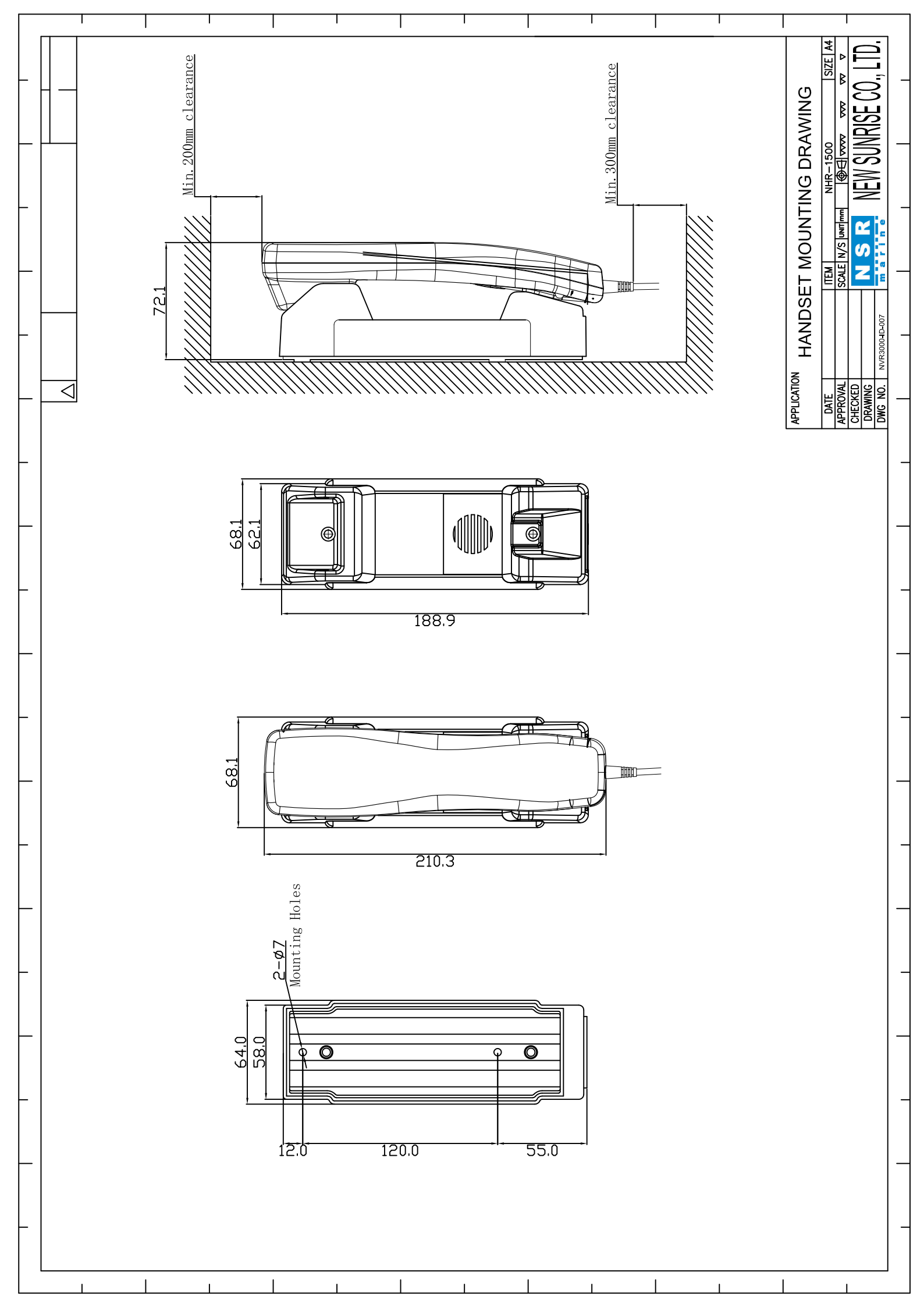